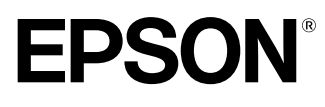

Home Theatre Projector

Manual de instrucciones

# EMP-TW100

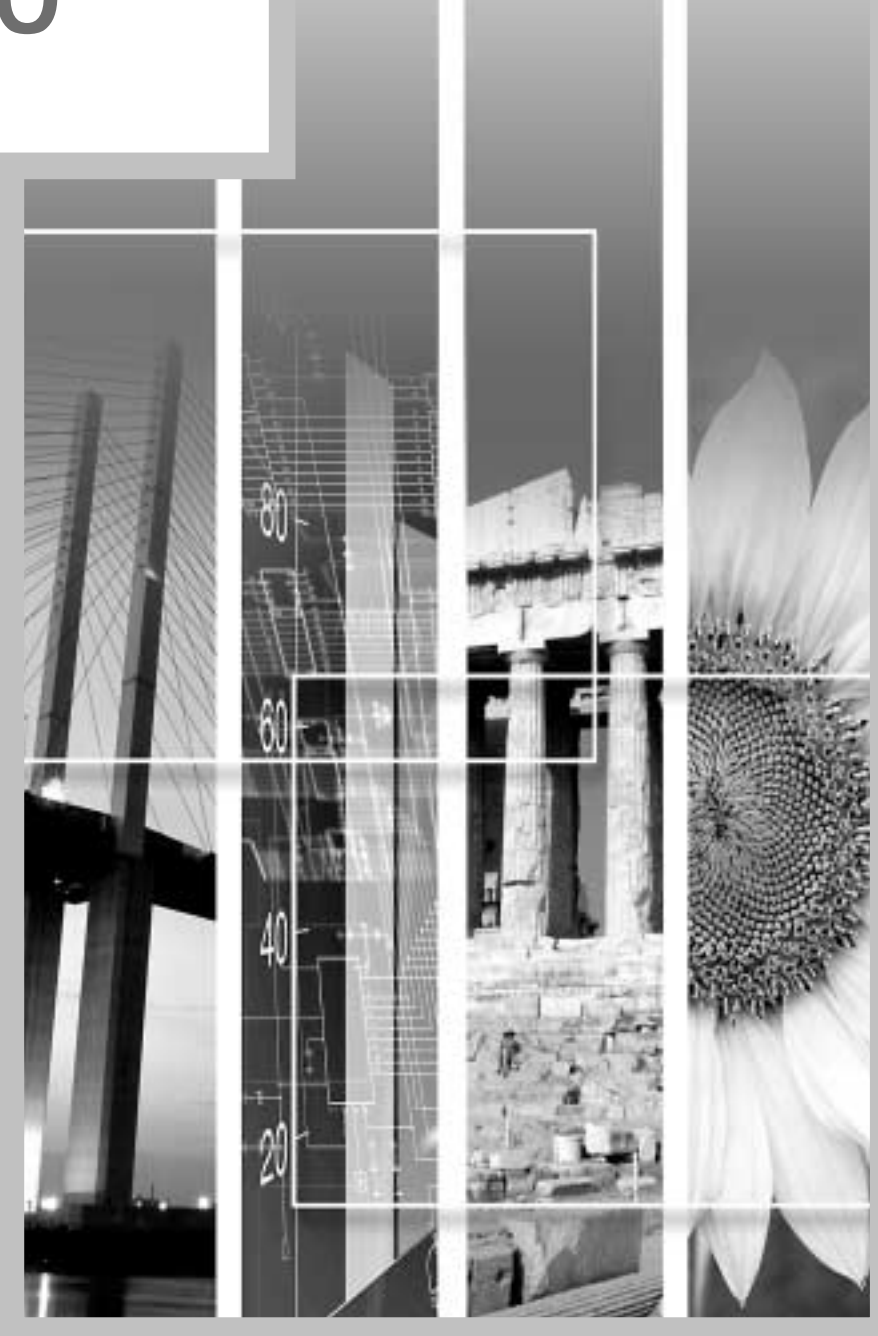

## Acerca de los manuales y de las anotaciones usadas

#### **Tipos de manuales**

La documentación de su proyector EPSON se divide en los siguientes cuatro manuales. Consulte los manuales en el orden indicado a continuación.

#### Ouía de desembalaje y instalación

Este manual contiene la información sobre procedimientos desde desembalar el proyector hasta comenzar a usar el proyector, y también describe los accesorios incluidos.

#### 2 Guía de instrucciones de seguridad/ Términos de la garantía mundial

Este manual contiene información sobre como usar el proyector de manera segura, y también incluye Instrucciones de seguridad/ Términos de la garantía mundial y una hoja de verificación para la localización de problemas.

Asegúrese de leer este manual exhaustivamente antes de usar el proyector.

#### Guía de instalación

Este manual describe los preparativos necesarios para comenzar a usar el proyector (tales como la preparación del mando a distancia y la conexión a un equipo de vídeo o a un ordenador.

#### Manual de instrucciones (este manual)

Esta manual de instrucciones contiene información sobre el funcionamiento básico, el uso de los menús del proyector, la localización de problemas y el mantenimiento.

#### Anotaciones usadas en este manual de instrucciones

#### Información general

| (!)           | Indica los procedimientos mediante los cuales se podrían sufrir heridas o mediante los cuales se podría dañar el proyector si no se siguen correctamente los procedimientos.      |
|---------------|----------------------------------------------------------------------------------------------------|
|               | Indica información adicional y señala lo que podría ser útil para conocer respecto a un tema.                                                                                     |
| **            | Indica que una explicación de la palabra o palabras subrayadas en frente de este símbolo<br>aparece en el Glosario. Consulte el Glosario en el Apéndice.<br>Consulte la página 65 |
| Procedimiento | Indica métodos de funcionamiento y el orden de las funciones.<br>El procedimiento indicado se debería realizar en el orden señalado por los números.                              |

#### Significado de "unidad" y "proyector"

Cuando "unidad" y "proyector" aparecen en el texto de este *Manual de instrucciones*, se pueden referir a elementos que son accesorios u opcionales que se agregan a la unidad principal del proyector.

# Contenido

| Características del proyector                                          | 2        |
|------------------------------------------------------------------------|----------|
| Funciones básicas                                                      |          |
| Encendido del proyector                                                | 6        |
| Conexión del cable de alimentación                                     | 6        |
| Conexión de la alimentación y proyección de imágenes                   | 7        |
| Apagado del proyector                                                  | 9        |
| Ajuste de la imagen de pantalla                                        | 11       |
| Ajuste del tamaño de la imagen                                         | 11       |
| Ajuste del ángulo de la imagen                                         | 11       |
| Corrección de la distorsión trapezoidal                                | 12       |
| Proyección de un patrón de prueba                                      | 13       |
| Ajustes básicos de calidad de imagen                                   | 14       |
| Enfoque de la imagen de pantalla                                       | 14       |
| Selección del modo de color                                            | 14       |
| Selección de la relación de pantalla de la imagen                      | 15       |
| Ajuste automático de las imágenes de ordenador                         | 17       |
| Funciones avanzadas                                                    |          |
| Funciones para realzar la proyección                                   |          |
| Uso de los menús                                                       | 20       |
| Descripción de las funciones usadas más comúnmente                     | 23       |
| Grabación y recuperación de los ajustes de calidad de la imagen (memor | ia)25    |
| Uso de las funciones de menú                                           | 27       |
| Menú Vídeo                                                             |          |
| Menú Avanzada                                                          |          |
| Menú Configuración                                                     |          |
| Menú Acerca                                                            | 35       |
| Menú Reset completo                                                    |          |
| Localización de problemas                                              |          |
| Uso de la ayuda                                                        |          |
| Cuando tenemos algún problema                                          |          |
| Cuando los indicadores no brindan ninguna avuda                        |          |
| Anéndices                                                              |          |
| Montonimiento                                                          | 50       |
|                                                                        |          |
| Deemplaza de los consumibles                                           |          |
| Accesorios opcionales                                                  |          |
| Lista da las resoluciones da señal conortadas                          |          |
| Vídeo componente                                                       |          |
| Vídeo compuesto/ S-Video                                               |          |
| Vídeo RGB/ Ordenador                                                   |          |
| Fenerificaciones                                                       |          |
| Aparioncia                                                             |          |
| Aparlencia                                                             | 00<br>61 |
| Frontol/Superior                                                       | 01<br>61 |
| Panel de Control                                                       | 01<br>67 |
| Posterior                                                              | 02<br>63 |
| Rase                                                                   | 05<br>63 |
| Mando a distancia                                                      |          |

# Características del proyector

#### Amplio panel de 1.280 x 720 puntos

Este panel permite que imágenes de alta definición se reproduzcan de manera exacta.

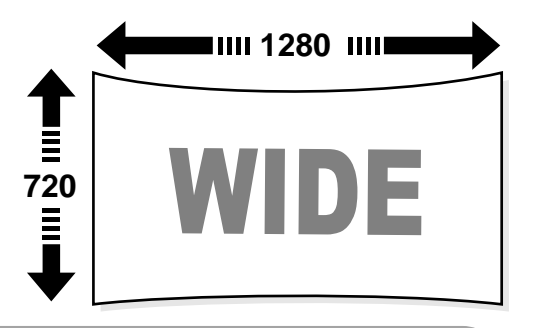

#### Circuito especial de vídeo de alta resolución DCDi<sup>™</sup> desarrollado por Faroudja.

Este circuito reduce significativamente los bordes dentados ocasionados por la conversión progresiva convencional, produciendo un movimiento más uniforme y natural. (P.32)

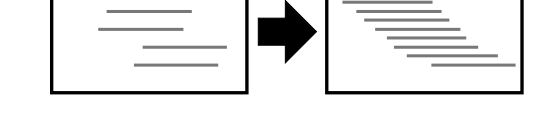

#### Función de separación Y/C tridimensional en el circuito de procesamiento de vídeo

Esto reduce de gran manera las interferencias de color evidentes en los límites de color de las señales de vídeo compuesto", resultando en la reproducción de imágenes más definidas y suaves.

#### Objetivo de longitud focal corta que puede proyectar en pantallas de 80 pulgadas a distancias de 2,5 m

Este objetivo es ideal para proyectar en grandes pantallas de interiores. El proyector también puede proyectar en pantallas de 100 pulgadas en salones con una superfície de unos 10 m<sup>2</sup>. (Consulte la Guía de instalación.)

# Usa cinco modos de color

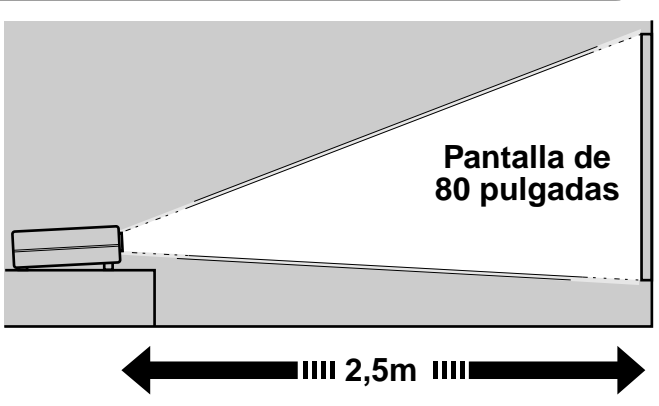

Puede seleccionar el modo de color deseado de manera que coincida con las imágenes que se están proyectando entre cinco modos preajustados a fin de obtener una calidad de imagen óptima. (P.14)

# Incluye una variedad de modos de ajustar de color

Varios ajustes de color se pueden cambiar para adecuarse a sus preferencias, desde el ajuste de balance RGB individual hasta el ajuste de la temperatura de color de su elección. Los ajustes cambiados se pueden almacenar después en la memoria y recuperarlos usando un botón del mando a distancia. (P.28,30)

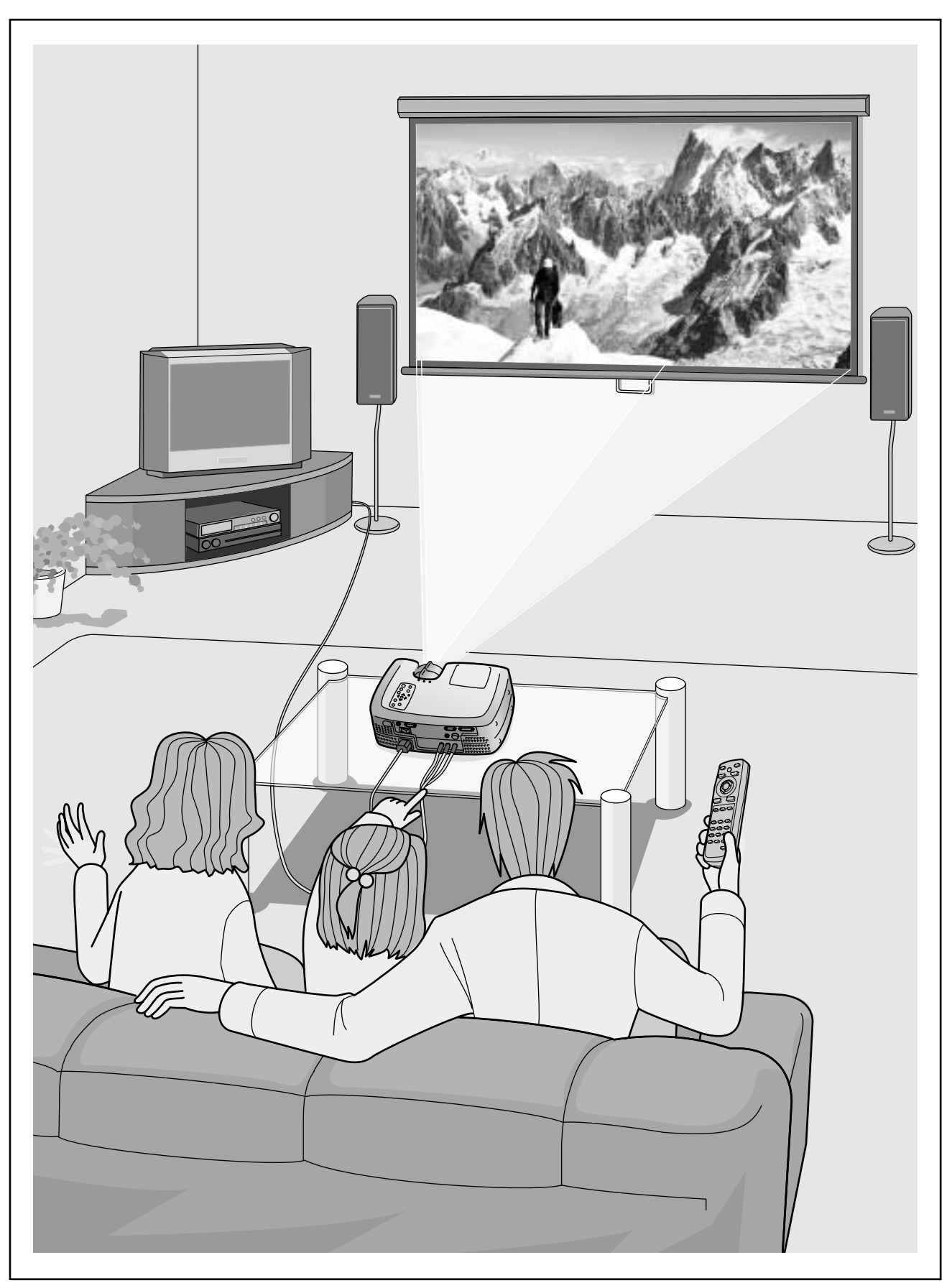

\*No se incluyen altavoces con el proyector y se deben comprar por separado.

# Funciones básicas

Este capítulo describe funciones básicas tales como activar y desactivar el proyector y ajustar las imágenes proyectadas.

Encendido del proyector ......6

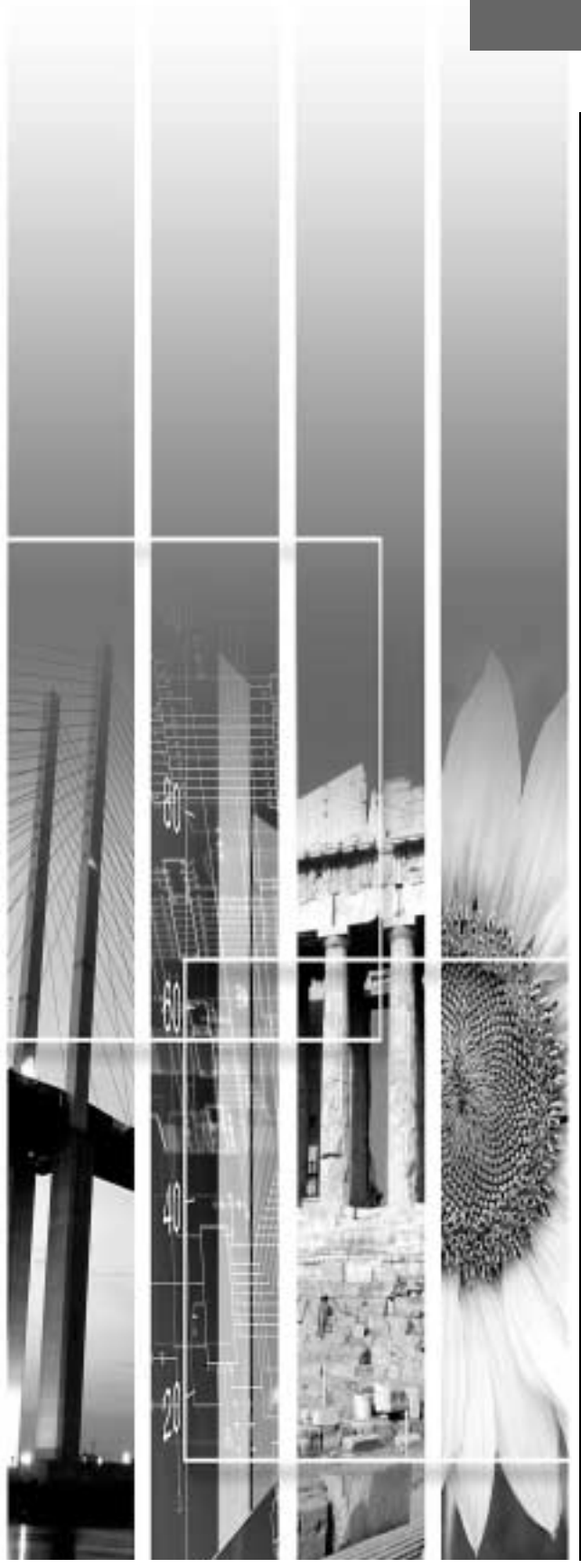

| <ul> <li>Conexión del cable de alimentación</li></ul>                                                                                                    |
|----------------------------------------------------------------------------------------------------|
| Apagado del proyector9                                                                                                    |
| Ajuste de la imagen de pantalla11                                                                                                    |
| • Ajuste del tamaño de la imagen11                                                                                                    |
| • Ajuste del ángulo de la imagen11                                                                                                    |
| Corrección de la distorsión trapezoidal                                                                                                    |
| Proyección de un patrón de prueba13                                                                                                    |
|                                                                                                    |
| Ajustes básicos de calidad de imagen14                                                                                                    |
| Ajustes básicos de calidad de imagen14<br>• Enfoque de la imagen de pantalla14                                                                                                    |
| Ajustes básicos de calidad de imagen                                                                                                    |
| Ajustes básicos de calidad de imagen                                                                                                    |
| Ajustes básicos de calidad de imagen14<br>• Enfoque de la imagen de pantalla                                                                                                    |
| Ajustes básicos de calidad de imagen14         • Enfoque de la imagen de pantalla14         • Selección del modo de color14         • Selección de la relación de pantalla de la imagen15         • Modo Normal15         • Modo Comprimir |
| Ajustes básicos de calidad de imagen14         • Enfoque de la imagen de pantalla14         • Selección del modo de color14         • Selección de la relación de pantalla de la imagen15         • Modo Normal                            |
| Ajustes básicos de calidad de imagen14         • Enfoque de la imagen de pantalla14         • Selección del modo de color14         • Selección de la relación de pantalla de la imagen15         • Modo Normal                            |
| Ajustes básicos de calidad de imagen14         • Enfoque de la imagen de pantalla14         • Selección del modo de color14         • Selección de la relación de pantalla de la imagen15         • Modo Normal                            |

# Encendido del proyector

Esta sección describe el procedimiento para conectar la alimentación y poder proyectar imágenes.

Asegúrese de leer la *Guía de instrucciones de seguridad/ Términos de garantía mundial* antes de usar el proyector.

#### Conexión del cable de alimentación

#### Procedimiento

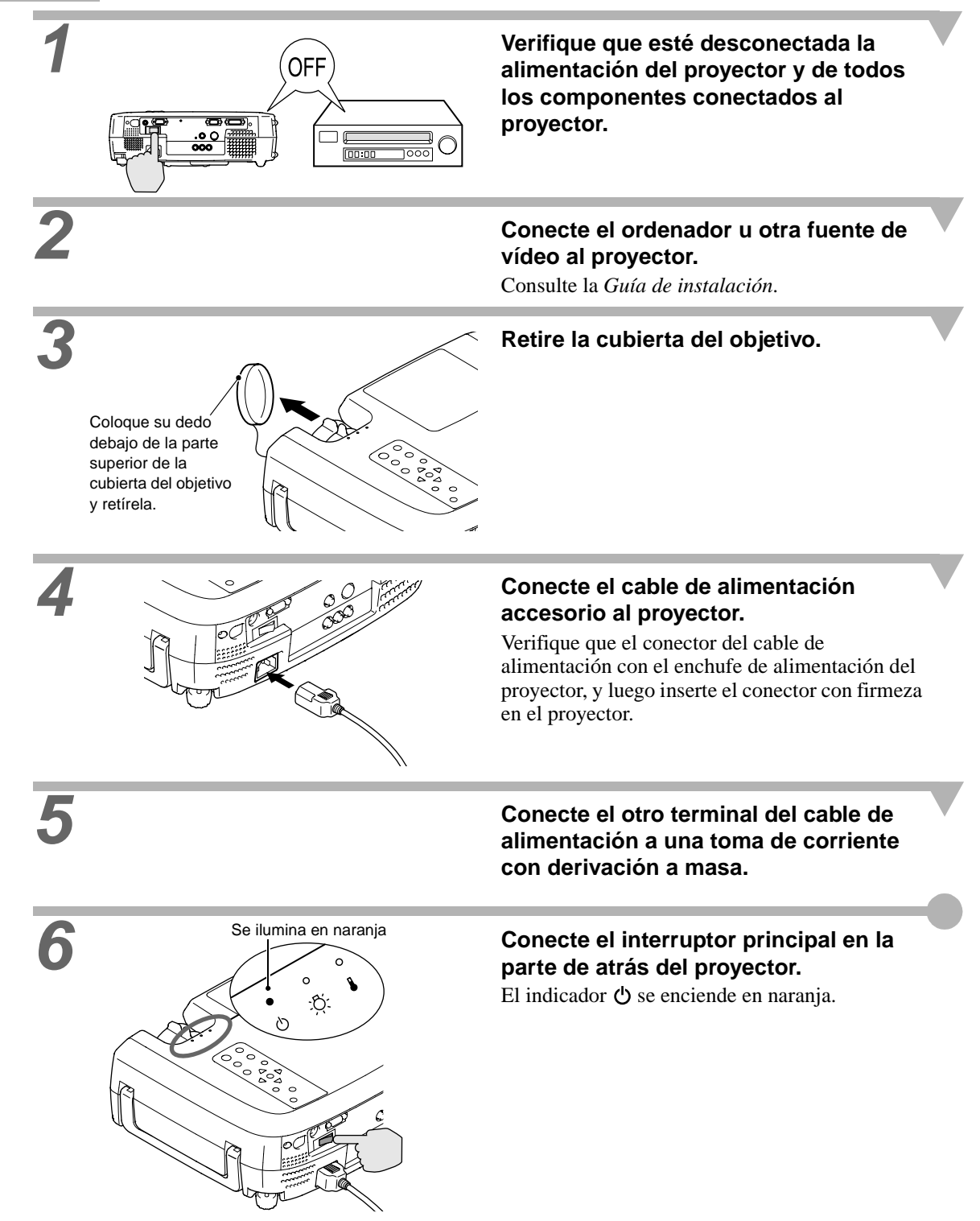

#### Conexión de la alimentación y proyección de imágenes

#### Procedimiento

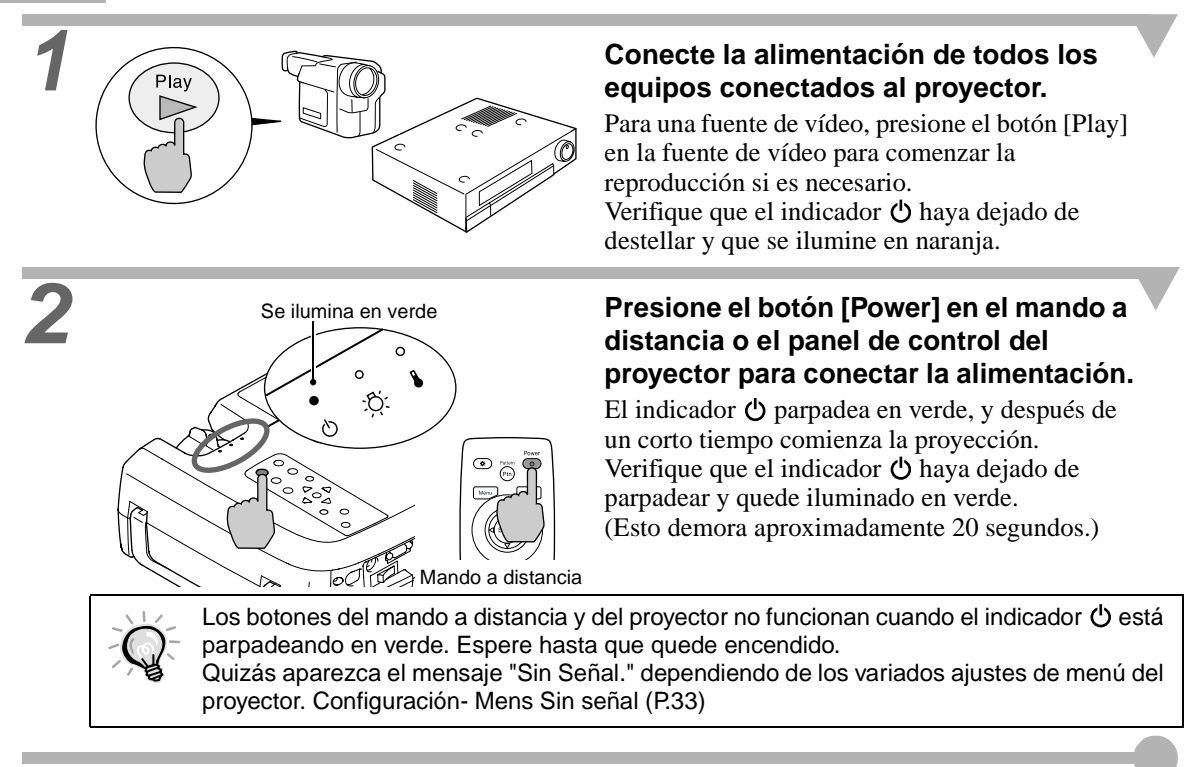

Si ha sido conectada más de una fuente de señales, use los botones del mando a distancia o del panel de control para seleccionar el puerto al cual está conectada la fuente de señales que desea usar, mientras consulta el siguiente cuadro.

| <b>D</b> (         | Botón a pres                                                                                                    | Visualización en la parte |                                                                                                    |
|--------------------|----------------------------------------------------------------------------------------------------|---------------------------|----------------------------------------------------------------------------------------------------|
| Puerto             | Proyector                                                                                                    | Mando a distancia         | superior derecha de la pantalla * <sup>1</sup>                                                      |
| Input A            | La fuente de señal de entrada<br>cambia cada vez que se                                                                  | [A]                       | ENTRADA A $(\underline{YCbCr}^{\bigstar})^{*2}$<br>ENTRADA A $(\underline{YPbPr}^{\bigstar})^{*2}$  |
| Input B            | presiona el botón [Source].<br>Si no presiona el botón<br>[Source] otra vez mientras el<br>pombre de la señel aperece an | [B]                       | ENTRADA B (RGB)* <sup>3</sup><br>ENTRADA B (YCbCr)* <sup>3</sup><br>ENTRADA B (YPbPr)* <sup>3</sup> |
| S Vídeo            | la esquina superior derecha de                                                                                           | [S-Video]                 | S Vídeo                                                                                             |
| Vídeo              | la pantalla, la fuente de la señal<br>no cambiará a la siguiente                                                         | [Video]                   | Vídeo                                                                                               |
| D-RGB/ A-RGB DVI-I |                                                                                                    | [D-RGB]                   | D-RGB                                                                                               |
|                    | Tuente.                                                                                                    | [A-RGB]                   | A-RGB                                                                                               |

\*1 La exhibición desaparece después de 1 segundos.

\*2 Se visualiza la señal se ajustada a "Entrada A" en el menú de ajuste de ambiente "Avanzado".

\*3 Se visualiza la señal se ajustada a "Entrada B" en el menú de ajuste de ambiente "Avanzado".

 $\dot{\mathbf{O}}^{-}$ 

- Si ha sido conectada solamente una fuente de señales, serán proyectadas las señales de esa fuente sin necesidad de presionar uno de los botones antes mencionados.
- Si el mensaje "Sin Señal." no desaparece, verifique las conexiones nuevamente.
- Si ha sido conectado al proyector un ordenador portátil o un ordenador con una pantalla LCD, quizás las imágenes no sean proyectadas enseguida. Después de realizar las conexiones, verifique que el ordenador ha sido ajustado para que salgan las señales. El cuadro siguiente contiene ejemplos de cómo cambiar los ajustes de salida. Para más detalles, consulte la documentación provista con su ordenador en una sección titulada 'Salida externa', 'Conexión de un monitor externo' o similar.

| NEC       | Panasonic | Toshiba   | IBM       | Sony      | Fujitsu    | Macintosh                                                                                                    |
|-----------|-----------|-----------|-----------|-----------|------------|----------------------------------------------------------------------------------------------------|
| [Fn]+[F3] | [Fn]+[F3] | [Fn]+[F5] | [Fn]+[F7] | [Fn]+[F7] | [Fn]+[F10] | Después del inicio, cambie<br>los ajustes en el panel de<br>control de manera que la<br>función de espejo quede<br>activada. |

Siga el procedimiento indicado a continuación para apagar el proyector.

#### Procedimiento

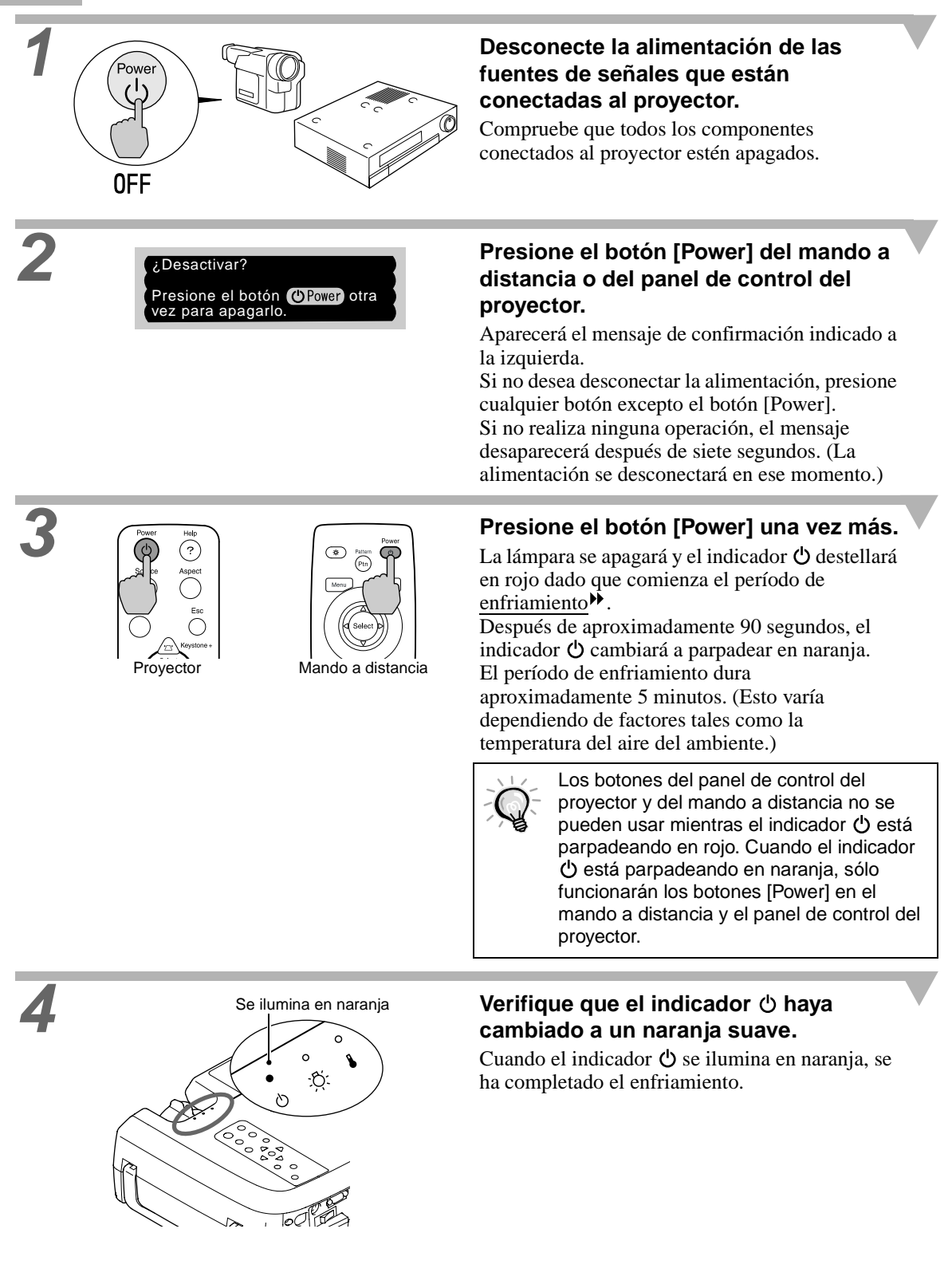

6

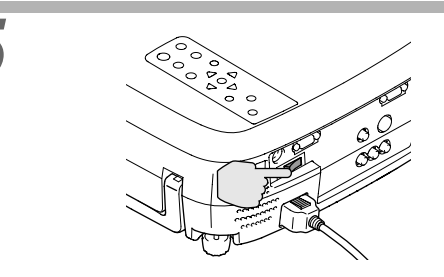

Si no va a usar el proyector por un largo período de tiempo, desconecte el interruptor principal en la parte de atrás del proyector.

No desconecte el interruptor principal en la parte de atrás del proyector mientras éste se está enfriando. Si se desconecta el interruptor principal antes de que se termine de enfriar, espere que la lámpara se enfríe (normalmente se necesita de una hora) antes de volver a conectar la alimentación. Si la alimentación se desconecta y vuelve a conectar antes de que la lámpara se enfríe, podría resultar en errores de funcionamiento de la lámpara.

Consulte "Error de funcionamiento de la lámpara" en la página 39.

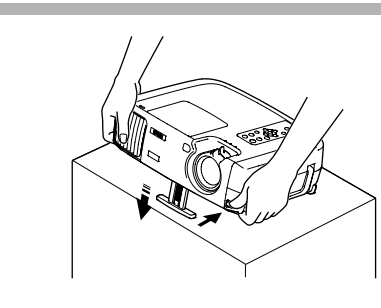

# Retraiga la pata ajustable delantera si está extendida.

Empuje suavemente el proyector hacia abajo mientras presiona el botón de ajuste de la pata.

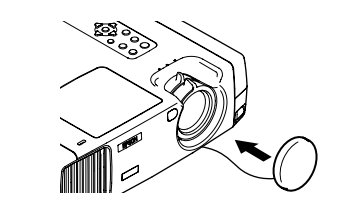

#### Coloque la cubierta de la lente.

Coloque la cubierta de la lente en la lente cuando no use el proyector, para evitar que la lente acumule polvo o se ensucie. Ajuste del ángulo de la imagen Proyección de un patrón de prueba

## Ajuste de la imagen de pantalla

Puede ajustar la imagen de pantalla para obtener la mejor imagen posible.

#### Ajuste del tamaño de la imagen

El tamaño de la imagen proyectada es determinado básicamente por la distancia desde el proyector a la pantalla. (Consulte la Guía de instalación.)

Los siguientes procedimientos explican como ajustar la imagen de pantalla una vez que el proyector mismo ha sido configurado.

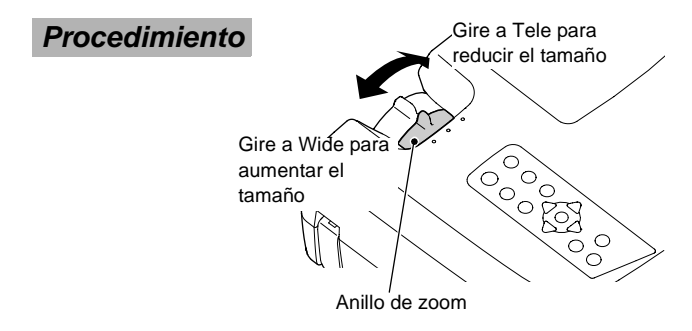

#### Gire el anillo del zoom del proyector para ajustar la imagen.

De esta manera se puede ampliar la imagen hasta 1,35 veces el tamaño normal. Si desea ampliar más la imagen, aleje el proyector de la pantalla. (Consulte la Guía de instalación.)

#### Ajuste del ángulo de la imagen

El proyector debería estar tan perpendicular a la pantalla como sea posible.

Si el proyector no puede ser instalado de manera que quede exactamente perpendicular a la pantalla, puede ser instalado de manera que esté ligeramente inclinado horizontal o verticalmente. Para inclinar el proyector hacia arriba, ajuste la pata delantera ajustable para inclinar el proyector en un ángulo de hasta un máximo de 12°.

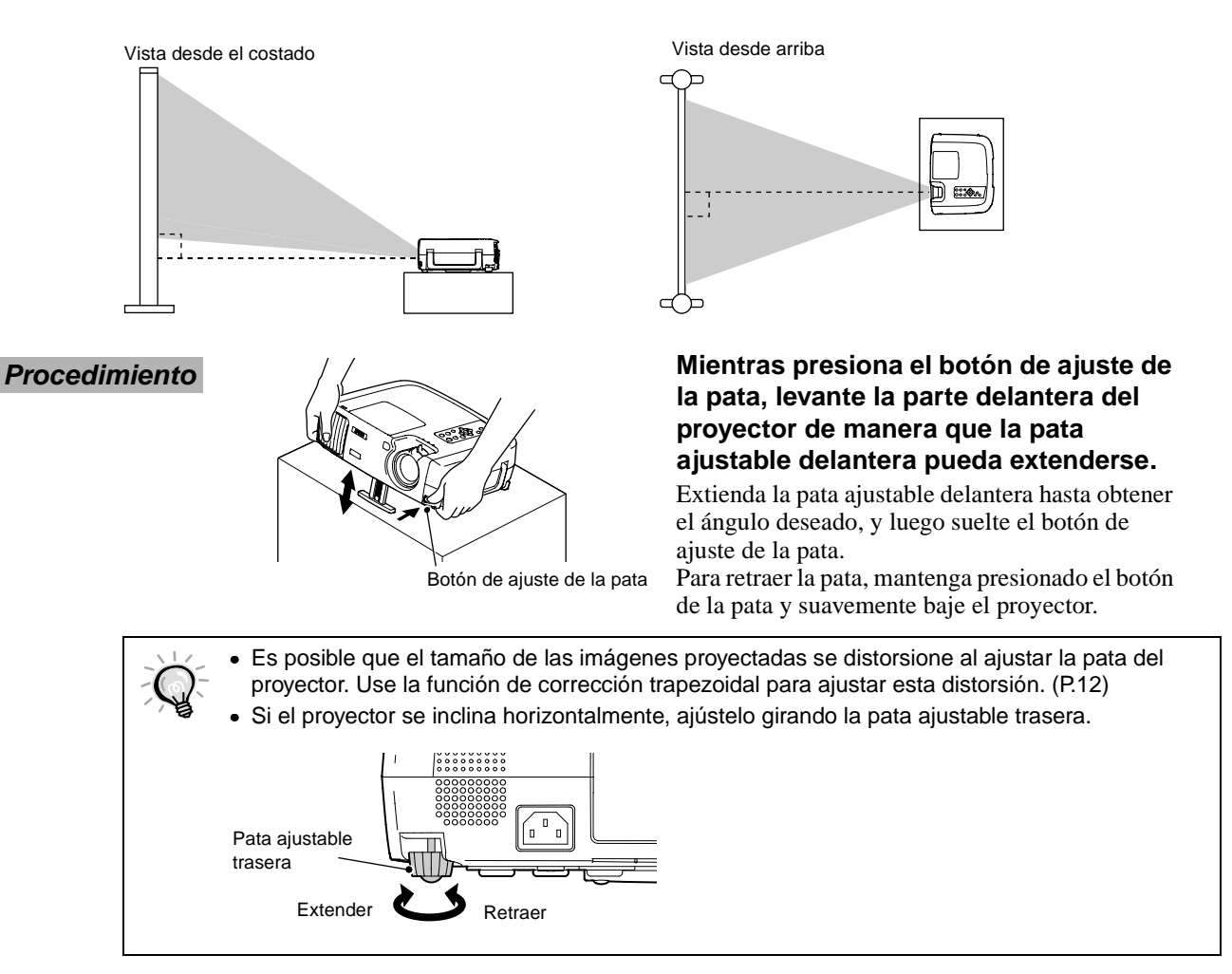

#### Corrección de la distorsión trapezoidal

Si el proyector no se instala perpendicular a la pantalla, quizás aparezca un tipo de distorsión conocido como "distorsión trapezoidal".

La corrección de la distorsión trapezoidal puede ser realizada si el ángulo de proyector se encuentra dentro del rango de aproximadamente 15° en vertical desde la perpendicular.

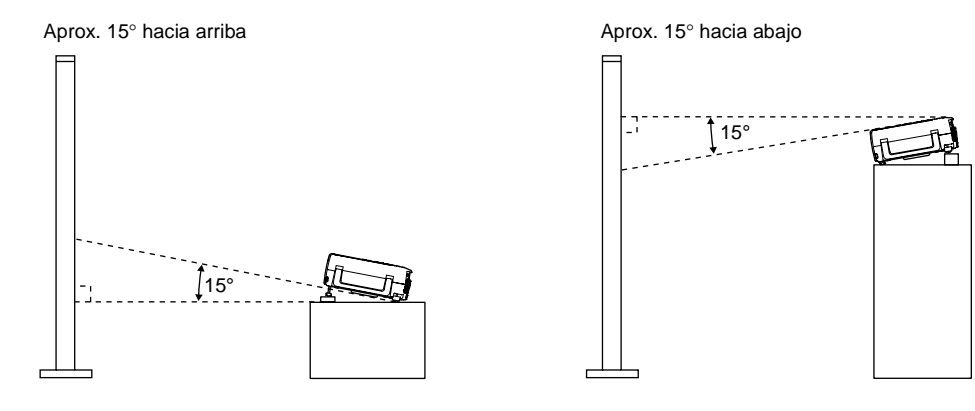

#### Procedimiento

La corrección de la distorsión trapezoidal puede ser realizada usando el panel de control del proyector y también usando el menú de ajuste de ambiente. El procedimiento indicado aquí describe el método usando el panel de control del proyector. Para más detalles sobre como ajustar usando el menú de ajuste de ambiente, consulte "Configuración" - "Keystone". (P.33)

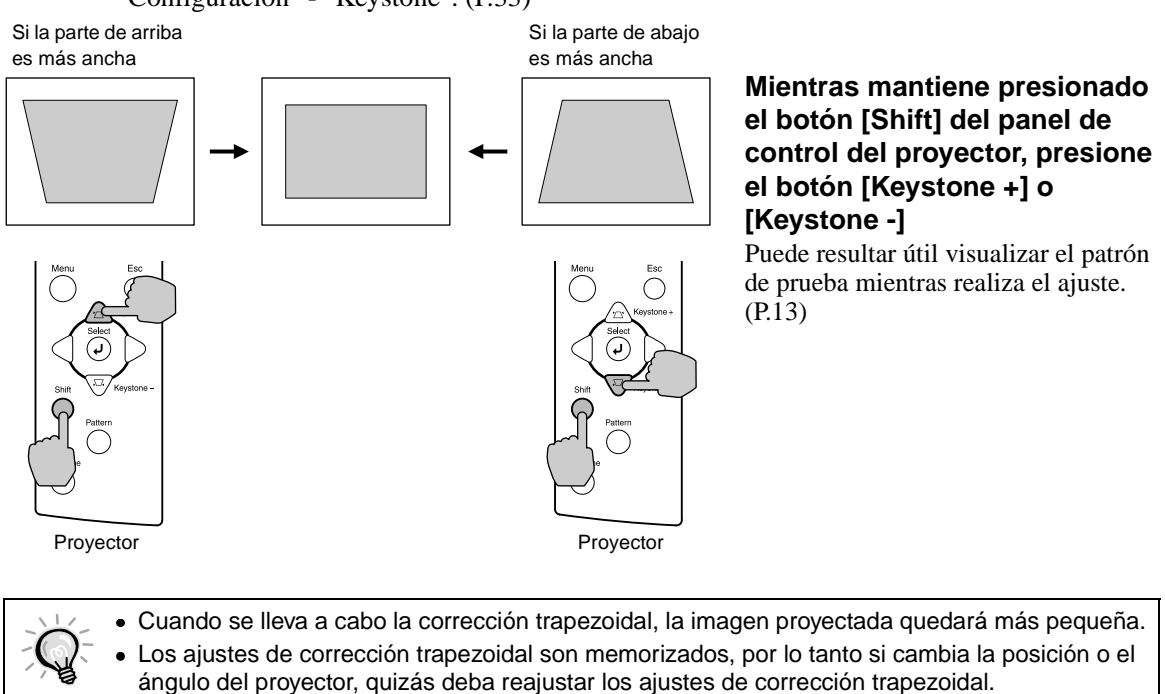

- Si las imágenes quedan asimétricas después de realizar la corrección trapezoidal, reduzca el ajuste de nitidez. (P.28, 30)
- Si el valor mostrado en el medidor de la pantalla deja de cambiar cuando se realiza la corrección trapezoidal horizontal o vertical, indicará que el límite de la corrección trapezoidal horizontal o vertical ha sido excedido. Verifique que el proyector no haya sido instalado en un ángulo superior al límite permitido.

#### Proyección de un patrón de prueba

Cuando instale el proyector, puede proyectar un patrón de prueba en la pantalla y usar este patrón de prueba para ajustar las imágenes proyectadas antes de conectar una fuente de vídeo. Están disponibles los siguientes dos tipos de patrones de pruebas.

#### Cuadrícula

| н | н | н | н |
|---|---|---|---|
| н | н | н | н |
| н | н | н | н |
| н | н | н | н |

Se puede usar para ajustar el enfoque y corregir la distorsión trapezoidal.

#### Patrón de escalas de grises

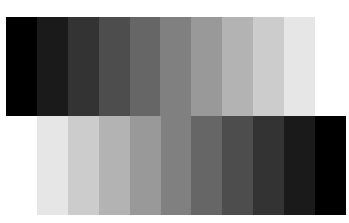

Se puede usar para ajustar los tonos de oscuridad y luz hasta llegar al tono deseado. El ajuste se puede realizar usando "Temp. color<sup>▶</sup>" o "RGB" en el elemento "Ajustar de color" del menú "Vídeo" del proyector.

#### Procedimiento

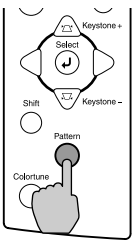

Proyector

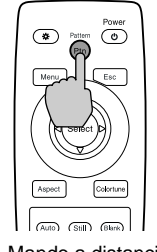

Mando a distancia

El patrón de prueba cambia o se desactiva tal como se indica a continuación cada vez que se presiona el botón [Pattern] en el panel de control del proyector o en el mando a distancia.

Cuadrícula  $\rightarrow$  Patrón de escalas de grises  $\rightarrow$ Ningún patrón.

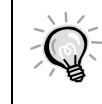

El menú de ajuste de ambiente completo no puede ser exhibido mientras se está proyectando un patrón de prueba. Si fuera necesario cambiar un ajuste, use el menú o los botones [Keystone] en el panel de control del proyector.

# Ajustes básicos de calidad de imagen

La calidad de las imágenes de pantalla se puede ajustar de la siguiente manera.

#### Enfoque de la imagen de pantalla

**Procedimiento** 

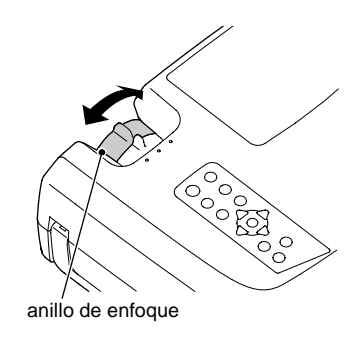

# Gire el anillo de enfoque para ajustar el enfoque de la imagen.

- Si la superficie de la lente está sucia o empañada como resultado de la condensación, quizás no sea posible ajustar correctamente el enfoque. Si eso sucede, debe limpiar o desempañar la lente. (P.50)
  - Si el proyector está posicionado fuera del rango de proyección normal de 0,9 13 m, quizás no sea posible lograr el enfoque correcto. Si tiene problemas para lograr el enfoque correcto, verifique la distancia de proyección.

#### Selección del modo de color

Los siguientes cinco modos de color han sido preajustados para el uso con imágenes con diferentes características. Puede usar estos modos de color para obtener fácilmente la calidad de imagen óptima, sencillamente seleccionando el modo de color que mejor se adecue a las imágenes. El brillo de las imágenes proyectadas variará dependiendo del modo.

| Nombre<br>del modo | <u>Gamm</u> a₩ | <u>Temp.</u><br><u>Color</u> ₩ | Elemento<br>de prioridad | Uso                                                                                                    |
|--------------------|----------------|--------------------------------|--------------------------|----------------------------------------------------------------------------------------------------|
| Dinámico           | Original 1     | 6700 K<br>(ajustable)          | Color                    | Ideal para proyectar imágenes con frescura y modulación.                                                                                        |
| Teatro             | Original 2     | 6700 K<br>(ajustable)          | Color                    | Ideal para disfrutar de presentaciones como películas.                                                                                          |
| Natural            | 2,2 (Básico)   | 6700 K<br>(ajustable)          | Color                    | Ideal para disfrutar de presentaciones con tonos como<br>los de un monitor de estudio en una atmósfera natural.                                 |
| PC                 | 2,2 (Básico)   | 6700 K<br>(ajustable)          | Brillo                   | Es ideal para iluminar imágenes tanto como sea posible cuando se proyectan imágenes de ordenador.                                               |
| <u>sRGB</u> ₩      | 2,2 (Básico)   | 6500 K (fijo)                  | Color                    | Las imágenes cumplen con el estándar sRGB. Si la fuente de vídeo conectada tiene un modo sRGB, ajuste el proyector y la fuente de vídeo a sRGB. |

#### Procedimiento

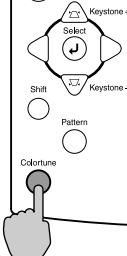

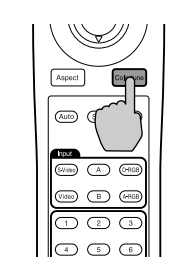

Mando a distancia

El modo de color cambia tal como se indica a continuación cada vez que se presiona el botón [Colortune] en el mando a distancia o el panel de control del proyector.

 $Dinámico \rightarrow Teatro \rightarrow Natural \rightarrow PC \rightarrow sRGB$ 

Proyector

Teatro

El ajuste actual aparece en la esquina superior derecha de la pantalla cada vez que cambia el modo de color.

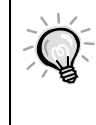

El ajuste de modo de color también se puede cambiar usando el elemento "Modo de color" del menú "Vídeo" del proyector. (P.28, 30)

#### Selección de la relación de pantalla de la imagen

La <u>relación de pantalla</u> para las imágenes proyectadas se puede seleccionar entre los siguientes cinco tipos de ajuste. Sin embargo, los ajustes de relación de pantalla que se podrán seleccionar variarán dependiendo de la señal de entrada.

| Señal de entrada                                 | Modo<br>Normal | Modo<br>Comprimir | Modo<br>Zoom | Modo 4/3 real | Modo 16/9 real |
|--------------------------------------------------|----------------|-------------------|--------------|---------------|----------------|
| Vídeo ( <u>SDTV</u> ♥)                           | 0              | 0                 | 0            | 0             | 0              |
| Vídeo ( <u>HDTV</u> )                            | 0              | -                 | -            | 0             | -              |
| Ordenador ( <u>SVGA</u> <sup>▶</sup> o inferior) | 0              | -                 | 0            | 0             | -              |
| Ordenador (XGA <sup>▶</sup> o superior)          | 0              | -                 | 0            | -             | -              |

 No use la función de modo de aspecto para alargar o comprimir imágenes que son proyectadas para usos comerciales o en lugares públicos como hoteles o tiendas, por que de esa manera se violan los derechos de autor de las imágenes protegidas por las leyes de protección de derechos de autor.

#### Procedimiento

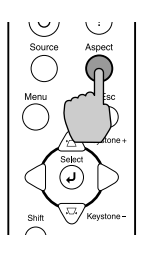

Proyector

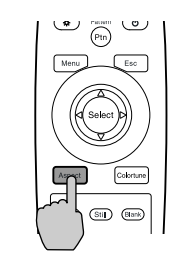

Mando a distancia

Mode Normal

#### La relación de pantalla cambia como se indica a continuación cada vez que se presiona el botón [Aspect] del mando a distancia o del panel de control del proyector.

 $\begin{array}{l} \mbox{Modo Normal} \rightarrow \mbox{Modo Comprimir} \rightarrow \\ \mbox{Modo Zoom} \rightarrow \mbox{Modo 4/3 real} \rightarrow \mbox{Modo 16/9 real} \end{array}$ 

El ajuste actual aparece en la esquina superior derecha de la pantalla cada vez que cambia la relación de pantalla.

Los detalles de cada relación de pantalla son los siguientes.

#### Modo Normal

Imagen 4:3

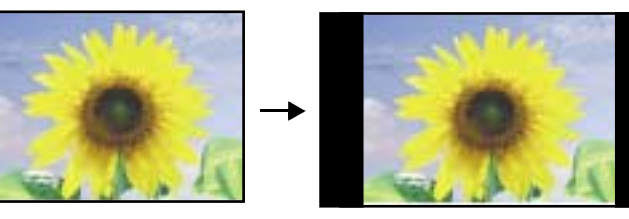

La relación de pantalla de las imágenes que entran se mantiene, y las imágenes se proyectan en un área de pantalla de 16:9. Cuando se están proyectando imágenes 4:3, aparecerán bandas negras a la izquierda y derecha de la imagen como se indica en la ilustración de la izquierda.

#### Modo Comprimir

Cuando las imágenes en el modo de compresión son exhibidas en una pantalla de TV 4:3

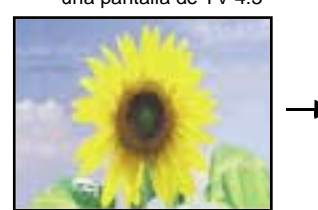

Vista usando el proyector

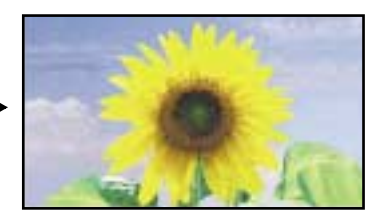

Use este ajuste si la fuente de vídeo conectada tiene un modo de salida de 16:9 (modo de comprimir). Si las imágenes en el modo de comprimir se ven en una pantalla de televisión de 4:3, las imágenes son comprimidas horizontalmente y alargadas verticalmente. Si se selecciona en el proyector el modo de comprimir, las imágenes se proyectan correctamente en su formato original de pantalla amplia (16:9).

Las imágenes salen en formato 4:3

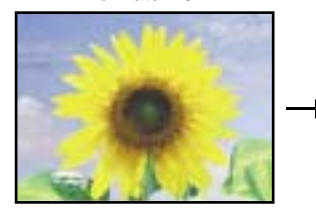

#### Modo Zoom

Imagen 4:3 cortada en la parte superior e inferior

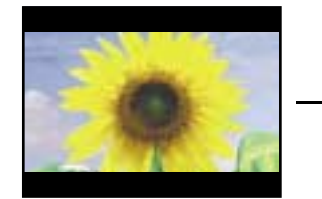

Cuando se aplica el modo de compresión del proyector

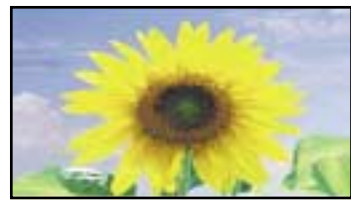

Cuando las imágenes que salen en el formato 4:3 son proyectadas usando el modo de compresión del proyector, las imágenes serán extendidas horizontalmente y las imágenes aparecerán alargadas.

Redimensionada a 16:9

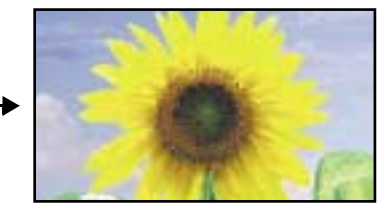

Las imágenes emitidas en el formato de 4:3 son cortadas en la parte superior e inferior con un margen predeterminado y luego proyectadas en un formato de 16:9 redimensionado.

#### Modo 4/3 real

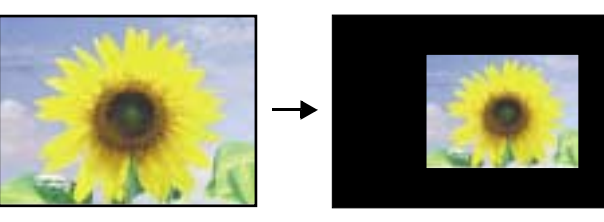

Si la resolución de la señal de entrada es de 1280 x 720 puntos o menos, las imágenes se proyectan en la pantalla sin cambiar la resolución de señal de entrada. Por esta razón, el tamaño de las imágenes proyectadas cambiará dependiendo de la resolución de entrada.

La calidad de la imagen será mejor en las secciones de imagen que no han sufrido cambios de tamaño.

Las partes que no son reajustadas verticalmente aparecerán con mayor calidad de imagen.

#### Modo 16/9 real

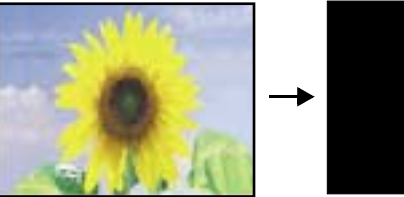

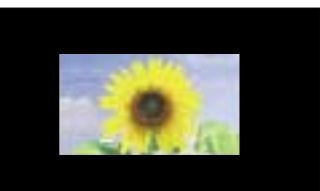

Si la resolución de la señal de entrada es de 1280 x 720 puntos o menos, la resolución de la señal de entrada es alargada horizontalmente y las imágenes se proyectan con una <u>relación de</u> <u>pantalla</u> de 16:9. Por esta razón, el tamaño de las imágenes proyectadas cambiará dependiendo de la resolución de entrada.

Las partes que no son reajustadas verticalmente aparecerán con mayor calidad de imagen.

Si mantiene presionando el botón [Shift] del panel de control del proyector y luego presiona el botón [Aspect] durante el modo Modo 4/3 real o Modo 16/9 real, la posición de visualización de la imagen se podrá cambiar a una de las siguientes tres posiciones.

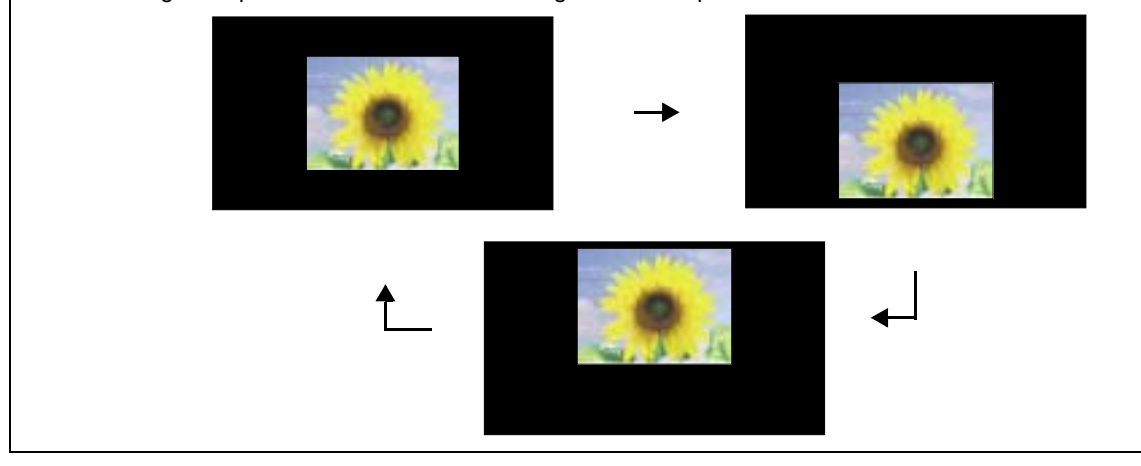

#### Ajuste automático de las imágenes de ordenador

Esta función le permite ajustar las imágenes de ordenador a los ajustes óptimos. El ajuste automático involucra el ajuste de la posición de proyección de la <u>alineación (Tracking)</u> y la <u>sincronización (Sync.)</u>.

#### Procedimiento

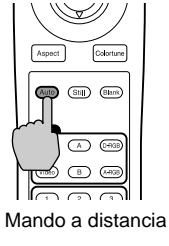

#### Mientras se está proyectando una imagen del ordenador, presione el botón [Auto] en el mando a distancia o en el panel de control del proyector.

La pantalla aparecerá negra mientras esta función está activada.

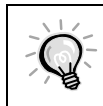

El ajuste automático quizás no funcione apropiadamente con algunos tipos de señales emitidas por ordenadores. En tales casos, quizás deba ajustar la alineación y la sincronización manualmente usando el menú Configuración del proyector. (P.30)

# Funciones avanzadas

Este capítulo describe funciones para realzar la proyección de las imágenes, y como usar los menús de ajuste.

#### 

| • Uso de los menús                                        | 20 |
|-----------------------------------------------------------|----|
| Visualización y funcionamiento de los menús completos     | 20 |
| Visualización y funcionamiento de los menús de línea      | 22 |
| • Descripción de las funciones usadas más                 |    |
| comúnmente                                                | 23 |
| Ajuste del nivel de negro                                 | 23 |
| Ajuste del nivel de blanco                                | 23 |
| Ajustar de Color                                          | 24 |
| Grabación y recuperación de los ajustes de calidad de     | la |
| imagen (memoria)                                          | 25 |
| Grabación de los ajustes                                  | 25 |
| Recuperación de los ajustes grabados de calidad de imagen | 26 |
| Cambiando los ajustes grabados de calidad de imagen       | 26 |
| Uso de las funciones de menú                              | 27 |
| • Menú Vídeo                                              | 28 |
| • Vídeo                                                   | 28 |
| Ordenador                                                 | 30 |
| • Menú Avanzada                                           | 32 |
| Menú Configuración                                        | 33 |
| Menú Acerca                                               | 35 |
| • Vídeo                                                   | 35 |
| Ordenador                                                 | 25 |
|                                                           |    |

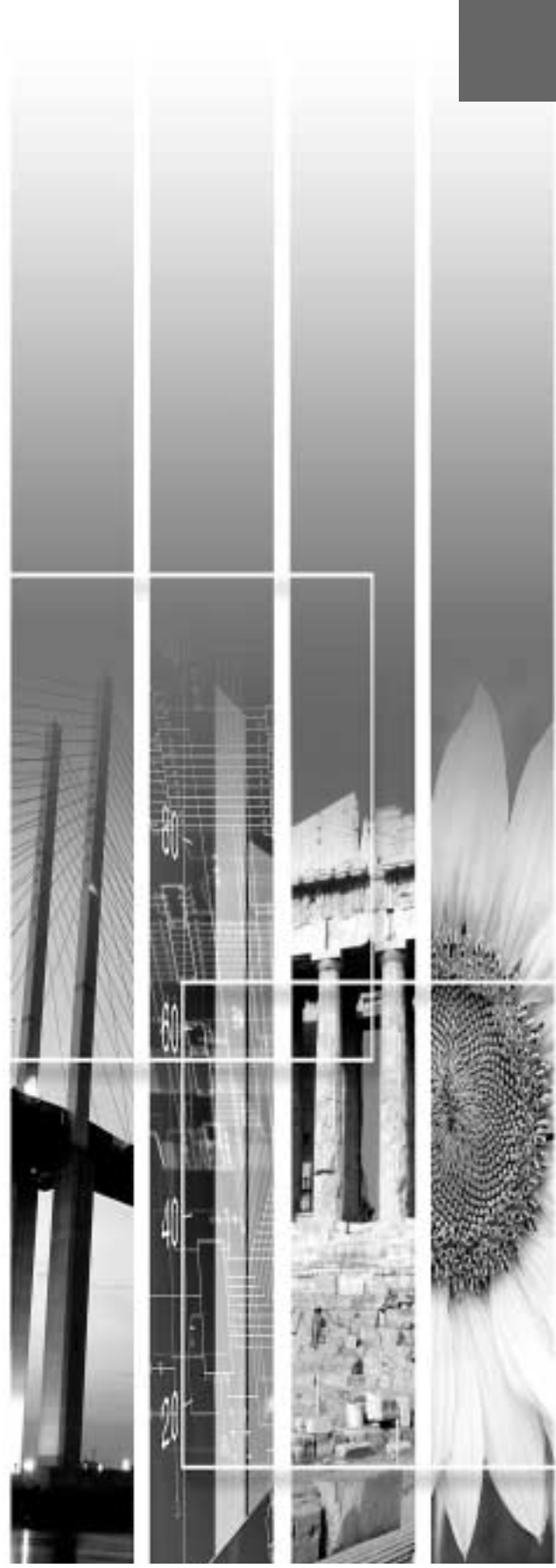

# Funciones para realzar la proyección

| Función                    | Sumario                                                               | Página de referencia |
|----------------------------|-----------------------------------------------------------------------|----------------------|
| Ajuste del nivel de negro  | Ajusta el brillo de los tonos oscuros.                                | P.23                 |
| Ajuste del nivel de blanco | Ajusta el brillo de los tonos claros.                                 | P.23                 |
| Ajustar de Color           | Ajusta los matices de los tonos claros hasta llegar al nivel deseado. | P.24                 |

Esta sección describe las diferentes y útiles funciones que se pueden usar para realzar la proyección.

#### Uso de los menús

Las funciones descritas aquí se usan para cambiar los valores de ajuste usando los menús del proyector. Existen dos tipos de menús de proyector usados:

- Menús completos : Estos menús se pueden usar para ajustar todos los elementos en los menús.
- Menús de línea : El menú de línea muestra en una sola línea los ítems del menú de ajuste de ambiente "Vídeo" más comúnmente usados, de manera que estos ítems pueden ser seleccionados y el ajuste puede ser cambiado mientras ve las imágenes que están siendo proyectadas. (P.22)

#### Visualización y funcionamiento de los menús completos

Los menús se pueden manejar usando el panel de control del proyector y también usando el mando a distancia.

#### **Procedimiento**

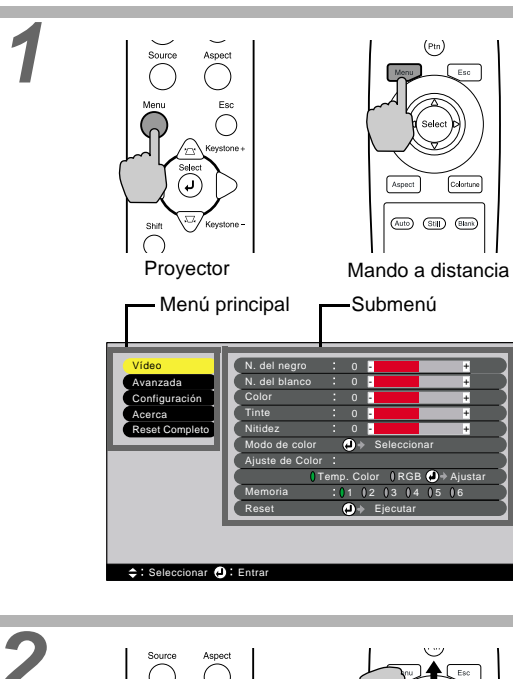

#### Presione el botón [Menu] del mando a distancia o del panel de control del proyector.

Aparece el menú.

Los menúes completos consisten de un menú principal y los submenúes. Aparece el submenú que corresponden con el ítem seleccionado actualmente en el menú principal (exhibido de amarillo).

# 2

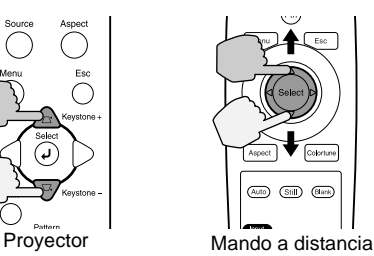

Blar

#### Seleccione los elementos que desea cambiar en el menú principal.

Si usa el panel de control del proyector, presione los botones  $\triangle$  y  $\heartsuit$ . Si usa el mando a distancia, presione el botón [Select] hacia arriba y hacia abajo.

Uso de los menús

**Seleccione un elemento de menú.** Presione el botón [Select] del panel de control del

proyector o del mando a distancia para aceptar

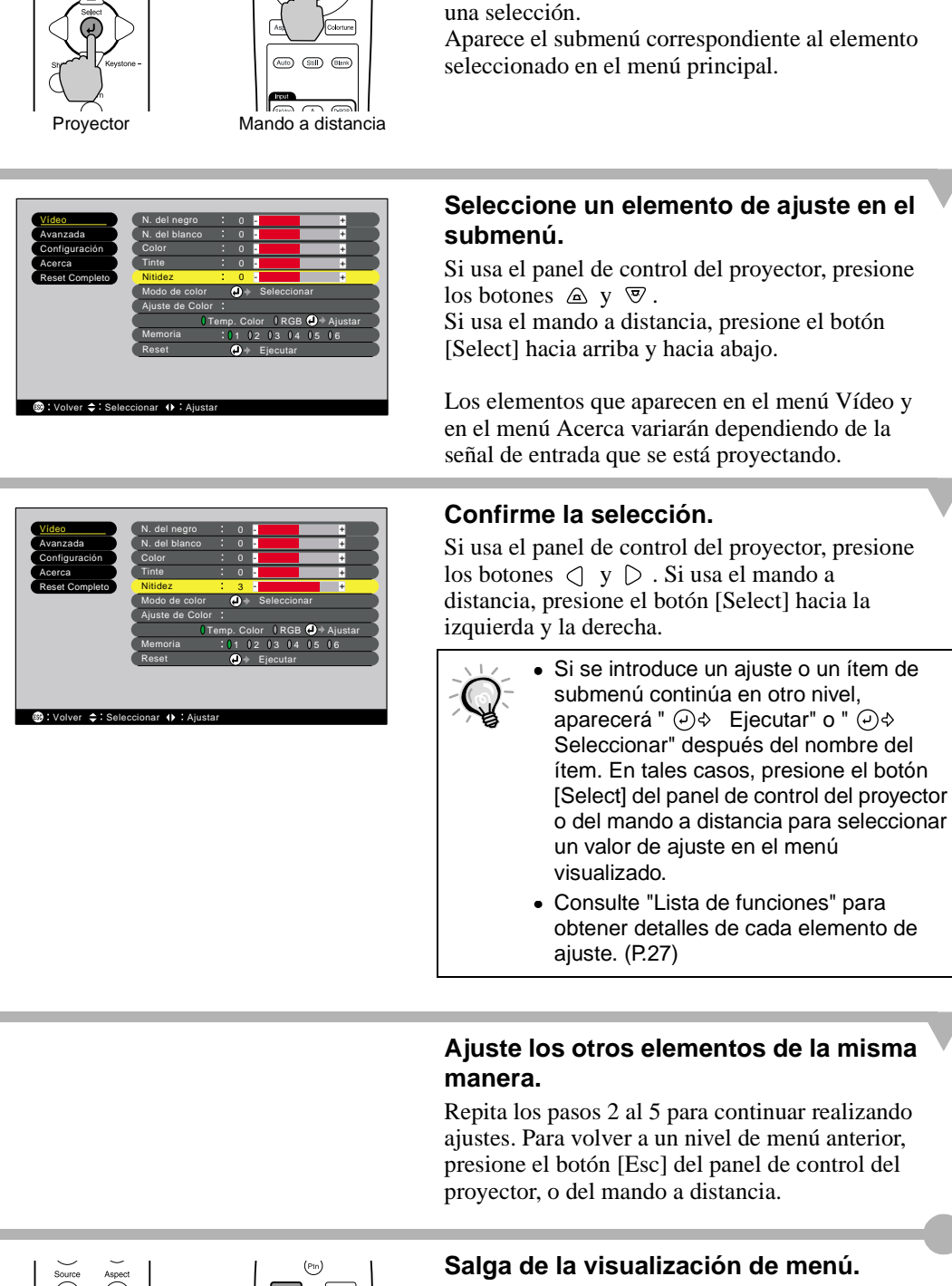

 $\cap$ 

6

Proyector

Mando a distancia

Presione el botón [Menu] del panel de control del proyector o del mando a distancia.

#### Visualización y funcionamiento de los menús de línea

#### Procedimiento

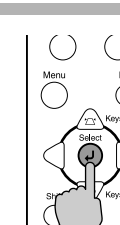

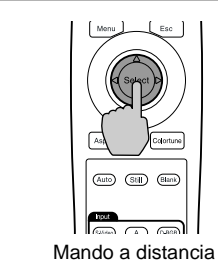

Provector

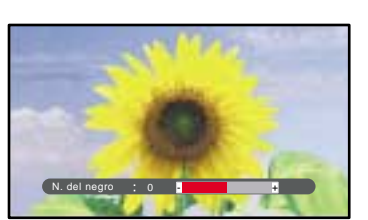

#### Presione el botón [Select] del panel de control del proyector o del mando a distancia.

Aparece el menú de línea.

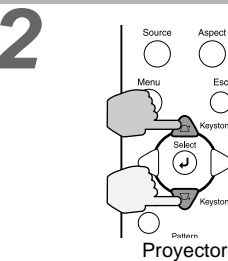

 $\bigcirc$ 

Proyector

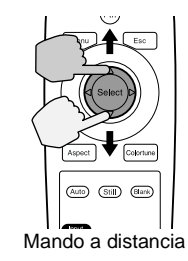

Auto Stil Elank

Mando a distancia

Pattern (©)

#### Seleccione un elemento que desee ajustar.

Si usa el panel de control del proyector, presione los botones  $\triangle$  y  $\heartsuit$ . Si usa el mando a distancia, presione el botón [Select] hacia arriba y hacia abajo.

El elemento del menú de línea cambia cuando se aprieta un botón.

#### Seleccione el valor de ajuste.

Si usa el panel de control del proyector, apriete los botones  $\triangleleft$  y  $\triangleright$ . Si usa el mando a distancia, presione el botón [Select] hacia la izquierda y la derecha.

#### Ajuste los otros elementos de la misma manera.

Repita los pasos 2 y 3 para continuar realizando ajustes. Para volver a un nivel de menú anterior, presione el botón [Esc] del panel de control del proyector o del mando a distancia.

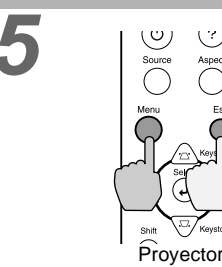

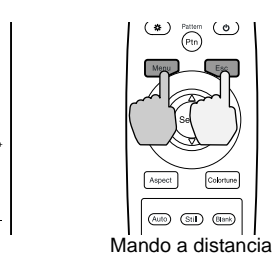

#### Salga de la visualización de menú.

Presione el botón [Menu] del panel de control del proyector o del mando a distancia.

> Si no presiona un botón durante 3 segundos mientras se visualiza un menú de línea, el menú de línea desaparecerá automáticamente.

memoria

#### Descripción de las funciones usadas más comúnmente

Esta sección describe las funciones de uso común.

Los ajustes de "Nivel de negro" y de "Nivel de blanco" son los valores de ajuste vigentes antes que las señales sean muestreadas por el convertidor A/D, y por tanto están ajustados para coincidir con la señal de entrada de manera que no causen distorsión. Use el "Ajuste de color" para ajustar el color y el contraste.

#### Ajuste del nivel de negro

Ajusta el brillo de los tonos oscuros. Le permite ajustar los tonos oscuros sin afectar el brillo de los tonos claros.

Use el elemento "N. del negro" en el menú "Vídeo" para cambiar el ajuste. (P.28)

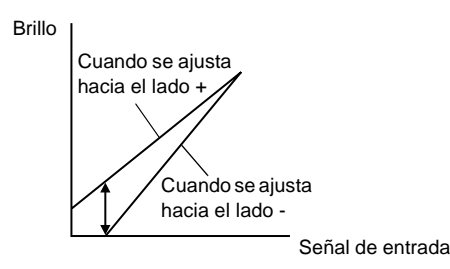

Si se ajusta hacia el lado +, la luminosidad de las escenas oscuras aumenta y los diferentes tonos se hacen más claros, pero se reduce el contraste.

Si se ajusta hacía el lado -, el brillo de los tonos oscuros se reduce y se obtienen imágenes con mayor contraste, pero las diferencias en las áreas oscuras quedan menos nítidas.

#### Ajuste del nivel de blanco

Ajusta el brillo de los tonos claros. Permite ajustar los tonos claros sin afectar el brillo de los tonos oscuros. Use el elemento "N. del blanco" en el menú "Vídeo" para cambiar el ajuste. (P.28)

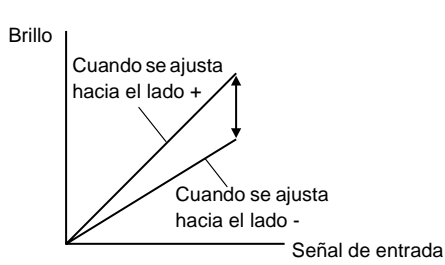

Si se ajusta hacia el lado +, la luminosidad de las escenas claras aumenta y el contraste se hace más nítido, pero se reducen las diferencias en los tonos claros.

Si se ajusta hacia el lado -, las diferencias en las áreas claras se hacen más nítidas, pero se reduce el contraste.

#### Ajustar de Color

Ajusta los matices de tonos claros hasta llegar al color deseado. Están disponibles modos para ajustar la temperatura del color → y para realizar cada uno de los ajustes R/G/B individuales.

Use el elemento "Ajuste de Color" en el menú "Vídeo" para cambiar el ajuste. (P.28, 30)

#### Modo de ajuste de la temperatura del color

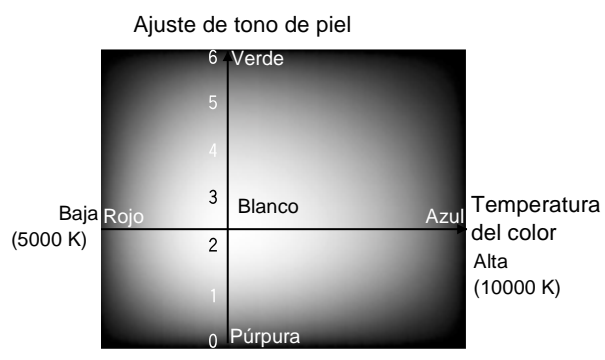

Este modo puede ser usado para ajustar la temperatura de color y el tono de piel.

- El ajuste "Temp. Color" permite que los colores más claros sean ajustados de manera que vayan cambiando de tener un tinte rojizo a tener un tinte azulado. Cuando la temperatura del color es menor, el contenido de rojo es mayor y los tonos de color aparecen más suaves. Cuando la temperatura del color es mayor, el contenido de azul es mayor y los tonos de color aparecen más frescos.
- El ajuste "Color carne" ajusta el componente verde de las señales de vídeo.

Si se ajusta hacia el lado -, se reduce el componente de verde y los colores aparecen purpúreos. Si se ajusta hacia el lado +, el componente de verde aumenta. Ajuste hasta que se obtengan los tonos de piel deseados.

memoria

#### Grabación y recuperación de los ajustes de calidad de la imagen (memoria)

Para cada fuente de entrada se pueden memorizar hasta seis ajustes distintos de los menús "Vídeo" y "Avanzado", y se pueden grabar ajustes para 6 diferentes fuentes, para un total de 36 ajustes posibles. Puede grabar los valores de ajuste para escenas de vídeo en particular, y luego usar el botón [Memory] del mando a distancia para recuperar estos ajustes con un simple toque. (P.29, 31)

Los siguientes valores de ajuste se pueden almacenar en la memoria.

- Menú Vídeo:
- N. del negro, N. del blanco, Color, Tinte, Nitidez, Modo de color, Ajustar de color
- Menú Avanzado:
- Progresivo, Detec. movimiento, Reducción de ruidos, N. de ajustar
- Ajuste Relación de pantalla Esta es la relación de pantalla que se selecciona usando el botón [Aspect] del panel de control del proyector o del mando a distancia.

#### Grabación de los ajustes

Los menús completos y el menú de línea pueden ser usados para guardar ajustes. La siguiente explicación usa como ejemplo los menús completos.

#### Procedimiento

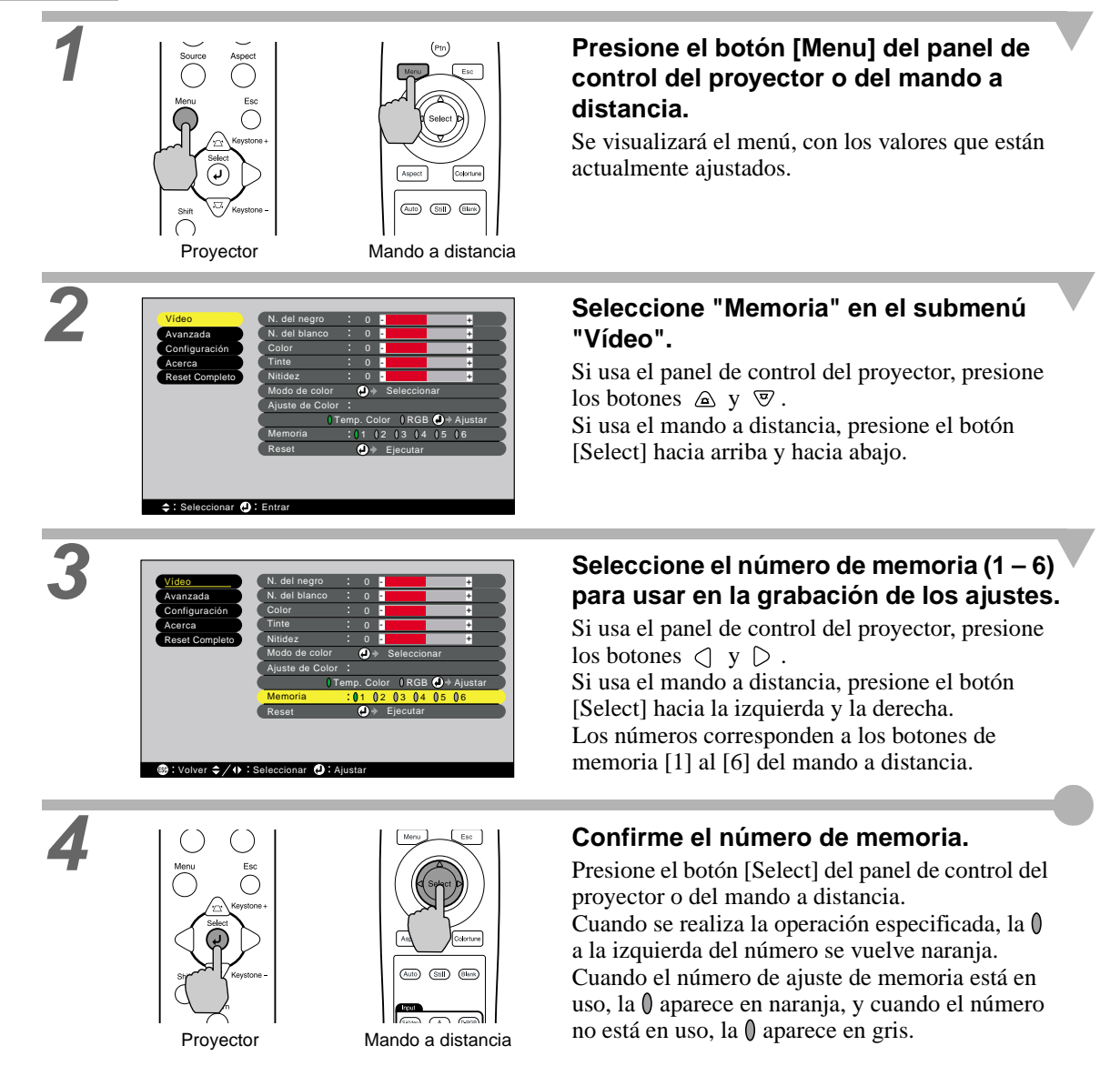

#### Recuperación de los ajustes grabados de calidad de imagen

#### Procedimiento

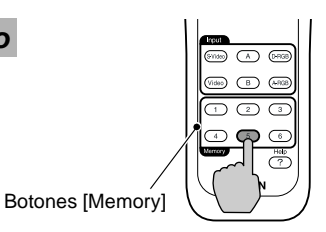

Mando a distancia

#### Presione uno de los botones de memoria [1] al [6] del mando a distancia correspondiente a los ajustes de calidad de imagen que desea recuperar.

memoria

Las imágenes que se están proyectando se ajustarán de acuerdo a los ajustes que se han recuperado.

Si la gu

Si se usa la misma fuente de vídeo que se estaba usando antes de volver a encender el proyector, las imágenes serán proyectadas usando los mismos ajustes de calidad de imagen que fueran guardados en la memoria la última vez que las imágenes fueran proyectadas.

#### Cambiando los ajustes grabados de calidad de imagen

Usando la misma configuración descripta en la página anterior, cambie los valores de ajuste hasta que lograr los nuevos ajustes deseados. Luego use el comando "Memoria" en el menú "Vídeo" para seleccionar el número de memoria para los ajustes cambiados.

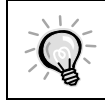

Los ajustes de memoria no pueden ser borrados una vez que han sido guardados. Incluso si usa el comando "Ejecutar" en el menú "Reset Completo", los ajustes memorizados no serán borrados.

## Uso de las funciones de menú

Los menús de ajuste se pueden usar para realizar una variedad de ajustes y especificaciones. Se pueden usar dos tipos de menús (menús completos y menús de línea) para realizar ajustes de ambiente. Esta sección describe todas las funciones que están disponibles en los menús de ajuste de ambiente usando los menús completos como ejemplos. Los menús tienen una estructura jerárquica, con un menú principal que está dividido en submenús.

Consulte "Uso de los menús de ajuste de ambiente" (P.20) para obtener detalles sobre el uso de los menús.

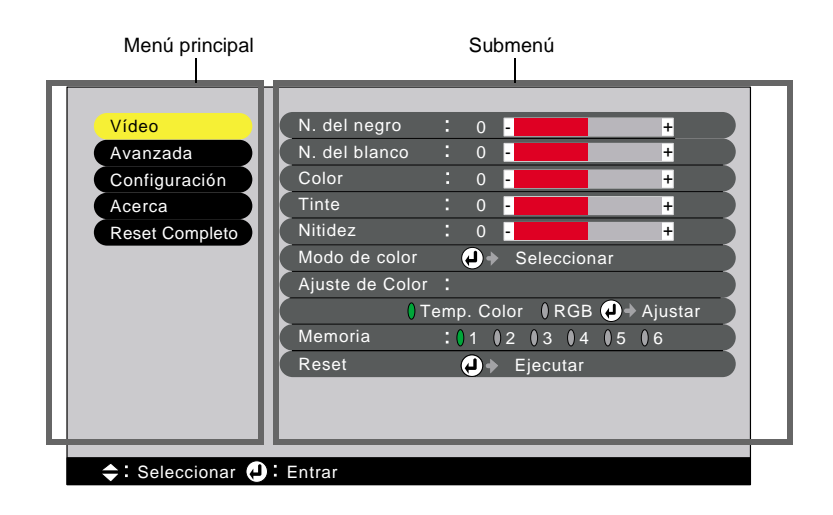

#### Menú Vídeo

- Los ajustes del menú "Video" diferentes del ajuste "Color" no pueden ser realizados cuando no entra ninguna señal de imagen.
- Los ítems que aparecen en el menú Vídeo variarán dependiendo de la señal de entrada que está siendo proyectada. Los ítems en menúes diferentes del menú de la señal que está entrando no pueden ser ajustados.

#### Vídeo (EntradaA (YCbCr<sup>++</sup>, YPbPr<sup>++</sup>), EntradaB (YCbCr, YPbPr), S-Video, Vídeo)

| Vídeo          | N. del negro    | : 0 - +                    |
|----------------|-----------------|----------------------------|
| Avanzada       | N. del blanco   | : 0 +                      |
| Configuración  | Color           | : 0 - +                    |
| Acerca         | Tinte           | : 0 +                      |
| Reset Completo | Nitidez         | : 0 - +                    |
|                | Modo de color   | Seleccionar                |
|                | Ajuste de Color | :                          |
|                | 0т              | 'emp. Color IRGB 🕗 Ajustar |
|                | Memoria         | :01 02 03 04 05 06         |
|                | Reset           | ↓ Ejecutar                 |
|                |                 |                            |
|                |                 |                            |
|                |                 |                            |

| Submenú            | Función                                                                                                    | Ajuste por<br>defecto.                                     |
|--------------------|----------------------------------------------------------------------------------------------------|------------------------------------------------------------|
| N. del negro       | Este le permite ajustar los tonos oscuros sin afectar el ajuste de nivel de blanco. (P.23)                                                                                                    | 0                                                          |
| N. del blanco      | Este le permite ajustar los tonos claros sin afectar el ajuste de nivel de negro.<br>(P.23)                                                                                                    | 0                                                          |
| Color              | Ajusta la intensidad de color de las imágenes.                                                                                                    | 0                                                          |
| Tinte              | (El ajuste solamente es posible para señales NTSC.)<br>Ajusta el tinte de la imagen.                                                                                                    | 0                                                          |
| Nitidez            | Ajusta la nitidez de la imagen.                                                                                                    | 0                                                          |
| Modo de color      | <ul> <li>Puede seleccionar entre seis diferentes ajustes de calidad dependiendo de los alrededores.</li> <li>Dinámico :Ideal para proyectar imágenes con mayor modulación e intensidad.</li> <li>Teatro :Es ideal para disfrutar de presentaciones tales como películas que tienen muchísimas escenas oscuras.</li> <li>Natural :Es ideal para disfrutar de presentaciones en una atmósfera natural.</li> <li>PC :Es ideal para iluminar las imágenes tanto como sea posible cuando se proyectan imágenes de ordenador.</li> <li><u>sRGB</u></li> <li>:Las imágenes se adecuan al estándar sRGB.</li> </ul>                                                                                                    | Dinámico                                                   |
| Ajuste de<br>Color | Solamente uno de los siguientes ajustes se puede realizar en cualquier         momento. No es posible que ambos ajustes estén activados al mismo tiempo.         Ajusta la Temp. Color       (P.24)         •Temp. Color       :Permite que los colores más claros sean ajustados de manera que vayan cambiando de tener un tinte rojizo a tener un tinte azulado. Cuando la temperatura del color es menor, el contenido de rojo es mayor y los tonos de color aparecen más suaves. Cuando la temperatura del color es mayor, el contenido de azul es mayor y los tonos de color aparecen más frescos.         •Ajuste de tono de piel :El ajuste "Color carne" ajusta el componente verde de las señales de vídeo. Si se ajusta para el lado -, los colores aparecen de color violeta. Si se ajusta para el lado +, el componente verde aumenta. Ajústelo hasta obtener los tonos de piel deseados. | Temp. Color :<br>6700K<br>Ajuste de tono<br>de piel :<br>2 |

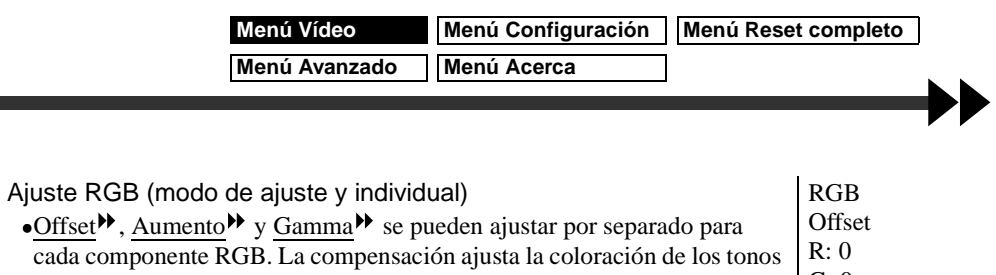

|         | más oscuros, gamma ajusta los tonos intermedios, y aumento ajusta los                                                                                  |                                                             |                                               | G: 0             |
|---------|----------------------------------------------------------------------------------------------------|-------------------------------------------------------------|-----------------------------------------------|------------------|
|         | tonos más brillantes. El funcionamiento de cada ajuste se muestra a                                                                                    |                                                             |                                               | B: 0             |
|         | continuación.                                                                                                    |                                                             |                                               | Aumonto          |
|         | Aiuste offset                                                                                                    | Aiuste de aumento                                           | Aiuste gamma                                  |                  |
|         | Brillo                                                                                                    | Brillo                                                      | Brillo                                        | K. 0<br>G: 0     |
|         | Cuando se<br>ajusta hacia el                                                                                                    | Cuando se<br>ajusta hacia el /                              | Cuando se<br>ajusta hacia el                  | B: 0             |
|         | lado +<br>Cuando se                                                                                                    | lado +                                                      | lado + Cuando se                              | Gamma<br>R: 2,2  |
|         | ajusta hacia<br>el lado -<br>Señal de entrada                                                                                                    | ajusta hacia<br>el lado -                                   | ajusta hacia<br>el lado -<br>Señal de entrada | G: 2,2<br>B: 2,2 |
|         | Los ajustes de color corrigen los datos digitales después que las señales                                                                              |                                                             |                                               |                  |
|         | son nuestreadas por el convertidor A/D.                                                                                                    |                                                             |                                               |                  |
|         | Cuando el ajuste de compensacion se ajusta hacia el lado +, los colores                                                                                |                                                             |                                               |                  |
|         | Cuando el ajuste de aumento se ajusta hacia el lado -, los colores claros se                                                                           |                                                             |                                               |                  |
|         | pueden ajustar libremente cómo se desee.                                                                                                    |                                                             |                                               |                  |
|         | Cuando el ajuste de aumento se ajusta al lado +, el brillo se corrige                                                                                  |                                                             |                                               |                  |
|         | automaticamente de acuerdo con el valor del ajuste de manera que el color<br>no se sature, por lo tanto se puede crear fácilmente una curva da como da |                                                             |                                               |                  |
|         | forma S                                                                                                    |                                                             |                                               |                  |
|         | Prillo                                                                                                    |                                                             |                                               |                  |
|         |                                                                                                    | Señal de entrada                                            |                                               |                  |
|         | Cada componente RGB se puede ajustar para otorgar el nivel deseado de<br>coloración a los rangos oscuros intermedios y claros                          |                                                             |                                               |                  |
| Mamoria | Dermite que grobe les sinst                                                                                                    | a da imagan y qua las res                                   | unoro procionando los                         |                  |
| Wemona  | botones correspondientes d<br>Las imágenes que se están j<br>que se recuperen (P25)                                                                    | e memoria del mando a di<br>proyectando se ajustarán d      | stancia.<br>le acuerdo a los ajustes          | -                |
|         | <ul> <li>Los ajustes actuales se gra<br/>particular cuando se selec</li> </ul>                                                                         | uban en un número de área<br>ciona ese número.              | de grabación en                               |                  |
| Reset   | Restablece los valores de to<br>a sus ajustes por defecto, es<br>la memoria.                                                                           | dos los ajustes de las funci<br>acepto para los ajustes que | ones del menú "Video"<br>están almacenados en | -                |
|         | • Presione [Select] en el par<br>distancia para visualizar la                                                                                          | nel de control del proyecto<br>a pantalla de confirmación   | r o en el mando a<br>, y seleccione Si.       |                  |
|         | • Seleccione Reset Complet<br>ajustes por defecto. (P.36)                                                                                              | to para volver todos los aju                                | ustes de menú a los                           |                  |
|         |                                                                                                    |                                                             |                                               |                  |

#### Ordenador (D-RGB, A-RGB, EntradaB (A-RGB))

#### A(Analog)-RGB

D(Digital)-RGB

<table-cell-rows> : Seleccionar 🕘 : Entrar

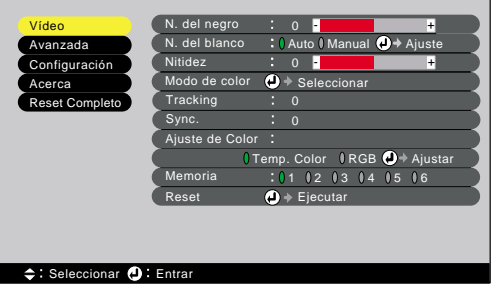

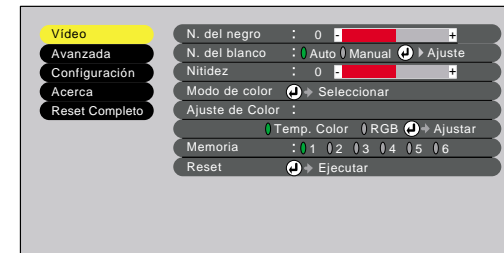

| Submenú            | Función                                                                                                    | Ajuste por defecto.                                        |
|--------------------|----------------------------------------------------------------------------------------------------|------------------------------------------------------------|
| N. del negro       | Este le permite ajustar los tonos oscuros sin afectar el ajuste de nivel de blanco. (P.23)                                                                                                    | 0                                                          |
| N. del blanco      | Este le permite ajustar los tonos claros sin afectar el ajuste de nivel de negro.<br>(P.23)<br>Cuando se ajusta a "Auto", la función de extensión de blanco y negro realza<br>las diferencias de graduación (densidades de color) cuando se proyectan<br>imágenes en ambientes oscuros o iluminados, a fin de facilitar la<br>visualización de las imágenes.                                                                                                    | Auto                                                       |
| Nitidez            | Ajusta la nitidez de la imagen.                                                                                                    | 0                                                          |
| Modo de color      | <ul> <li>Puede seleccionar entre seis diferentes ajustes de calidad dependiendo de los alrededores.</li> <li>• Dinámico :Ideal para proyectar imágenes con mayor modulación e intensidad.</li> <li>• Teatro :Es ideal para disfrutar de presentaciones tales como películas que tienen muchísimas escenas oscuras.</li> <li>• Natural :Es ideal para disfrutar de presentaciones en una atmósfera natural.</li> <li>• PC :Es ideal para iluminar las imágenes tanto como sea posible cuando se proyectan imágenes de ordenador.</li> <li>• <u>sRGB</u> :Las imágenes se adecuan al estándar sRGB.</li> </ul>                                                                                                    | PC                                                         |
| <u>Tracking</u> ₩  | (solamente A-RGB e EntradaB (A-RGB))<br>Ajusta las imágenes de ordenador cuando aparecen bandas verticales.                                                                                                    | 0                                                          |
| <u>Sync.</u> ₩     | (solamente A-RGB e EntradaB (A-RGB))<br>Ajusta las imágenes de ordenador cuando parpadean, se ven borrosas, o se<br>producen interferencias en las imágenes.                                                                                                    | 0                                                          |
| Ajuste de<br>Color | <ul> <li>Solamente uno de los siguientes ajustes se puede realizar en cualquier momento. No es posible que ambos ajustes estén activados al mismo tiempo. Ajusta la Temp. Color (P.24)</li> <li>Temp. Color :Permite que los colores más claros sean ajustados de manera que vayan cambiando de tener un tinte rojizo a tener un tinte azulado. Cuando la temperatura del color es menor, el contenido de rojo es mayor y los tonos de color aparecen más suaves. Cuando la temperatura del color es mayor, el contenido de azul es mayor y los tonos de color aparecen más frescos.</li> <li>Ajuste de tono de piel :El ajuste "Color carne" ajusta el componente verde de las señales de vídeo. Si se ajusta para el lado -, los colores aparecen de color violeta. Si se ajusta para el lado +, el componente verde aumenta. Ajústelo hasta obtener los tonos de piel deseados.</li> </ul> | Temp. Color :<br>7500K<br>Ajuste de tono<br>de piel :<br>5 |

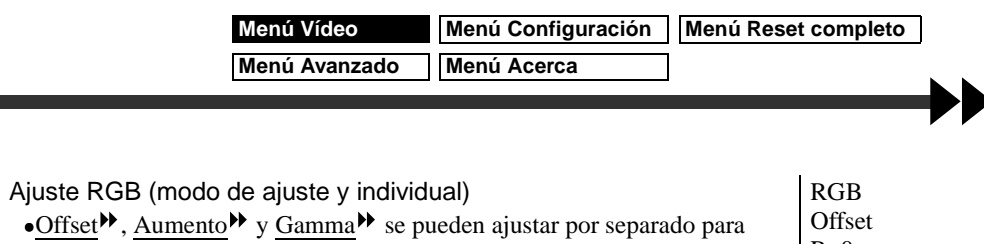

|         | cada componente RGB. La compensación ajusta la coloración de los tonos                                                                                                    |                             |                              | R: 0    |
|---------|----------------------------------------------------------------------------------------------------|-----------------------------|------------------------------|---------|
|         | más oscuros, gamma ajusta los tonos intermedios, y aumento ajusta los                                                                                                    |                             |                              | G: 0    |
|         | tonos más brillantes. El funcionamiento de cada ajuste se muestra a                                                                                                    |                             |                              | В: 0    |
|         | continuación.                                                                                                    |                             |                              | Aumento |
|         | Ajuste offset                                                                                                    | Ajuste de aumento           | Ajuste gamma                 | R: 0    |
|         | Brillo                                                                                                    | Brillo                      | Brillo                       | G: 0    |
|         |                                                                                                    | / <del>↑</del>              |                              | B: 0    |
|         | ajusta hacia el                                                                                                    | aiusta hacia el /           | Cuando se<br>ajusta hacia el |         |
|         | lado +                                                                                                    | lado +                      | lado +                       | Gamma   |
|         | Cuando se                                                                                                    | Cuando se                   | Cuando se                    | R: 2,2  |
|         | el lado -                                                                                                    | ajusta hacia                | ajusta hacia                 | G: 2,2  |
|         | Señal de entrada                                                                                                    | <u>or Indeo</u>             | Señal de entrada             | B: 2,2  |
|         | Los ajustes de color corrigen los datos digitales después que las señales                                                                                                    |                             |                              |         |
|         | son muestreadas por el c                                                                                                    | onvertidor A/D.             |                              |         |
|         | Cuando el ajuste de com                                                                                                    | pensación se ajusta hacia   | el lado +, los colores       |         |
|         | oscuros se pueden ajustar libremente como se desee.                                                                                                    |                             |                              |         |
|         | Cuando el ajuste de aumento se ajusta hacia el lado -, los colores claros se                                                                                                    |                             |                              |         |
|         | pueden ajustar libremente cómo se desee.                                                                                                    |                             |                              |         |
|         | Cuando el ajuste de aumento se ajusta al lado +, el brillo se corrige<br>automáticamente de acuerdo con el valor del ajuste de manera que el color<br>no se sature, por lo tanto se puede crear fácilmente una curva de gama de<br>forma S.         |                             |                              |         |
|         |                                                                                                    |                             |                              |         |
|         |                                                                                                    |                             |                              |         |
|         |                                                                                                    |                             |                              |         |
|         |                                                                                                    |                             |                              |         |
|         |                                                                                                    |                             |                              |         |
|         |                                                                                                    |                             |                              |         |
|         |                                                                                                    |                             |                              |         |
|         | Señal de entrada                                                                                                    |                             |                              |         |
|         | Cada componente RGB                                                                                                    | se puede aiustar para otor  | gar el nivel deseado de      |         |
|         | coloración a los rangos oscuros, intermedios y claros.                                                                                                    |                             |                              |         |
| Momoria | Permite que grabe los ejust                                                                                                    | as da imagan y qua los ra   | oupore presionendo los       |         |
| Memoria | Permite que grabe los ajustes de imagen y que los recupere presionando los<br>botones correspondientes de memoria del mando a distancia.<br>Las imágenes que se están proyectando se ajustarán de acuerdo a los ajustes<br>que se recuperen. (P.25) |                             |                              | -       |
|         |                                                                                                    |                             |                              |         |
|         |                                                                                                    |                             |                              |         |
|         | • Los ajustes actuales se graban en un número de área de grabación en                                                                                                    |                             |                              |         |
|         | particular cuando se selec                                                                                                    | ciona ese número.           | -                            |         |
| Reset   | Restablece los valores de to                                                                                                    | dos los ajustes de las fund | ciones del menú "Video"      | -       |
|         | a sus ajustes por defecto, ex                                                                                                    | cepto para los ajustes qu   | e están almacenados en       |         |
|         | la memoria.                                                                                                    |                             |                              |         |
|         | • Presione [Select] en el par                                                                                                    | nel de control del proyect  | or o en el mando a           |         |
|         | distancia para visualizar la                                                                                                    | a pantalla de confirmació   | n, y seleccione Si.          |         |
|         | • Seleccione Reset Complete                                                                                                    | to para volver todos los a  | justes de menú a los         |         |
|         | ajustes por defecto. (P.36)                                                                                                    |                             |                              |         |

### Menú Avanzada

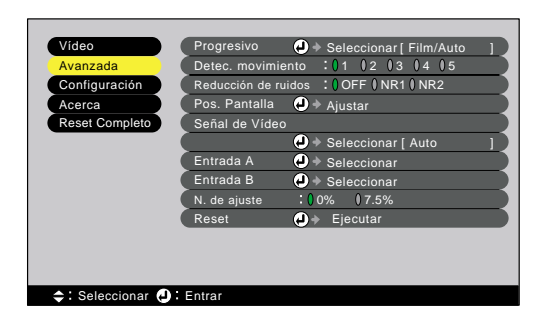

| Submenú                | Función                                                                                                    | Ajuste por<br>defecto. |
|------------------------|----------------------------------------------------------------------------------------------------|------------------------|
| Progresivo             | <ul> <li>(Sólo es posible ajustar cuando están entrando las señales compuestas, S-Video, 525i o 625i.)</li> <li>Cambia las señales del modo <u>entrelazado</u> de Faroudja al modo de conversión progresivo (IP).</li> <li>•OFF :La conversion progresiva (IP) es realizada para las pantallas en cada campo. Está diseñada para usarse cuando se visualizan imágenes con grandes cantidades de movimiento. No se activa la <u>función DCDi</u>.</li> <li>•Vídeo :Apaga la <u>función de estimación de película</u>. Se activa la función DCDi.</li> <li>•Film/ Auto:Este es el ajuste que se debería usar normalmente. El proyector automáticamente determina si la fuente de la señal es una fuente de vídeo o no. Si la fuente es de vídeo, se activa la <u>función desplegable 3-2</u> de manera que se reproducen las imágenes de película que coinciden con el original. Se activa la función DCDi.</li> </ul> | Film/ Auto             |
| Detec.<br>movimiento   | <ul> <li>(Sólo es posible ajustar cuando están entrando las señales compuestas, S-Video, 525i o 625i.)</li> <li>Cambia la <u>función de separación Y/C tridimensional</u> → y el modo de funcionamiento de la conversion progresiva (IP) dependiendo de si las imágenes se están moviendo rápida o lentamente.</li> <li>Si se usa un ajuste menor, se reduce el parpadeo y las imágenes se hacen más nítidas y claras. Este modo es ideal para ver instantáneas.</li> <li>Si se usa un ajuste mayor, las imágenes se proyectan de manera más uniforme con menos temblores. Este modo es ideal para ver imágenes en movimiento. Ajuste según el tipo de imágenes que se están viendo.</li> </ul>                                                                                                    | 3                      |
| Reducción de<br>ruidos | <ul> <li>(Sólo es posible ajustar cuando están entrando las señales compuestas, S-Video, 525i o 625i.)</li> <li>Reduce la interferencia de la imagen y hace que la calidad de la misma sea más suave. Están disponibles dos modos. Use el ajuste que se adecue mejor a las imágenes que se están viendo.</li> <li>Se recomienda que ajuste esta función a OFF cuando vea imágenes de fuentes como DVDs que están relativamente libres de interferencias.</li> </ul>                                                                                                    | OFF                    |
| Pos. Pantalla          | <ul> <li>(No se puede realizar el ajuste cuando están entrando las señales D-RGB.)</li> <li>Mueva la posición de proyección de la imagen vertical y horizontalmente.</li> <li>Presione [Select] en el panel de control del proyector o en el mando a distancia, y realice el ajuste usando la pantalla de ajuste de posición de proyección que aparece.</li> </ul>                                                                                                    | Depende de la conexión |

| Submenú           | Función                                                                                                    | Ajuste por<br>defecto. |
|-------------------|----------------------------------------------------------------------------------------------------|------------------------|
| Señal de<br>Vídeo | <ul> <li>(Sólo es posible ajustar cuando están entrando las señales compuestas o S-Video.)</li> <li>Ajusta el formato de la señal de vídeo.</li> <li>Presione [Select] en el panel de control del proyector o en el mando a distancia, y seleccione el ajuste usando el menú que aparece.</li> <li>Cuando se ajusta a Auto, el formato de la señal de vídeo es ajustado automáticamente, pero si se proyectan señales en el formato N-PAL, el ajuste se debe realizar manualmente.</li> </ul> | Auto                   |
| Entrada A         | (Solamente se puede ajustar para señales de entrada 525p y 625p)<br>Selecciona el tipo de señal que está entrando por el puerto de entrada A.                                                                                                    | YCbCr                  |
| Entrada B         | Selecciona el tipo de señal que está entrando por el puerto de entrada B.                                                                                                    | RGB                    |
| N. de ajuste      | (Sólo es posible ajustar cuando están entrando las señales compuestas, S-<br>Video, 525i/p o 625i/p.)<br>Si se usan productos diseñados para destinos como Estados Unidos de<br>América o Corea del Sur que tienen ajustes de nivel de negro diferentes (nivel<br>de ajustar), use esta función para obtener imágenes correctas. Verifique las<br>especificaciones del equipo conectado cuando se cambia este ajuste.                                                                         | 0%                     |
| Reset             | <ul> <li>Reinicia los valores de ajuste del menú Avanzado a los valores por defecto.</li> <li>Presione [Select] en el panel de control del proyector o en el mando a distancia para visualizar la pantalla de confirmación, y seleccione Si.</li> <li>Seleccione Reset Completo para volver todos los ajustes de menú a los ajustes por defecto. (P.36)</li> </ul>                                                                                                    | -                      |

Menú Vídeo

#### Menú Configuración

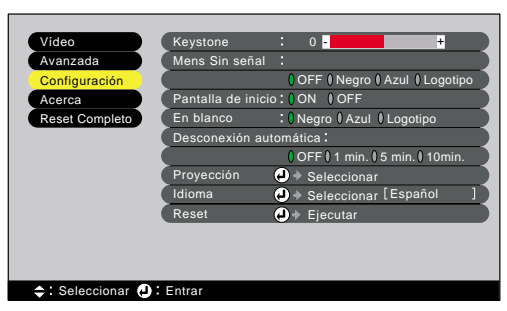

| Submenú           | Función                                                                                                    | Ajuste por defecto. |
|-------------------|----------------------------------------------------------------------------------------------------|---------------------|
| Keystone          | <ul> <li>Corrige la distorsión trapezoidal de las imágenes. (P.12)</li> <li>Cuando se realiza la corrección trapezoidal, la imagen proyectada quedará más pequeña.</li> <li>Los ajustes de corrección trapezoidal son memorizados, por lo tanto si cambia la posición o el ángulo del proyector, quizás deba reajustar los ajustes de corrección trapezoidal.</li> <li>Si las imágenes quedan asimétricas después de realizar la corrección trapezoidal, reduzca el ajuste de nitidez.</li> </ul> | 0                   |
| Mens Sin<br>señal | <ul> <li>Ajusta el estado de la pantalla cuando no está entrando ninguna señal de vídeo.</li> <li>OFF :La pantalla está completamente negra.</li> <li>Negro :La pantalla está completamente negra y aparece un mensaje indicando que no hay señal.</li> <li>Azul :La pantalla está completamente azul y aparece un mensaje indicando que no hay señal.</li> <li>Logotipo :Se visualiza el logo del usuario y aparece un mensaje indicando que no hay señal.</li> </ul>                            | Azul                |

| Submenú                   | Función                                                                                                    | Ajuste por defecto. |
|---------------------------|----------------------------------------------------------------------------------------------------|---------------------|
| Pantalla de inicio        | Permite ajustar si se visualiza o no la pantalla de inicio.                                                                                                    | ON                  |
| En blanco                 | Ajusta el estado de la pantalla cuando se presiona el botón del mando a distancia. El estado de la pantalla se puede seleccionar entre "Negro", "Azul" o "Logotipo".                                                                                                    | Negro               |
| Desconexión<br>automática | <ul> <li>Use esta función si desea que la alimentación del proyector sea desconectada automáticamente cuando las señales de vídeo dejan de entrar desde el equipo conectado.</li> <li>Margen del valor de ajuste : OFF, 1 minuto, 5 minutos, 10 minutos</li> <li>Si el reloj ha sido ajustado y el equipamiento conectado tiene la función de temporizador de desconexión, la alimentación del proyector se desconectará después que la función del temporizador haya funcionado y las señales hayan dejado de ingresar. Esto se puede usar para asegurar que la lámpara se apague aunque el espectador se duerma mientras está mirando.</li> <li>Cuando se haya activado el modo de dormir de manera que el proyector esté en el modo de espera, la lámpara se volverá a encender automáticamente incluso si otra vez entra una señal de vídeo. Presione el botón [Power] en el mando a distancia o el panel de control del proyector para volver a conectar la alimentación.</li> </ul> | OFF                 |
| Proyección                | <ul> <li>Selecciona el método de proyección de acuerdo con el proyector y el método de instalación de la pantalla.</li> <li>Frontal :Proyección desde la parte de delante de la pantalla</li> <li>Frontal/ Techo :Proyección desde la parte de delante de la pantalla con el proyector instalado en el techo (invertido)</li> <li>Retro. :Proyección desde la parte de atrás de la pantalla</li> <li>Retro./ Techo :Proyección desde la parte de atrás de la pantalla con el proyector instalado en el techo (invertido)</li> </ul>                                                                                                    | Frontal             |
| Idioma                    | <ul> <li>Ajusta el idioma para la visualización de mensajes, menús y ayudas.</li> <li>Presione [Select] en el panel de control del proyector o en el mando a distancia, y seleccione el idioma en el menú de selección que aparece.</li> </ul>                                                                                                    | Español             |
| Reset                     | <ul> <li>Restablece todos los valores de ajuste de las funciones del menú</li> <li>"Configuración", excepto para el ajuste "Idioma".</li> <li>Presione [Select] en el panel de control del proyector o en el mando a distancia para visualizar la pantalla de confirmación, y seleccione Si.</li> <li>Seleccione Reset Completo para volver todos los ajustes de menú a los ajustes por defecto. (P.36)</li> </ul>                                                                                                    | -                   |
### Menú Acerca

- El menú Acerca exhibe los ajustes para la fuente de entrada de las imágenes que están siendo proyectadas, y también muestra el estado de la lámpara.
- El ajuste de Lámpara aparece como 0H de 0 10 horas, después de eso, aparece en unidades de 1 hora.

### Vídeo (EntradaA (YCbCr», YPbPr»), EntradaB (YCbCr, YPbPr), S-Video, Vídeo)

| Vídeo          | Lámpara              |      | 0H      |         |  |
|----------------|----------------------|------|---------|---------|--|
| Avanzada       | Reiniciar temp. lámp | bara | 🕘 🔶 🗉   | jecutar |  |
| Configuración  | Fuente de vídeo      |      | Video   |         |  |
| Acerca         | Señal de vídeo       |      | Auto () |         |  |
| Reset Completo |                      |      |         |         |  |
|                |                      |      |         |         |  |
|                |                      |      |         |         |  |
|                |                      |      |         |         |  |
|                |                      |      |         |         |  |
|                |                      |      |         |         |  |
|                |                      |      |         |         |  |
|                |                      |      |         |         |  |
|                |                      |      |         |         |  |
|                |                      |      |         |         |  |

| Submenú                    | Función                                                                                                    | Ajuste por<br>defecto. |
|----------------------------|----------------------------------------------------------------------------------------------------|------------------------|
| Lámpara                    | Visualiza el tiempo de funcionamiento acumulado de la lámpara.<br>Cuando se alcanza el período de advertencia de la lámpara, los caracteres<br>proyectados aparecen en rojo.                            | ОН                     |
| Reiniciar<br>temp. lámpara | Inicializa el tiempo de funcionamiento de la lámpara al sustituirla. Cuando se selecciona este comando, el tiempo de funcionamiento acumulado de la lámpara se restablece al valor inicial por defecto. | -                      |
| Fuente de<br>vídeo         | Visualiza la fuente de entrada que se está proyectando actualmente.                                                                                                    | Depende de la conexión |
| Señal de Vídeo             | Visualiza el formato de la señal de vídeo.                                                                                                    | Auto                   |

### Ordenador (D-RGB, A-RGB, EntradaB (A-RGB))

| Vídeo              | Lámpara              | :   | 0H  |          |
|--------------------|----------------------|-----|-----|----------|
| Avanzada           | Reiniciar temp. lámp | ara | ••  | Ejecutar |
| Configuración      | Fuente de vídeo      |     |     |          |
| Acerca             | Señal de entrada     |     |     |          |
| Reset Completo     | Frecuencia           |     | kHz |          |
|                    |                      | : v | Hz  |          |
|                    | Polaridad SYNC       | :н  |     |          |
|                    |                      |     |     |          |
|                    | Modo SYNC            |     |     |          |
| 1                  | Resolución           | :   | х   |          |
| 1                  | Veloc. refresco      |     | Hz  |          |
|                    |                      |     |     |          |
|                    |                      |     |     |          |
| A ' Solossionar D' | Entror               |     |     |          |

| Submenú                    | Función                                                                                                    | Ajuste por<br>defecto. |
|----------------------------|----------------------------------------------------------------------------------------------------|------------------------|
| Lámpara                    | Visualiza el tiempo de funcionamiento acumulado de la lámpara.<br>Cuando se alcanza el período de advertencia de la lámpara, los caracteres<br>proyectados aparecen en rojo.                          | OH                     |
| Reiniciar<br>temp. lámpara | Inicializa el tiempo de funcionamiento de la lámpara al sustituirla. Cuando se selecciona este comando, el tiempo de funcionamiento acumulado de la lámpara se reinicia al valor inicial por defecto. | -                      |
| Fuente de vídeo            | Visualiza la fuente de entrada que se está proyectando actualmente.                                                                                                    | Depende de la conexión |
| Señal de entrada           | Visualiza los ajustes de la señal de entrada.                                                                                                    | -                      |
| Frecuencia                 | Visualiza la frecuencia de barrido horizontal.                                                                                                    | -                      |

 Menú Vídeo
 Menú Configuración
 Menú Reset completo

 Menú Avanzado
 Menú Acerca
 Menú Acerca

| Submenú            | Función                                            | Ajuste por<br>defecto. |
|--------------------|----------------------------------------------------|------------------------|
| Polaridad<br>SYNC  | Visualiza la polaridad de la <u>sincronización</u> | -                      |
| Modo SYNC          | Visualiza los atributos de la sincronización.      | -                      |
| Resolución         | Visualiza la resolución de la entrada.             | -                      |
| Veloc.<br>refresco | Visualiza la frecuencia de regeneración.           | -                      |

### Menú Reset completo

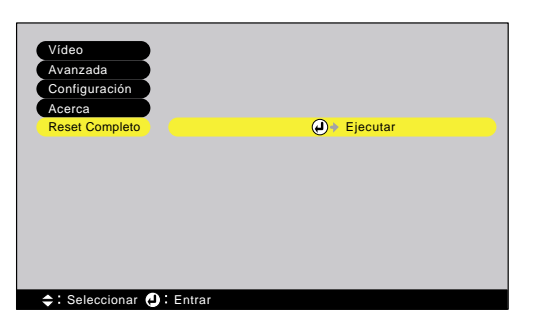

| Submenú  | Función                                                                                                    | Ajuste por defecto. |
|----------|----------------------------------------------------------------------------------------------------|---------------------|
| Ejecutar | <ul> <li>Restablece todos los elementos en todos los menús a sus valores por defecto.</li> <li>Presione [Select] en el panel de control del proyector o en el mando a distancia para visualizar la pantalla de confirmación, y seleccione Si.</li> <li>Para volver los ajustes para ítems en menúes como Vídeo y Avanzada a los ajustes por defecto, seleccione Reset en los respectivos submenúes.</li> <li>Los ajustes de Lámpara, Idioma y Memoria no volverán a sus ajustes por defecto.</li> </ul> | -                   |

# Localización de problemas

Este capítulo describe procedimientos de localización de problemas del proyector

| Uso de la ayuda3                                 | 8 |
|--------------------------------------------------|---|
| Cuando tenemos algún problema3                   | 9 |
| Cuando los indicadores no brindan ninguna ayuda4 | 2 |

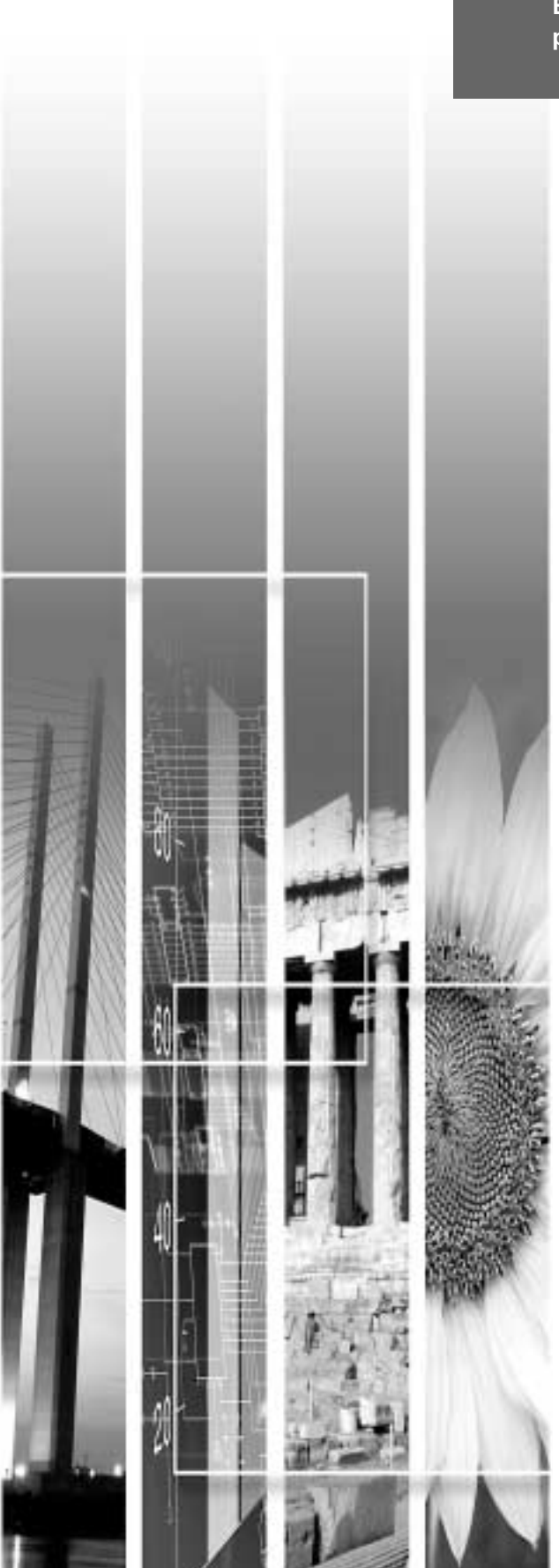

# Uso de la ayuda

Si ocurre un problema con el proyector, la función de Ayuda le ofrece mensajes en pantalla para ayudarle en la solución del problema. Funciona con una serie de menús en un formato de preguntas y respuestas. Las preguntas varían dependiendo del tipo de fuente de vídeo.

#### Procedimiento

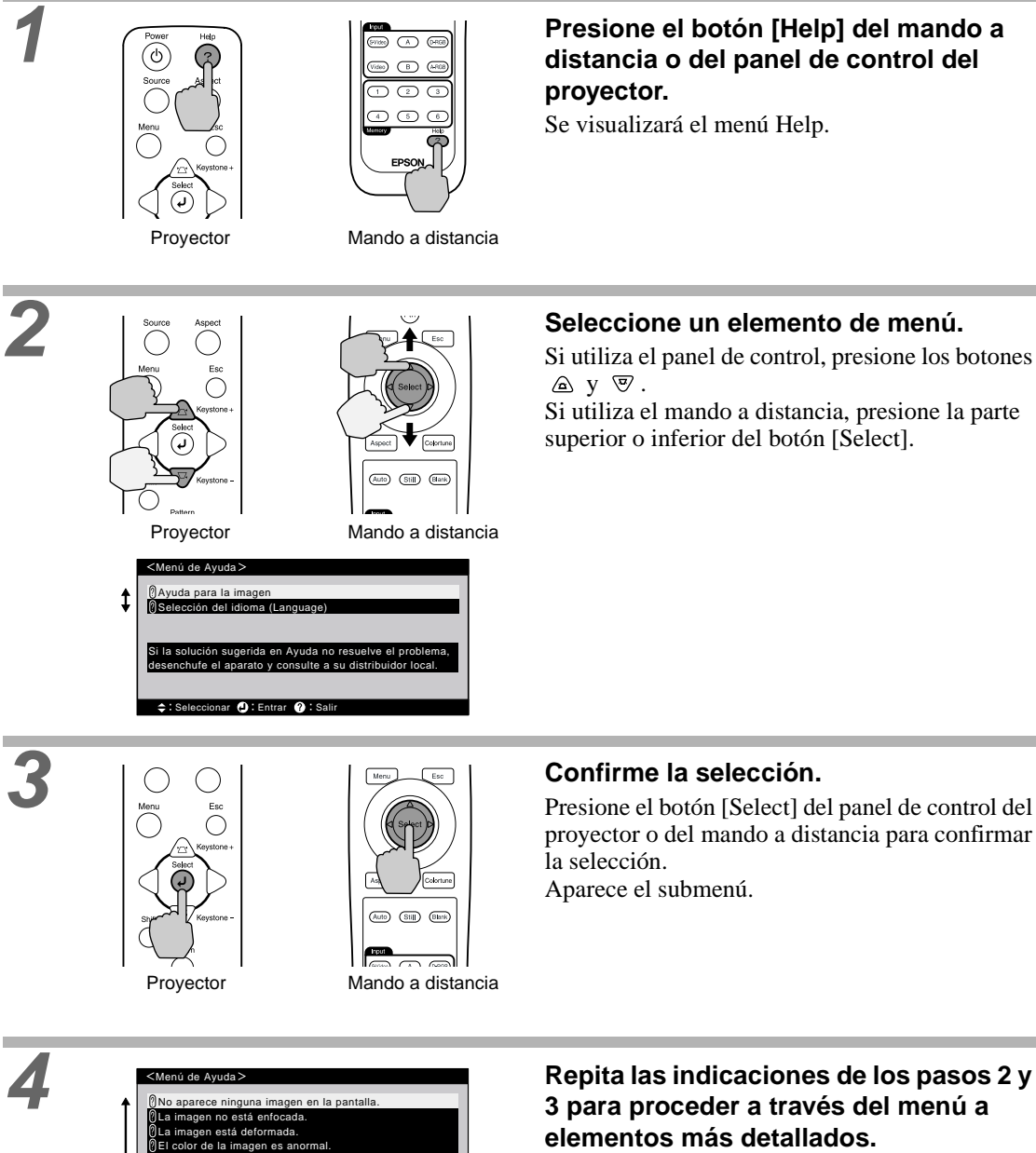

cionar 🕘 : Entrar 🕲 : Volver 🕜 : Sa

Para volver al menú anterior, presione el botón [Esc] en el mando a distancia o el panel de control del proyector.

Puede salir del menú Ayuda en cualquier momento presionando el botón [Help] en el panel de control del proyector o en el mando a distancia.

Ŷ

Si la función de ayuda no brinda una solución al problema, consulte "Cuando tenemos algún problema" (P.39) o "Cuando los indicadores no brindan ninguna ayuda" (P.42). Si está teniendo un problema con el proyector, primero verifique los indicadores del proyector. El proyector tiene los siguientes tres indicadores. Estos indicadores le avisan de problemas con el funcionamiento del proyector.

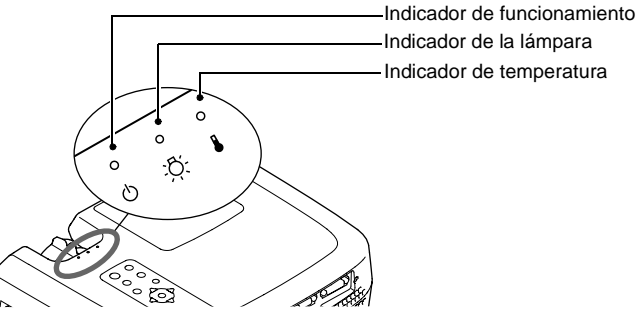

Los siguientes cuadros muestran el significado de los indicadores y cómo remediar los problemas que ellos indican.

| Es<br>in              | tado<br>dicad             | del<br>lor | Estado del<br>proyector                               | Problema y solución                                                                                                    | Página de<br>referencia |
|-----------------------|---------------------------|------------|-------------------------------------------------------|----------------------------------------------------------------------------------------------------|-------------------------|
| Rojo<br>•<br><b>U</b> | Rojo<br>                  | Rojo<br>🄅  | Problema interno                                      | Deje de usar el proyector, desconecte el cable de<br>alimentación de la toma de corriente, y consulte a su<br>proveedor o en el lugar más cercano de las direcciones<br>indicadas en las "Condiciones de la garantía internacional"<br>de la <i>Guía de instrucciones de seguridad/ Términos de la</i><br><i>garantía mundial</i> incluidas en el paquete.                                                                                                    |                         |
| Rojo<br>•<br><b>U</b> | °<br>Ç                    | Rojo       | Problema del<br>ventilador/<br>problema del<br>sensor | Deje de usar el proyector, desconecte el cable de<br>alimentación de la toma de corriente, y consulte a su<br>proveedor o en el lugar más cercano de las direcciones<br>indicadas en las "Condiciones de la garantía internacional"<br>de la <i>Guía de instrucciones de seguridad/ Términos de la</i><br><i>garantía mundial</i> incluidas en el paquete.                                                                                                    |                         |
| Rojo<br>•<br>ථ        | Rojo<br>•<br>· <u>Ģ</u> · | °<br>₽     | Problema de la<br>lámpara                             | Reemplace la lámpara con una nueva.<br>Cuando reemplace la lámpara, verifique que la lámpara y la<br>cubierta de la lámpara queden instalados firmemente. Si la<br>lámpara o la cubierta de la lámpara no quedan instalados<br>firmemente, la alimentación del proyector no se conectará.                                                                                                    | P.52                    |
|                       |                           |            |                                                       | Si la lámpara está rota, no intente sustituirla, póngase en contacto con EPSON.                                                                                                    |                         |
| Rojo<br>•             | Rojo                      | °          | Error de<br>funcionamiento de<br>la lámpara           | Esto puede suceder cuando el interruptor principal en la<br>parte de atrás del proyector ha sido desconectado antes que<br>haya transcurrido el período de <u>enfriamiento</u> la última<br>vez que se desconectó el proyector, y fue vuelto a conectar<br>antes de que haya pasado una hora.<br>Espere aproximadamente 2 minutos. Después de<br>aproximadamente 2 minutos, el ventilador de enfriamiento<br>se parará. Cuando el ventilador de enfriamiento pare,<br>desconecte el interruptor principal y luego vuelva a<br>conectarlo. Cuando se vuelve a conectar el interruptor<br>principal, el proyector volverá a su estado anterior, por lo<br>tanto presione el botón [Power] en el panel de control del<br>proyector o el mando a distancia para volver a conectarlo.<br>Si ocurre otra vez un error de funcionamiento de la lámpara<br>cuando se vuelve a conectar la alimentación, retire la<br>lámpara y verifique si la lámpara está rota. Si no está rota,<br>vuelva a instalarla. Luego conecte el interruptor principal<br>en la parte de atrás del proyector y presione el botón<br>[Power] en el mando a distancia o el panel de control del<br>proyector. | P.52                    |

#### • : Encendido 🔅 : Destellando 🜼 : Apagado

| Rojo<br>•<br>එ<br>දී:<br>්   | Alta temperatura<br>dentro del proyector<br>(sobrecalentamiento) | <ul> <li>Si los indicadores todavía muestran un problema, pare de usar el proyector, desconecte el interruptor principal, desconecte el cable de alimentación del tomacorriente, y consulte a su proveedor o en el lugar más cercano de las direcciones indicadas en las "Condiciones de la garantía internacional" de la <i>Guía de instrucciones de seguridad/Términos de la garantía mundial</i> incluidas en el paquete.</li> <li>La lámpara se apagará automáticamente y la proyección se detendrá. Espere aproximadamente 5 minutos sin usar el proyector. Después de que hayan transcurrido 5 minutos, el ventilador de enfriamiento del proyector dejará de funcionar. Cuando el ventilador de enfriamiento se para, desconecte el interruptor principal en la parte de atrás del proyector y luego verifique los siguientes dos puntos y realice cualquier paso que sea necesario.</li> <li>¿El lugar de instalación está bien ventilado? Verifique que la entrada de aire y la salida de aire estén limpias, y que el proyector no se encuentra ubicado contra la pared.</li> <li>¿El filtro de aire está tapado de polvo? Si el filtro de aire está sucio, debe ser limpiado.</li> <li>Cuando se vuelve a conectar el interruptor principal, el proyector volverá a su estado anterior. Presione el botón [Power] en el panel de control del proyector o el mando a distancia para volverlo a conectar.</li> <li>Si el proyector continúa sobrecalentándose incluso después de haber verificado los puntos anteriores, o si los indicadores muestran un problema cuando se vuelve a conectar la alimentación, pare de usar el proyector, desconecte el interruptor principal, el proyector, desconecte el ator y consulte a su proveedor o en el lugar más cercano de las direcciones de su estados anteriores o en el ugar más cercano de las direcciones indicadas en las</li> </ul> | Guía de<br>instalación<br>P.50 |
|------------------------------|------------------------------------------------------------------|----------------------------------------------------------------------------------------------------|--------------------------------|
| Naranja                      | Enfriamiento de<br>alta velocidad en                             | "Condiciones de la garantía internacional" de la <i>Guía de instrucciones de seguridad/ Términos de la garantía mundial</i> incluidas en el paquete.<br>(Esto no es una anormalidad, pero si la temperatura se eleva demasiado de nuevo, la provección se detendrá                                                                                                    |                                |
| : <u>;</u> ;<br>}            | progreso                                                         | <ul> <li>automáticamente.)</li> <li>Ajuste el proyector en un lugar bien ventilado, de manera que las entradas y salidas de aire estén libres.</li> <li>Limpie el filtro de aire.</li> <li>* El indicador ⇔ y el indicador ⇔ cambiarán dependiendo del estado del proyector en este momento.</li> </ul>                                                                                                    | Guía de<br>instalación<br>P.50 |
| Naranja<br>☆<br>☆            | La lámpara pronto<br>se deberá<br>reemplazar.                    | <ul> <li>(Ninguna anormalidad)</li> <li>Tenga lista una nueva lámpara de repuesto.</li> <li>La vida útil de la lámpara puede ser más corta de lo normal como resultado de las condiciones de uso, por tanto la lámpara debería ser reemplazada tan pronto como sea posible.</li> <li>* El indicador <sup>(1)</sup>/<sub>(2)</sub> y el indicador <sup>(2)</sup>/<sub>(2)</sub> cambiarán dependiendo del estado del proyector en este momento.</li> </ul>                                                                                                    | P.51                           |
| Naranja<br>・・・・・・<br>ひ. 穴. 🌡 | Condición de espera                                              | (Ninguna anormalidad)<br>La proyección comienza cuando presiona el botón [Power]<br>del mando a distancia o del panel de control del proyector.                                                                                                    | P.6                            |
| Verde<br>☀ ° °<br>੯ ਲ਼ ፟     | Calentamiento en progreso                                        | (Ninguna anormalidad)<br>Espere un corto tiempo. El indicador dejará de parpadear y<br>quedará encendido en verde.                                                                                                    | P.7                            |
| Verde<br>• °<br>• ☆          | Proyección en<br>progreso                                        | (Ninguna anormalidad)                                                                                                    | P.7                            |

#### • : Encendido 🔅 : Destellando 🔹 : Apagado

| Estado del                                      | Estado del                  | Problema y solución                                                                                                    | Página de  |
|-------------------------------------------------|-----------------------------|----------------------------------------------------------------------------------------------------|------------|
| indicador                                       | proyector                   |                                                                                                    | referencia |
| Naranja<br>・・・・・・・・・・・・・・・・・・・・・・・・・・・・・・・・・・・・ | Enfriamiento en<br>progreso | <ul> <li>(Ninguna anormalidad)</li> <li>Espere un corto tiempo.<br/>El período de <u>enfriamiento</u> (función de enfriamiento de la lámpara) durará aproximadamente 5 minutos. El tiempo real variará dependiendo de factores como la temperatura del aire exterior.</li> <li>El botón [Power] en el mando a distancia o el panel de control del proyector no funcionarán mientras el indicador<br/>O esté parpadeando en rojo. Cuando el indicador<br/>O esté parpadear en naranja, entonces podrá usar los botones [Power].</li> <li>Si el interruptor principal en la parte de atrás del proyector se desconecta antes de que termine el período de enfriamiento, espere que la lámpara se enfríe (normalmente se necesita una hora) antes de volver conectar la alimentación.</li> </ul> | P.9        |

 Si el proyector no está funcionando apropiadamente aunque los indicadores estén mostrando todo normal, consulte "Cuando los indicadores no brindan ninguna ayuda" en la siguiente página.

 Si un indicador está mostrando un estado que no aparece en los cuadros anteriores, consulte a su proveedor o en el lugar más cercano de las direcciones indicadas en las "Condiciones de la garantía internacional" de la *Guía de instrucciones de seguridad/ Términos de la garantía mundial* incluidas en el paquete.

## Cuando los indicadores no brindan ninguna ayuda

Si ocurre alguno de los siguientes problemas y los indicadores no ofrecen una solución, consulte las páginas indicadas para cada problema.

| No aparece ninguna imagen                 | P.42, P.43 | Las imágenes aparecen oscuras          | P.46 |
|-------------------------------------------|------------|----------------------------------------|------|
| La calidad de la imagen es pobre          | P.44       | Las imágenes aparecen de color verde   | P.46 |
| Sólo se proyecta parte de la imagen       | P.45       | Las imágenes aparecen de color violeta |      |
| (grande/ pequeña)                         |            | El mando a distancia no funciona       | P.47 |
| Los colores de la imagen no son correctos | P.45       | No se desconecta la alimentación       | P.47 |

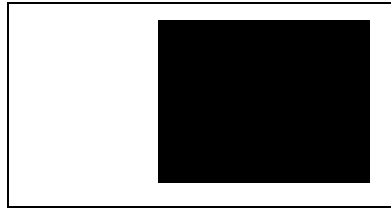

#### Condición

# No aparece ninguna imagen (no aparece nada en absoluto)

| Causa probable                                                                                                    | Solución                                                                                                    |
|----------------------------------------------------------------------------------------------------|----------------------------------------------------------------------------------------------------|
| ¿Está todavía colocada la cubierta de la lente?                                                                                                    | Retire la cubierta de la lente. (P.6)                                                                                                    |
| ¿Está el cable de alimentación elesconectado?                                                                                                    | <ul> <li>Verifique la conexión del cable de alimentación en<br/>la entrada de alimentación del proyector y en la<br/>toma de corriente. (P.6)</li> </ul>                                                                                         |
| ¿Está apagado el Interruptor principal de alimentación?                                                                                                    | <ul> <li>Conecte el interruptor principal en la parte de atrás<br/>del proyector. (P.6)</li> </ul>                                                                                                    |
| ¿Fue desconectada la alimentación y luego<br>vuelta a conectar enseguida?<br>Mientras el indicador () está parpadeando en rojo<br>(durante el <u>enfriamiento</u> ), el botón [Power] no<br>funcionará en el mando a distancia ni en el panel de<br>control del proyector.                                                                                                    | ◆ Espere hasta que el indicador () cambie a parpadear<br>en naranja. Entonces puede usar el botón [Power] en<br>el mando a distancia o en el panel de control del<br>proyector. (P.9)                                                            |
| ¿Ha presionado el botón [Power] en el<br>mando a distancia o en el panel de control<br>del proyector?                                                                                                    | <ul> <li>Presione el botón [Power] en el mando a distancia o<br/>en el panel de control del proyector. (P.7)</li> </ul>                                                                                                    |
| <ul> <li>¿Está activado el modo Desconexión<br/>automática?</li> <li>Cuando se ha ajustado un período de tiempo para la<br/>función "Desconexión automática", la lámpara se<br/>apaga automáticamente si no se realiza ninguna<br/>operación para el período de tiempo ajustado<br/>mientras no está entrando ninguna señal de vídeo. El<br/>indicador 🖒 se ilumina en naranja en este momento.</li> </ul> | <ul> <li>Conecte la alimentación del proyector de nuevo.<br/>Para cancelar el ajuste del modo de reposo, ajuste<br/>"Desconexión automática" en el menú de ajuste de<br/>ambiente a "OFF".<br/>Ajuste "Desconexión automática" (P.34)</li> </ul> |
| ¿Está activado el modo En blanco? -                                                                                                    | <ul> <li>Presione el botón [Blank] del mando a distancia<br/>para cancelar la función En blanco.<br/>Configuración-En blanco (P.34)</li> </ul>                                                                                                   |
| ¿Es la imagen proyectada completamente<br>negra?<br>Algunas imágenes de entrada, como protectores de<br>pantalla, pueden ser completamente negras.                                                                                                    | Cancele el protector de pantallas, o vuelva a verificar las imágenes que están entrando.                                                                                                    |
| ¿Está entrando una señal de vídeo? •<br>Si Mens Sin señal en el menú Configuración ha sido<br>ajustado a OFF, no se visualizará ningún mensaje.                                                                                                    | <ul> <li>Cambie el ajuste de Mens Sin señal a Negro o Azul<br/>para que los mensajes sean visualizados.<br/>Configuración- Mens Sin señal (P.33)<br/>Si aparece un mensaje, consulte el elemento<br/>indicado.</li> </ul>                        |
| Trate de reiniciar todos los ajustes actuales.                                                                                                    | Reset completo (P.36)                                                                                                    |

| Conc                                                                                                    | lición                                                                                                    |  |
|----------------------------------------------------------------------------------------------------|----------------------------------------------------------------------------------------------------|--|
| No aparece ninguna imagen (los mensajes sí aparecen)         Se visualiza "No Soportado.".         Se visualiza "Sin Señal.".                                                                                                    |                                                                                                    |  |
| Causa probable                                                                                                    | Solución                                                                                                    |  |
| <ul> <li>¿El ajuste del formato de señal de imagen es correcto?</li> <li>¿La "Entrada B" está ajustada a "RGB" a pesar de que se conecta una fuente de señal de video compuesto en el puerto Input B?</li> <li>¿La "Entrada B" está ajustada a "<u>YPbPr</u><sup>→</sup>" o "<u>YCbCr</u><sup>→</sup>" a pesar de que se conecta un ordenador al puerto Input B?</li> </ul> | <ul> <li>Si se conecta una fuente de señal de vídeo<br/>componente</li> <li>o vídeo RGB o un ordenador se<br/>conecta al puerto Entrada B, use el comando<br/>"Entrada B" en el menú "Avanzada" para<br/>seleccionar el formato de señal que está de acuerdo<br/>con la fuente de entrada de señal.</li> <li>"Avanzada" - "Entrada B" (P.33)</li> <li>Si se conecta una fuente de señal vídeo compuesto</li> <li>o S-Vídeo</li> <li>, use el comando "Señal de Vídeo" en el<br/>menú "Avanzada" para seleccionar el formato de<br/>señal de vídeo.</li> <li>"Avanzada" - "Señal de Vídeo" (P.33)</li> </ul> |  |
| ¿Ha sido seleccionado el puerto de entrada • de vídeo correcto?                                                                                                    | <ul> <li>Presione el botón [Source] del panel de control del<br/>proyector (o el botón [D-RGB], [A], [B], [Video] o<br/>[S-Video] del mando a distancia) para cambiar la<br/>fuente de la imagen. (P.7)</li> </ul>                                                                                                    |  |
| ¿Está conectada la alimentación del •<br>ordenador y de la fuente de vídeo?                                                                                                    | Conecte la alimentación. (P.7)                                                                                                    |  |
| Verifique el modo que corresponda a la frecuencia de las señales de imagen emitidas por el ordenador.                                                                                                    | Consulte en la documentación de su ordenador para<br>obtener detalles sobre como cambiar la resolución y<br>la frecuencia de las señales de las imágenes emitidas<br>por el ordenador. (P.56)                                                                                                    |  |
| Si ha sido conectado al proyector un<br>ordenador portátil o un ordenador con una<br>pantalla LCD, es necesario emitir las señales<br>de vídeo al proyector en vez de a la pantalla.                                                                                                    | ➤ Normalmente las señales de vídeo son emitidas<br>solamente a la pantalla LCD del ordenador, por lo<br>tanto debe cambiar la salida a un destino externo. En<br>algunos modelos de ordenador, cuando las señales<br>de imagen son emitidas externamente, no aparecen<br>más en la pantalla LCD. Para más detalles, consulte<br>la documentación de su ordenador, en una sección<br>titulada "Salida externa", "Conexión a un monitor<br>externo" o similar. (P.7)                                                                                                    |  |

| Condicional and a contract of the second second sec | ión<br>lidad de la imagen es pobre<br>gen es borrosa<br>e la imagen está desenfocada<br>imagen está desenfocada<br>gen está distorsionada<br>gen contiene interferencia                                                                                    |
|----------------------------------------------------------------------------------------------------|----------------------------------------------------------------------------------------------------|
| Causa probable                                                                                                    | Solución                                                                                                    |
| ¿El enfoque ha sido ajustado → correctamente?                                                                                                    | Ajuste el enfoque. (P.14)                                                                                                    |
| ¿La pata ajustable delantera ha sido<br>ajustada de manera que el ángulo de la<br>imagen sea demasiado grande?<br>Si el ángulo de la imagen es demasiado grande, la<br>imagen quedará desenfocada verticalmente.                                                                                                    | Ajuste el ángulo de proyección. (P.11)                                                                                                    |
| ¿Se encuentra el proyector a la distancia → correcta?                                                                                                    | La distancia recomendada desde el proyector a la<br>pantalla es de 0,9 - 13 m. Instale el proyector de<br>manera que la distancia de proyección quede dentro<br>de este margen. ( <i>Guía de instalación</i> )                                             |
| ¿Se encuentra el haz de luz del proyector → perpendicular a la pantalla?                                                                                                    | Ajuste el ángulo de proyección de manera que el haz<br>de luz del proyector quede perpendicular a la<br>pantalla. (P.11)                                                                                                    |
| ¿Está sucia la lente? →                                                                                                    | Limpie la lente. (P.50)                                                                                                    |
| ¿Se ha formado condensación en la lente? →<br>Si el proyector es llevado repentinamente de un<br>ambiente frío a un ambiente cálido, se podría formar<br>condensación en la lente, y esto podría causar que<br>las imágenes aparezcan borrosas.                                                                                                    | Desconecte la alimentación y espere que la condensación desaparezca.                                                                                                    |
| ¿Coincide la señal de entrada con la fuente → conectada?                                                                                                    | <ul> <li>Use los comandos de señal de vídeo, Entrada A o<br/>Entrada B del menú avanzado para seleccionar el<br/>formato de señal que coincida con la fuente<br/>conectada.</li> <li>Avanzado - Señal de vídeo/ Entrada A/ Entrada B<br/>(P.33)</li> </ul> |
| ¿Están los cables conectados → correctamente?                                                                                                    | Verifique que todos los cables necesarios para la proyección estén conectados correctamente. ( <i>Guía de instalación</i> )                                                                                                    |
| ¿Se está usando un cable de extensión? →<br>Si se utiliza un cable de extensión, podría aumentar<br>la interferencia eléctrica.                                                                                                    | Utilice los cables accesorios provistos, o conecte un amplificador de señal y averigüe si esto ayuda.                                                                                                    |
| ¿La <u>sincronización (Sync.)</u> <sup>♠</sup> , <u>alineación</u><br>( <u>Tracking</u> ) <sup>♠</sup> y la posición de proyección han<br>sido ajustadas correctamente?<br>(Cuando se conecta al ordenador)                                                                                                    | Presione el botón [Auto] en el mando a distancia o<br>en el panel de control del proyector para ajustar<br>estos valores. También puede usar los menús para<br>realizar el ajuste. (P.17, Vídeo-Tracking/ Sync. P.30)                                      |
| <ul> <li>¿Ha sido seleccionada la resolución</li> <li>→ correcta?</li> <li>(Cuando se conecta al ordenador)</li> </ul>                                                                                                    | Ajuste el ordenador de manera que las señales<br>emitidas sean compatibles con este proyector.<br>Consulte la documentación de su ordenador para<br>obtener detalles sobre como cambiar los ajustes.<br>(P.56)                                             |

| Condición                                                                                                    |
|----------------------------------------------------------------------------------------------------|
| <ul> <li>La imagen es demasiado grande<br/>(solamente se visualiza parte de la<br/>imagen)</li> <li>La imagen es demasiado pequeña</li> </ul> |

| Causa probable                                                                                                    | Solución                                                                                                    |
|----------------------------------------------------------------------------------------------------|----------------------------------------------------------------------------------------------------|
| Quizás no esté seleccionado correctamente<br>el ajuste del modo de visualización ( <u>relación</u><br><u>de pantalla</u> ). | <ul> <li>Presione el botón [Aspect] del mando a distancia o<br/>del panel de control del proyector. (P.15)</li> </ul>                                                                                                    |
| ¿Se ha ajustado correctamente la posición?                                                                                  | ➔ Use el comando Posición en el menú avanzado para ajustarla. (P.32)                                                                                                    |
| ¿Se ha seleccionado la resolución correcta?                                                                                 | → Ajuste el ordenador de manera que las señales que<br>sean emitidas sean compatibles con este proyector.<br>Consulte la documentación de su ordenador para<br>obtener detalles sobre como cambiar los ajustes.<br>(P.56)                                                                                                    |
| Cambie la resolución del ordenador portátil o del ordenador con una pantalla LCD.                                           | → Cambie la resolución de manera que la imagen sea<br>visualizada en toda el área de proyección, o ajuste la<br>señal de vídeo a salida externa solamente. (P.7)                                                                                                    |
| ¿El ordenador ha sido ajustado para<br>visualización dual?                                                                  | → Si ha sido activada la visualización dual en las<br>Display Properties (propiedades de visualización)<br>del panel de control del ordenador, el proyector sólo<br>proyectará aproximadamente la mitad de la imagen<br>en la pantalla del ordenador. Para visualizar toda la<br>imagen en la pantalla del ordenador, desactive la<br>visualización dual. Consulte el manual del<br>controlador de vídeo del monitor del ordenador para<br>obtener más detalles. |

|                | Condición                                    |
|----------------|----------------------------------------------|
|                | Los colores de la imagen no son<br>correctos |
|                |                                              |
| Causa probable | Solución                                     |

| Causa probable                                                                                                    | Solución                                                                                                    |
|----------------------------------------------------------------------------------------------------|----------------------------------------------------------------------------------------------------|
| ¿Están los cables conectados<br>correctamente?                                                                                                    | <ul> <li>Verifique que todos los cables necesarios para la<br/>proyección estén conectados correctamente. (<i>Guía</i><br/><i>de instalación</i>)</li> </ul> |
| ¿Se ha ajustado correctamente el<br>contraste <sup>™</sup> de la imagen?                                                                                                    | <ul> <li>Use el comando Nivel de blanco en el menú Vídeo<br/>para ajustar el contraste.</li> <li>Vídeo - N. del blanco (P.28, 30)</li> </ul>                 |
| ¿Se ha ajustado correctamente el color? -                                                                                                    | <ul> <li>Use el comando Ajustar de color en el menú Vídeo<br/>para ajustar el contraste.</li> <li>Vídeo - Ajuste de Color (P.28, 30)</li> </ul>              |
| ¿Se ha ajustado correctamente el tinte y la<br>intensidad del color?<br>(Quizás los colores no coincidan exactamente con<br>los colores de la imagen en la pantalla del ordenador<br>o en la pantalla LCD, pero esto es normal y no<br>significa un problema.) | <ul> <li>Use el menú Vídeo para ajustar el tinte y el color.</li> <li>Vídeo - Color, Tinte (P.28)</li> </ul>                                                 |

| Causa probable                                                                                                    | Solución                                                                                                    |
|----------------------------------------------------------------------------------------------------|----------------------------------------------------------------------------------------------------|
| ¿Es momento de reemplazar la lámpara?<br>Si el indicador : 🌣 está parpadeando en naranja, esto<br>significa que la lámpara pronto deberá ser<br>reemplazada. Cuando la lámpara está llegando al<br>final de su vida útil, la imagen será más oscura y el<br>color será más pobre.                                                                                                    | → Cambie la lámpara por una nueva. (P.52, 53)                                                                                                    |
| ¿El ajuste del formato de señal de imagen es<br>correcto?<br>Si el comando "Entrada B" en el menú de ajuste de<br>ambiente "Avanzada" se ajusta a "RGB" cuando las<br>señales de vídeo componente entran por el puerto<br>Entrada B, las imágenes aparecerán de tono verde.<br>Si el comando "Entrada B" en el menú de ajuste de<br>ambiente "Avanzada" se ajusta a " <u>YCbCr</u> <sup>→</sup> " o<br>" <u>YPbPr</u> <sup>→</sup> " cuando está conectado a un ordenador,<br>las imágenes aparecerán de tono violeta. | <ul> <li>→ Si se conecta una fuente de señal de <u>vídeo</u><br/><u>componente</u> → o vídeo RGB o un ordenador se<br/>conecta al puerto Entrada B, use el comando</li> <li>"Entrada B" en el menú "Avanzada" para<br/>seleccionar el formato de señal que está de acuerdo<br/>con la fuente de entrada de señal.</li> <li>"Avanzada" - "Entrada B" (P.33)</li> <li>Si se conecta una fuente de señal <u>vídeo compuesto</u> →<br/>o <u>S-Vídeo</u> →, use el comando "Señal de Vídeo" en el<br/>menú "Avanzada" para seleccionar el formato de<br/>señal de vídeo.</li> <li>"Avanzada" - "Señal de Vídeo" (P.33)</li> </ul> |

| Co                                    | Condición                                     |  |
|---------------------------------------|-----------------------------------------------|--|
|                                       | s imágenes aparecen oscuras.                  |  |
| Causa probable                        | Solución                                      |  |
| ¿Es momento de reemplazar la lámpara? | → Cambie la lámpara por una nueva. (P.52, 53) |  |

Si el indicador 🔅 está parpadeando en naranja, esto significa que la lámpara pronto deberá ser reemplazada. Cuando la lámpara está llegando al final de su vida útil, la imagen será más oscura y el color será más pobre.

| Condicio<br>•Las in<br>•Las in                                                                                                    | <sup>ón</sup><br>mágenes aparecen de color verde<br>mágenes aparecen de color violeta                                                                                                    |
|----------------------------------------------------------------------------------------------------|----------------------------------------------------------------------------------------------------|
| Causa probable                                                                                                    | Solución                                                                                                    |
| ¿El ajuste del formato de señal de imagen es →<br>correcto?<br>Si el comando "Entrada B" en el menú de ajuste de<br>ambiente "Avanzada" se ajusta a "RGB" cuando las<br>señales de vídeo componente entran por el puerto<br>Entrada B, las imágenes aparecerán de tono verde.<br>Si el comando "Entrada B" en el menú de ajuste de<br>ambiente "Avanzada" se ajusta a " <u>YCbCr</u> " o<br>" <u>YPbPr</u> " cuando está conectado a un ordenador,<br>las imágenes aparecerán de tono violeta. | Si se conecta una fuente de señal de <u>vídeo</u><br><u>componente</u> <sup>→</sup> o vídeo RGB o un ordenador se<br>conecta al puerto Entrada B, use el comando<br>"Entrada B" en el menú "Avanzada" para<br>seleccionar el formato de señal que está de acuerdo<br>con la fuente de entrada de señal.<br>"Avanzada" - "Entrada B" (P.33)<br>Si se conecta una fuente de señal <u>vídeo compuesto</u><br>→ o <u>S-Vídeo</u> <sup>→</sup> , use el comando "Señal de Vídeo" en el<br>menú "Avanzada" para seleccionar el formato de<br>señal de vídeo. |

"Avanzada" - "Señal de Vídeo" (P.33)

| <b>?</b> °                                                                                                    | condición                                                                                                    |
|----------------------------------------------------------------------------------------------------|----------------------------------------------------------------------------------------------------|
|                                                                                                    | I mando a distancia no funciona                                                                                                    |
| Causa probable                                                                                                 | Solución                                                                                                    |
| ¿Se está apuntando el mando a distancia er<br>la dirección correcta?                                           | <ul> <li>→ El ángulo de funcionamiento del mando a distancia<br/>es de aproximadamente 30° horizontalmente y de<br/>aproximadamente 30° verticalmente. Use el mando<br/>a distancia dentro de estos márgenes. (<i>Guía de</i><br/><i>instalación</i>)</li> </ul> |
| ¿El proyector está demasiado alejado?                                                                          | → El margen de funcionamiento del mando a distancia<br>es de aproximadamente 10 m. Use el mando a<br>distancia dentro de esta distancia. ( <i>Guía de</i><br><i>instalación</i> )                                                                                |
| ¿Sobre el receptor del mando a distancia<br>llega la luz directa del sol o una luz fuerte de<br>fluorescentes? | <ul> <li>Evite usar el proyector en lugares donde el receptor<br/>del mando a distancia quede expuesto a luz fuerte.</li> </ul>                                                                                                    |
| ¿Hay pilas en el mando a distancia?                                                                            | → Inserte pilas en el mando a distancia. (Guía de instalación)                                                                                                    |
| ¿Están gastadas las pilas?                                                                                     | → Reemplace las pilas por unas nuevas. (Guía de instalación)                                                                                                    |
| ¿Han sido insertadas correctamente las pilas?                                                                  | ➔ Inserte las pilas de manera que queden mirando en la dirección correcta. ( <i>Guía de instalación</i> )                                                                                                    |

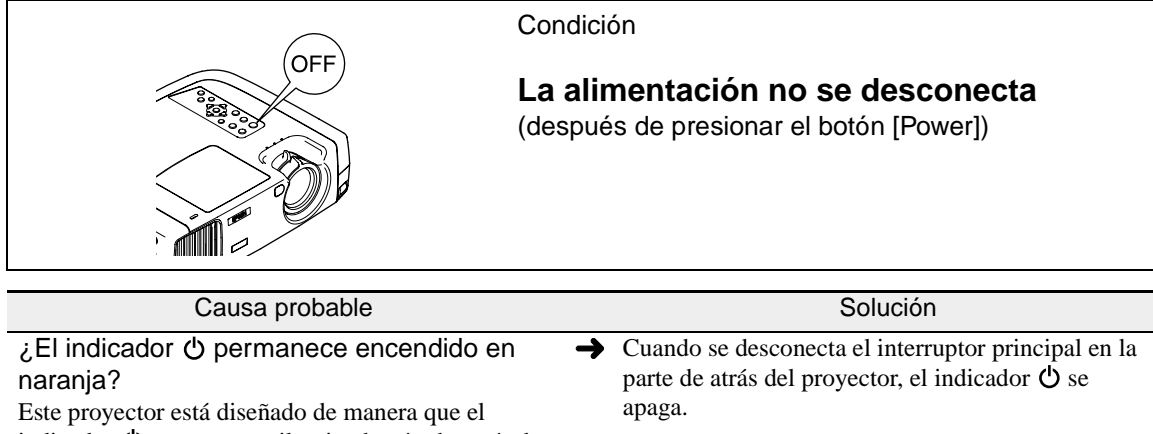

 aranja?
 Este proyector está diseñado de manera que el indicador <sup>(1</sup>/<sub>2</sub> permanezca iluminado aún después de haber desconectado la alimentación.
 ¿El ventilador todavía está funcionando? Después de presionar el botón [Power] del mando a distancia o del panel de control del proyector para desconectar la alimentación, comienza el período de <u>enfriamiento</u><sup>(\*)</sup>.
 → Después de completado el período de enfriamiento, el indicador <sup>(1</sup>/<sub>2</sub> cambia a un naranja estable, y puede apagar el interruptor de alimentación de la parte posterior del proyector.
 \* El período de enfriamiento dura aproximadamente 5 minutos.El tiempo real variará dependiendo de factores tales como la temperatura del ambiente.

# Apéndices

Este capítulo brinda información sobre procedimientos de mantenimiento para asegurar el mejor nivel de rendimiento al proyector durante un largo tiempo.

|                                                     | 50 |
|-----------------------------------------------------|----|
| • Limpieza                                          | 50 |
| Limpieza del gabinete del proyector                 | 50 |
| • Limpieza de la lente                              | 50 |
| Limpieza del filtro de aire                         | 50 |
| Reemplazo de los consumibles                        |    |
| Período de reemplazo de la lámpara                  | 51 |
| Reemplazo de la lámpara                             | 52 |
| Reiniciar el tiempo de funcionamiento de la lámpara | 53 |
| Reemplazo del filtro de aire                        | 54 |
| Accesorios opcionales                               | 55 |
| l ista de las resoluciones de                       |    |
| señal soportadas                                    | 56 |
| • Vídeo componente                                  | 56 |
| Vídeo componente / S. Vídeo                         |    |
| • video compuesto/ S-video                          |    |
| Vídeo RGB/ Ordenador                                | 57 |
| Especificaciones                                    | 58 |
| Apariencia                                          | 60 |
| Nombres de las partes y funciones                   | 61 |
| Frontal/ Superior                                   | 61 |
| Panel de Control                                    |    |
| Posterior                                           |    |
| • Base                                              |    |
| • Mando a distancia                                 |    |
|                                                     |    |
| Glosario                                            | 65 |
|                                                     |    |
| Índice                                              | 68 |

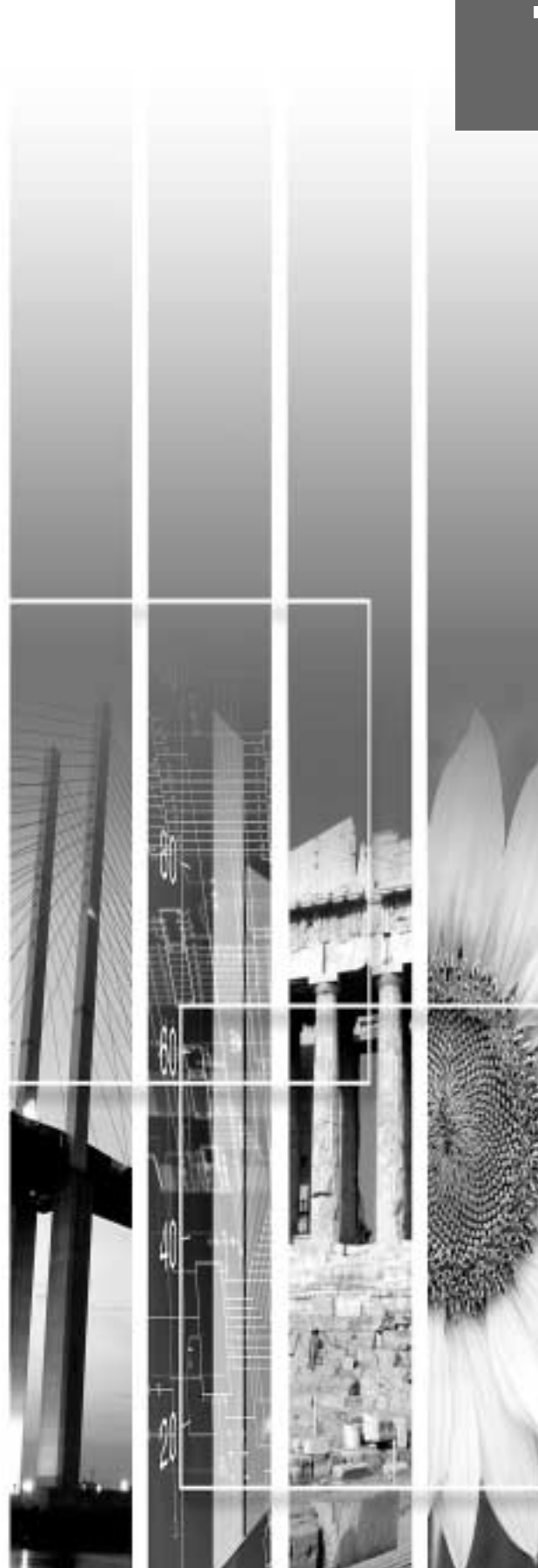

## Mantenimiento

Esta sección describe tareas de mantenimiento tales como la limpieza del proyector y el reemplazo de los consumibles.

#### Limpieza

Se debe limpiar el proyector si se ensucia o si la calidad de las imágenes proyectadas empieza a deteriorarse.

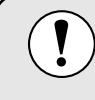

Asegúrese de leer la *Guía de instrucciones de seguridad/ Términos de la garantía mundial* antes de limpiar el proyector.

### Limpieza del gabinete del proyector

Limpie el gabinete del proyector frotándolo suavemente con un paño suave.

Si el proyector está particularmente sucio, debe humedecerse el paño con una pequeña cantidad de detergente neutro disuelto en agua, y luego con firmeza escurrir el paño antes de usarlo para limpiar el gabinete del proyector. Luego frote el gabinete de nuevo con un paño suave y seco.

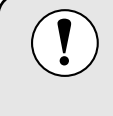

No use sustancias volátiles tales como cera, alcohol o disolvente para limpiar el gabinete del proyector. Estos elementos podrían causar la deformación del gabinete y hacer que el revestimiento se estropee.

### Limpieza de la lente

Use un soplador de aire disponible en tiendas de fotografía, o use un papel de limpieza para lentes para flotar suavemente la lente.

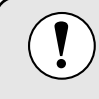

No frote la lente con materiales duros ni someta la lente a golpes, porque podría dañarse fácilmente.

### Limpieza del filtro de aire

Si el filtro de aire se llena de polvo, esto podría causar un sobrecalentamiento y dañar el proyector. Coloque el proyector en un lugar donde no pueda entrar polvo al interior del proyector, y luego use una aspiradora para limpiar el polvo del filtro de aire.

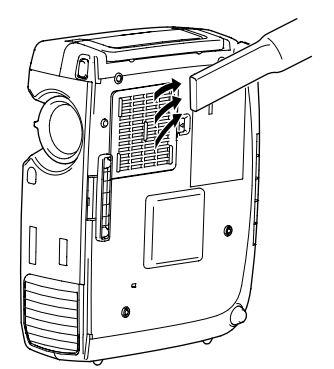

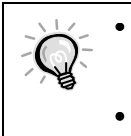

 Si el filtro de aire es difícil de limpiar o está roto, debería ser reemplazado.Consulte a su proveedor por un filtro de aire de repuesto.

 El filtro de aire debería ser reemplazado al sustituir la lámpara.

#### Reemplazo de los consumibles

Esta sección describe como reemplazar la lámpara y el filtro de aire.

#### Período de reemplazo de la lámpara

Es hora de reemplazar la lámpara cuando:

• El mensaje "Sustituya Lámpara." aparece en la pantalla cuando empieza la proyección.

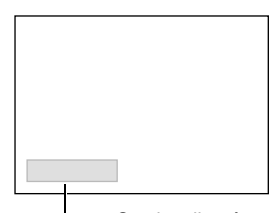

El mensaje aparece durante 30 segundos y desaparece de nuevo después que han pasado 30 segundos.

-Se visualizará un mensaje.

• El indicador 🔅 destella en naranja o se enciende en rojo.

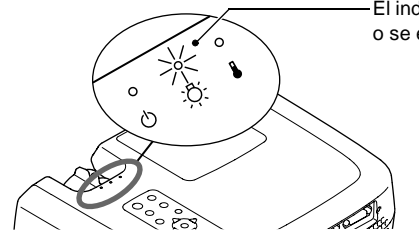

El indicador de la lámpara destella en naranja o se enciende en rojo.

- La imagen proyectada se oscurece o empieza a deteriorarse.
  - A fin de mantener el brillo y la calidad de las imágenes proyectadas, reemplace la lámpara tan pronto como sea posible después de la aparición del mensaje de advertencia.
  - El mensaje para cambiar la lámpara se ajusta para que aparezca después de 2900 horas de usar la lámpara a fin de mantener el brillo y la calidad de las imágenes proyectadas. Si continúa usando la lámpara después de este período, la posibilidad de que la lámpara se rompa será mayor. Cuando aparece el mensaje para cambiar la lámpara, sustitúyala por una nueva tan pronto como sea posible, incluso si la lámpara todavía está funcionando.
    - El mensaje de advertencia aparece después de 2900 horas de uso, pero la vida útil real de cada lámpara individual variará dependiendo de las características de la lámpara y de la manera en que es usada. Algunas lámparas pueden dejar de funcionar antes de 2900 horas de uso, por lo tanto siempre debería disponer de una lámpara de repuesto para el caso de necesitarla.
    - Cuando aparece el mensaje de advertencia de cambio de lámpara, el logo del usuario no aparecerá incluso si el ajuste de la pantalla de inicio está activado.
  - Pida a su proveedor una lámpara de repuesto.

#### Reemplazo de la lámpara

Si la lámpara deja de funcionar y debe ser reemplazada, existe el peligro de que la lámpara se rompa al ser manipulada.

- Si cambia la lámpara de un proyector que ha sido instalado en el techo, deberá desmontar el proyector del techo antes de cambiar la lámpara. Si el proyector no puede ser desmontado del techo, siempre deberá asumir que lámpara está rota y manipularla con mucho cuidado al retirarla. Además, se debería colocar al lado del proyector, no debajo de él.
- Espere hasta que la lámpara se enfríe lo suficiente antes de abrir la cubierta de la lámpara. Después de terminar el período de <u>enfriamiento</u>, toma aproximadamente 30 minutos más para que la lámpara se enfríe lo suficiente.

#### Procedimiento

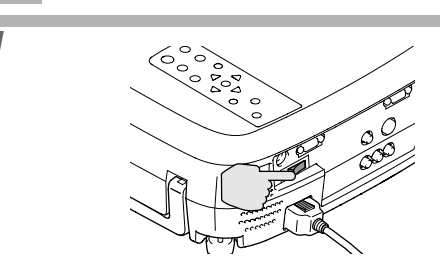

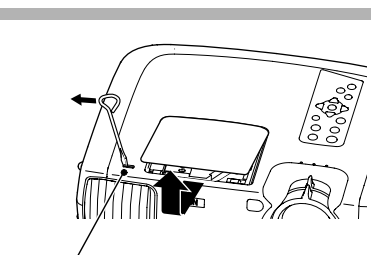

Interruptor de apertura de la cubierta de la lámpara

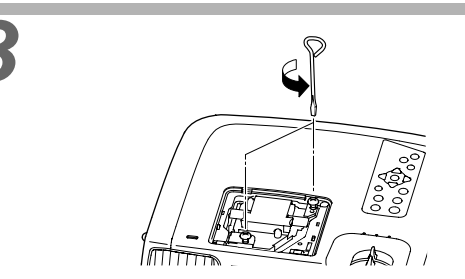

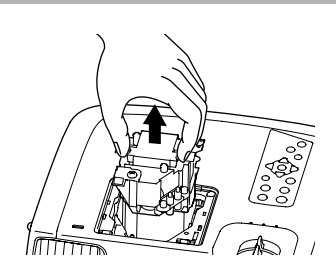

# Desconecte el interruptor principal en la parte de atrás del proyector. (P.9)

#### Espere hasta que la lámpara se haya enfriado, y luego retire la cubierta de la lámpara.

Después que el período de enfriamiento haya terminado, demora aproximadamente 30 minutos más para que la lámpara se enfríe lo suficiente. Use el destornillador provisto con la lámpara de repuesto o un destornillador de punta plana para deslizar el interruptor de la cubierta de la lámpara para que ésta se abra. Sujete la cubierta por la parte levantada y luego deslícela hacia adelante para quitarla del proyector.

# Afloje los dos tornillos de fijación de la lámpara.

Use el destornillador suministrado con la lámpara de repuesto o un destornillador Phillips separado para aflojar los dos tornillos de fijación que están sujetan la lámpara al proyector.

#### Extraiga la lámpara.

Sujete la lámpara por las dos hendiduras laterales para sacarla verticalmente del proyector. Si la lámpara está rota, no intente sustituirla, póngase en contacto con EPSON.

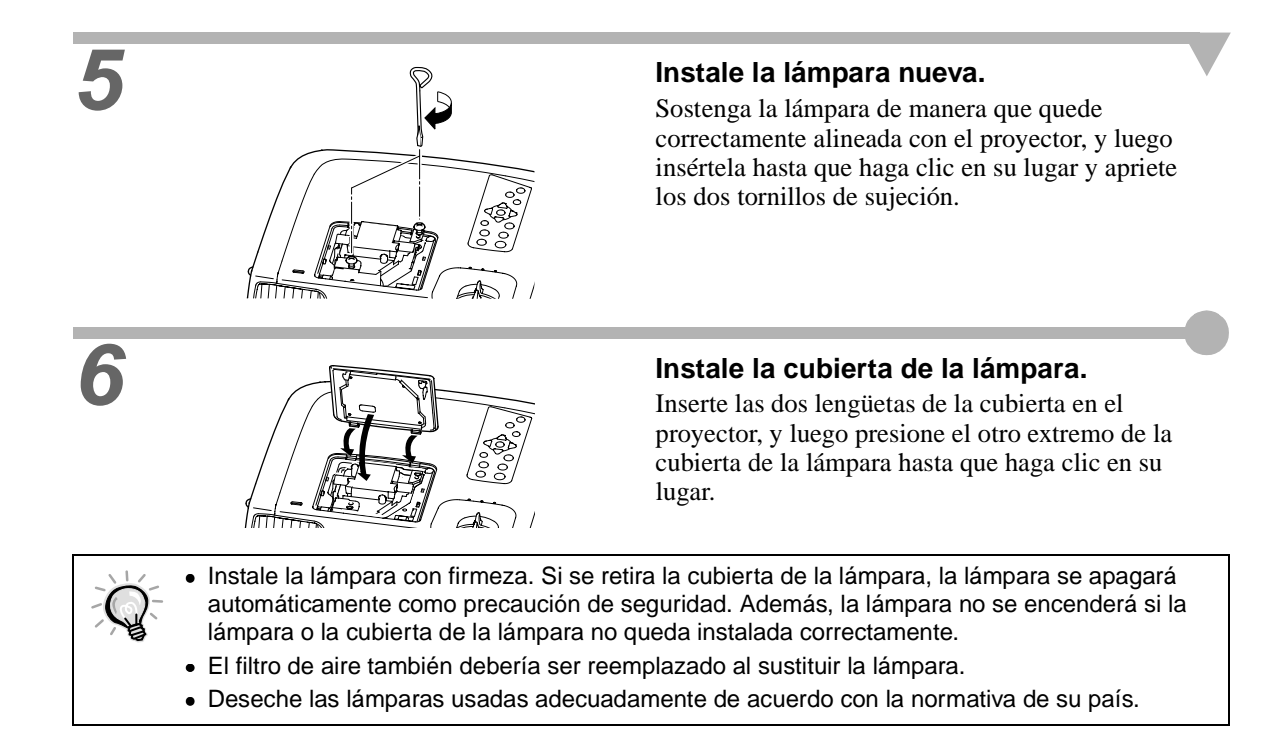

### Reiniciar el tiempo de funcionamiento de la lámpara

El proyector tiene un contador integrado el cual registra el tiempo de funcionamiento de la lámpara. Cuando el tiempo de funcionamiento acumulado alcanza cierto punto, esto causa que sea visualizado el mensaje de advertencia de reemplazo. Por lo tanto, el contador debe ser reiniciado después de haber reemplazado la lámpara con una nueva. Puede hacer eso usando el menú del proyector.

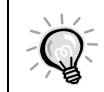

No debe reiniciar el tiempo de funcionamiento de la lámpara excepto después de haber cambiado la lámpara de lo contrario el período de cambio de la lámpara no será indicado correctamente.

#### Procedimiento

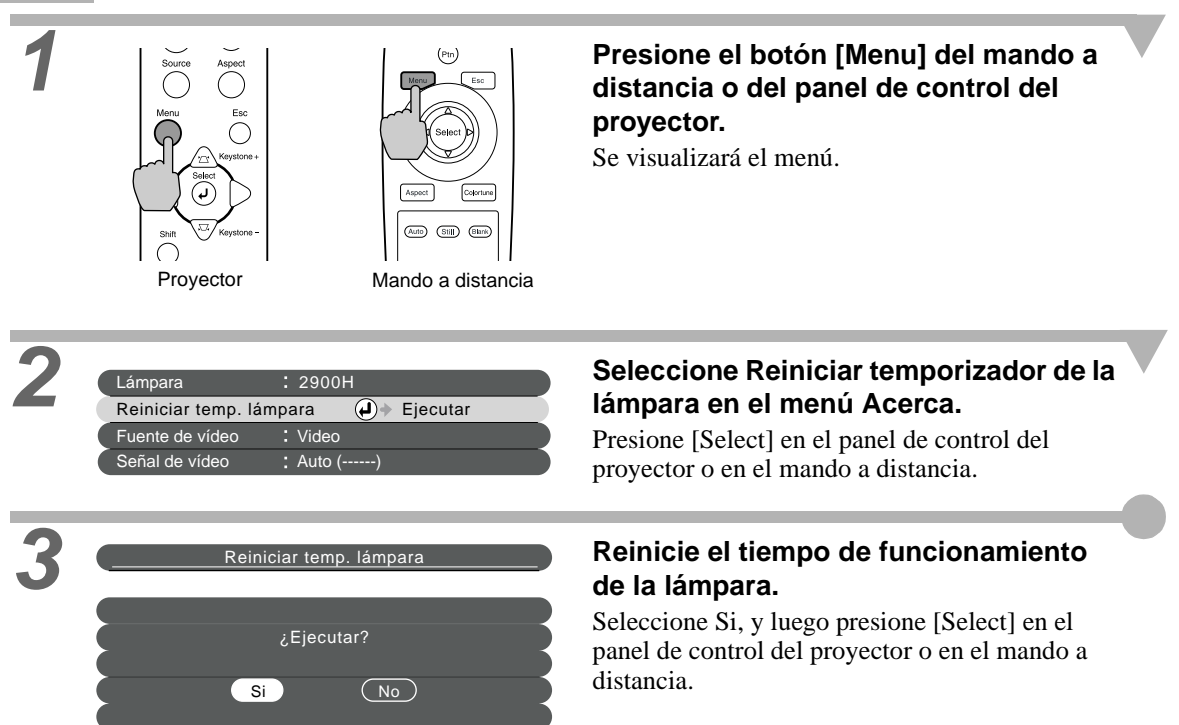

#### Reemplazo del filtro de aire

#### Procedimiento

2

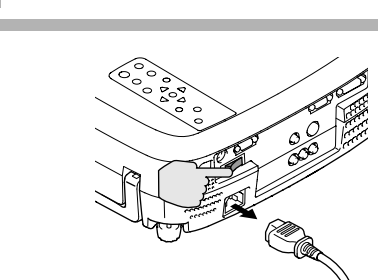

Apague el interruptor de alimentación de la parte posterior del proyector, y luego desconecte el cable de alimentación. (P.9)

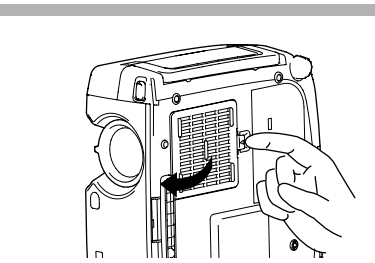

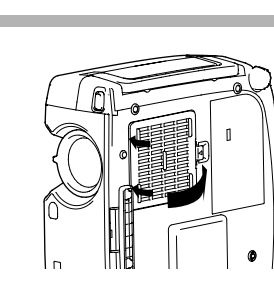

#### Coloque su dedo en la parte interior del enganche del filtro de aire y levante el filtro de aire para retirarlo.

A fin de evitar que el polvo del filtro de aire penetre en el proyector, asegúrese de colocar el proyector de manera que el asa quede arriba.

#### Instale el filtro de aire nuevo.

Primero inserte las pestañas, y luego presione hacia abajo en el lado opuesto hasta que haga clic en su lugar.

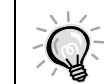

Deseche los filtros de aire usados de manera apropiada de acuerdo con la normativa de su país.

Los siguientes accesorios opcionales están disponibles en su proveedor habitual. Esta lista de accesorios opcionales está actualizada a octubre del 2002. Los detalles de los accesorios están sujetos a cambios sin previo aviso.

| Lámpara de alto rendimiento                                                   | ELPLP17         | Cable DVI análogico                               | ELPKC25       |
|-------------------------------------------------------------------------------|-----------------|---------------------------------------------------|---------------|
| Para usar como reemplazo de las lámparas gastadas.                            |                 | (3 m - para DVI-I/ mini D-Sub de 15 clavijas)     |               |
| Pantalla portátil (60 pulgadas)                                               | ELPSC07         | Se usa para conectar el proyector a un e          | ordenador con |
| Pantalla portátil (80 pulgadas)                                               | ELPSC08         | salida RGB analogica.                             |               |
| Pantalla portátil (100 pulgadas)                                              | ELPSC10         | Soporte para fijacion en techo sir                | FI PMB07      |
| Pantalla enrrollable portátil (Relación d                                     | e pantalla 4:3) | Para usar cuando instale el proyector e           | n el techo.   |
| Cable vídeo componente                                                        | ELPKC19         | Bandeia para fijación en techo sil                | ver*          |
| (3 m - para macho mini D-Sub de 15 clavijas/                                  |                 | ELPFC03                                           |               |
| RCA x 3)                                                                      |                 | Alargadera fijación en techo 370                  | mm            |
| Se usa para conectar una fuente de vídeo                                      |                 | plata silver*                                     | ELPFP04       |
| componente.                                                                   |                 | Alargadera fijación en techo 570                  | mm            |
| Cable vídeo digital DVI/ DVI                                                  | ELPKC20         | plata silver*                                     | ELPFP05       |
| (3 m - DVI-D macho-macho)                                                     |                 | Alargadera fijación en techo 770                  | mm            |
| Cable $\underline{DVI}^{\blacktriangleright}$ para conectar el proyector a un |                 | plata silver*                                     | ELPFP06       |
| ordenador con un interface de salida RGB digital.                             |                 | Para usar cuando instale el proyector en un techo |               |
| Cable vídeo digital DVI/ DFP                                                  | ELPKC21         | alto, o en un techo con paneles de chapa de mader |               |
| (3 m - para DVI-D/ DFP 20 clavijas                                            | 5)              |                                                   |               |
| Cable <u>DFP</u> <sup>▶</sup> para conectar el proyecto                       | or a un         |                                                   |               |

ordenador con interface de salida RGB digital. \*Para colgar el proyector desde el techo es necesario un método especial de instalación. Por favor póngase en contacto con su proveedor si desea usar este método de instalación.

# Lista de las resoluciones de señal soportadas

### Vídeo componente

|              |                       |                              |                                                         |                   |                   | Unidades : puntos |
|--------------|-----------------------|------------------------------|---------------------------------------------------------|-------------------|-------------------|-------------------|
|              |                       | Reso                         | Resoluciones para la visualización con cambio de tamaño |                   |                   | naño              |
| Señal        | Resolución            | Modo Normal<br>(Por defecto) | Modo<br>Comprimir                                       | Modo Zoom         | Modo 4/3 real     | Modo 16/9<br>real |
| <u>SDTV</u>  | 640 	imes 480         | $960 \times 720$             | $1280 \times 720$                                       | $1280 \times 720$ | $590 \times 442$  | $786 \times 442$  |
| (525i, 60Hz) | $640 \times 360$      | (Relación de                 | (Relación de                                            | (Relación de      | (Relación de      | (Relación de      |
| (D1)         | (Cuando se realiza un | pantalla 4:3)                | pantalla 16:9)                                          | pantalla 16:9)    | pantalla 4:3)     | pantalla 16:9)    |
|              | acercamiento)         |                              |                                                         |                   |                   |                   |
| SDTV         | $768 \times 576$      | $960 \times 720$             | $1280 \times 720$                                       | $1280 \times 720$ | $700 \times 525$  | $934 \times 525$  |
| (625i, 50Hz) | $768 \times 432$      | (Relación de                 | (Relación de                                            | (Relación de      | (Relación de      | (Relación de      |
|              | (Cuando se realiza un | pantalla 4:3)                | pantalla 16:9)                                          | pantalla 16:9)    | pantalla 4:3)     | pantalla 16:9)    |
|              | acercamiento)         |                              |                                                         |                   |                   |                   |
| SDTV         | 640 	imes 480         | $960 \times 720$             | $1280 \times 720$                                       | $1280 \times 720$ | $590 \times 442$  | $786 \times 442$  |
| (525p)       | $640 \times 360$      | (Relación de                 | (Relación de                                            | (Relación de      | (Relación de      | (Relación de      |
| (D2)         | (Cuando se realiza un | pantalla 4:3)                | pantalla 16:9)                                          | pantalla 16:9)    | pantalla 4:3)     | pantalla 16:9)    |
|              | acercamiento)         |                              |                                                         |                   |                   |                   |
| HDTV         | $1280 \times 720$     | $1280 \times 720$            | -                                                       | _                 | $1178 \times 664$ | -                 |
| (750p)16:9   |                       | (Relación de                 |                                                         |                   | (Relación de      |                   |
| (D4)         |                       | pantalla 16:9)               |                                                         |                   | pantalla 16:9)    |                   |
| HDTV         | 1920×1080             | $1280 \times 720$            | -                                                       | -                 | $886 \times 498$  | -                 |
| (1152i)16:9  |                       | (Relación de                 |                                                         |                   | (Relación de      |                   |
| (D3)         |                       | pantalla 16:9)               |                                                         |                   | pantalla 16:9)    |                   |

### Vídeo compuesto/ S-Video

Unidades : puntos

|             |                       | Resoluciones para la visualización con cambio de tamaño |                   |                   |                  | naño              |
|-------------|-----------------------|---------------------------------------------------------|-------------------|-------------------|------------------|-------------------|
| Señal       | Resolución            | Modo Normal<br>(Por defecto)                            | Modo<br>Comprimir | Modo Zoom         | Modo 4/3 real    | Modo 16/9<br>real |
| TV(NTSC)    | 640 	imes 480         | $960 \times 720$                                        | $1280 \times 720$ | $1280 \times 720$ | $590 \times 442$ | 786 	imes 442     |
|             | $640 \times 360$      | (Relación de                                            | (Relación de      | (Relación de      | (Relación de     | (Relación de      |
|             | (Cuando se realiza un | pantalla 4:3)                                           | pantalla 16:9)    | pantalla 16:9)    | pantalla 4:3)    | pantalla 16:9)    |
|             | acercamiento)         |                                                         |                   |                   |                  |                   |
| TV          | $768 \times 576$      | $960 \times 720$                                        | $1280 \times 720$ | $1280 \times 720$ | $700 \times 525$ | $934 \times 525$  |
| (PAL,SECAM) | $768 \times 432$      | (Relación de                                            | (Relación de      | (Relación de      | (Relación de     | (Relación de      |
|             | (Cuando se realiza un | pantalla 4:3)                                           | pantalla 16:9)    | pantalla 16:9)    | pantalla 4:3)    | pantalla 16:9)    |
|             | acercamiento)         |                                                         |                   |                   |                  |                   |

Vídeo RGB/Ordenador

Vídeo compuesto/ S-Video

### Vídeo RGB/ Ordenador

|                                         |                                                                                                    |                                                         |                   | Unidades : puntos      |  |
|-----------------------------------------|----------------------------------------------------------------------------------------------------|---------------------------------------------------------|-------------------|------------------------|--|
| Señal Resolución                        |                                                                                                    | Resoluciones para la visualización con cambio de tamaño |                   |                        |  |
| Senai                                   | Resolucion                                                                                          | Modo Normal<br>(Por defecto)                            | Modo Zoom         | Modo 4/3 real          |  |
| PC98                                    | $640 \times 400$                                                                                    | $1152 \times 720$                                       | $1280 \times 720$ | $640 \times 400$       |  |
| EGA                                     | 640 × 350                                                                                           | $1280 \times 700$                                       | $1280 \times 700$ | 640 × 350              |  |
| <u>VGA</u> → 60 *, SDTV<br>(525p)       | $\begin{array}{c} 640 \times 480 \\ 640 \times 360 \end{array}$ (Cuando se realiza un acercamiento) | 960 × 720                                               | 1280 × 720        | 640 × 480              |  |
| VESA<br>72/75/85, iMac*1                | $\begin{array}{c} 640 \times 480 \\ 640 \times 360 \end{array}$ (Cuando se realiza un acercamiento) | 960 × 720                                               | 1280 × 720        | 640 × 480              |  |
| <u>SVGA</u><br>56/60*/72/75/85/, iMac*1 | $\begin{array}{c} 800 \times 600 \\ 800 \times 450 \end{array}$ (Cuando se realiza un acercamiento) | 960 × 720                                               | 1280 × 720        | 800 × 600              |  |
| <u>XGA</u><br>43i/60*/70/75/85, iMac*1  | 1024 × 768<br>1024 × 576<br>(Cuando se realiza un acercamiento)                                     | 960 × 720                                               | 1280 × 720        | _                      |  |
| 1152 × 864<br>70/75/85                  | 1152 × 864<br>1152 × 648<br>(Cuando se realiza un acercamiento)                                     | 960 × 720                                               | 1280 × 720        | _                      |  |
| QVGA<br>60*/75/85                       | 1280 × 960<br>1280 × 720 (Cuando se realiza un<br>acercamiento)                                     | 960 × 720                                               | 1280 × 720        | _                      |  |
| <u>SXGA</u><br>43i/60*/75/85            | 1280 × 1024<br>1280 × 720<br>(Cuando se realiza un acercamiento)                                    | 900 × 720                                               | 1280 × 720        | _                      |  |
| MAC13"                                  | $640 \times 480$                                                                                    | 960 × 720                                               | $1280 \times 720$ | 640 	imes 480          |  |
| MAC16"                                  | 832 × 624                                                                                           | 960 × 720                                               | $1280 \times 720$ | 832 × 624              |  |
| MAC19"                                  | $1024 \times 768$                                                                                   | 960 × 720                                               | $1280 \times 720$ | -                      |  |
| MAC21"                                  | $1152 \times 870$                                                                                   | 954 × 720                                               | $1280 \times 720$ | -                      |  |
| <u>SDTV</u><br>(525i, 60Hz)             | 640 × 480<br>640 × 360<br>(Cuando se realiza un acercamiento)                                       | 960 × 720                                               | 1280 × 720        | 590 × 442              |  |
| SDTV<br>(625i, 50Hz)                    | 768 × 576<br>768 × 432<br>(Cuando se realiza un acercamiento)                                       | 960 × 720                                               | 1280 × 720        | 700 × 525              |  |
| SDTV (625p)                             | 768 × 576<br>768 × 432<br>(Cuando se realiza un acercamiento)                                       | 960 × 720                                               | 1280 × 720        | 700 × 525              |  |
| $\frac{\text{HDTV}}{(750\text{p*})}$    | 1280 × 720                                                                                          | 1280 × 720                                              | _                 | $1280 \times 720^{*2}$ |  |
| HDTV<br>(1125i, 1125p)                  | 1920 × 1080                                                                                         | 1280 × 720                                              | _                 | 886 × 498              |  |

\* Indica las resoluciones que son compatibles con los formatos analógico y digital.

\*1 Esta conexión no es posible para modelos que no están equipados con un puerto de salida VGA.

\*2 Las imágenes se visualizan con una relación de zoom de 100%.

También será posible proyectar señales con especificaciones que no se encuentran a continuación. Sin embargo, no todas las funciones de los proyectores estarán disponibles para esas señales.

# Especificaciones

| Nombre del producto              | Home Theatre Projector EMP-TW100                                            |                     |        |                                |
|----------------------------------|-----------------------------------------------------------------------------|---------------------|--------|--------------------------------|
| Dimensiones                      | 348 (An.) x 104 (Al.) x 274 (Prof.) mm (no incluyendo las partes salientes) |                     |        |                                |
| Tamaño del panel                 | 0,87"                                                                       |                     |        |                                |
| Formato de pantalla              | Matriz activ                                                                | a de Polisilicio TF | Т      |                                |
| Resolución                       | 921.600 pixeles (1280 (An.) x 720 (Al.) puntos) x 3                         |                     |        |                                |
| Frecuencia de                    | Analógica                                                                   | Reloj de píxel      | 14 – 1 | 60MHz                          |
| escaneo                          |                                                                             | Horizontal          | 15 – 9 | 2KHz                           |
|                                  |                                                                             | Vertical            | 50 - 8 | 5Hz                            |
|                                  | Digital                                                                     | Reloj de píxel      | 21 – 1 | 53MHz                          |
|                                  |                                                                             | Horizontal          | 24 - 9 | 1KHz                           |
|                                  |                                                                             | Vertical            | 56 - 8 | 5Hz                            |
| Ajuste de enfoque                | Manual                                                                      |                     |        |                                |
| Ajuste de zoom                   | Manual (aproximadamente 1:1,35)                                             |                     |        |                                |
| Lámpara<br>(fuente de luz)       | Lámpara UHE, 150 W, Código: ELPLP17                                         |                     |        |                                |
| Suministro de alimentación       | 100 – 120 VAC, 2,7A<br>200 – 240 VAC, 1,3A<br>50/ 60 Hz                     |                     |        |                                |
| Temperatura de<br>funcionamiento | +5°C - +35°C (sin condensación)                                             |                     |        |                                |
| Temperatura de<br>almacenamiento | -10°C - +6                                                                  | 0°C (sin condensac  | ción)  |                                |
| Peso                             | Aprox. 4,2                                                                  | kg                  |        |                                |
| Conectores                       | A-RGB/ D-                                                                   | RGB DVI-I           | 1      | DVI-I                          |
|                                  | Input A                                                                     |                     | 1      | 3RCA pin jack                  |
|                                  | Input B                                                                     |                     | 1      | Mini D-Sub de 15 pins (hembra) |
|                                  | Video                                                                       |                     | 1      | RCA pin jack                   |
|                                  | S-Video                                                                     |                     | 1      | Mini DIN de 4 pins             |
|                                  | RS-232C                                                                     |                     | 1      | D-Sub de 9 pins (macho)        |
|                                  | Trigger                                                                     |                     | 1      | Mini jack de 3,5 mm            |

Safety

USA UL1950 3<sup>rd</sup> Edition Canada CSA C22.2 No.950 -95 (cUL) European Community The Low Voltage Directive (73/23/EEC) IEC60950 2<sup>nd</sup> Edition, +Amd.1, +Amd.2, +Amd.3, +Amd.4

#### EMC

USA FCC 47CFR Part15B Class B (DoC) Canada ICES-003 Class B

European Community The EMC Directive (89/336/EEC) EN55022, 1998 Class B EN55024, 1998 IEC61000-4-2, IEC61000-4-3, IEC61000-4-4, IEC61000-4-5, IEC61000-4-6, IEC61000-4-8, IEC61000-4-11, IEC61000-3-2, IEC61000-3-3

Australia/New Zealand AS/NZS 3548:1995, A1:1997, A2:1997 Class B CISPR Pub.22:1993, A1:1995, A2:1996, Class B

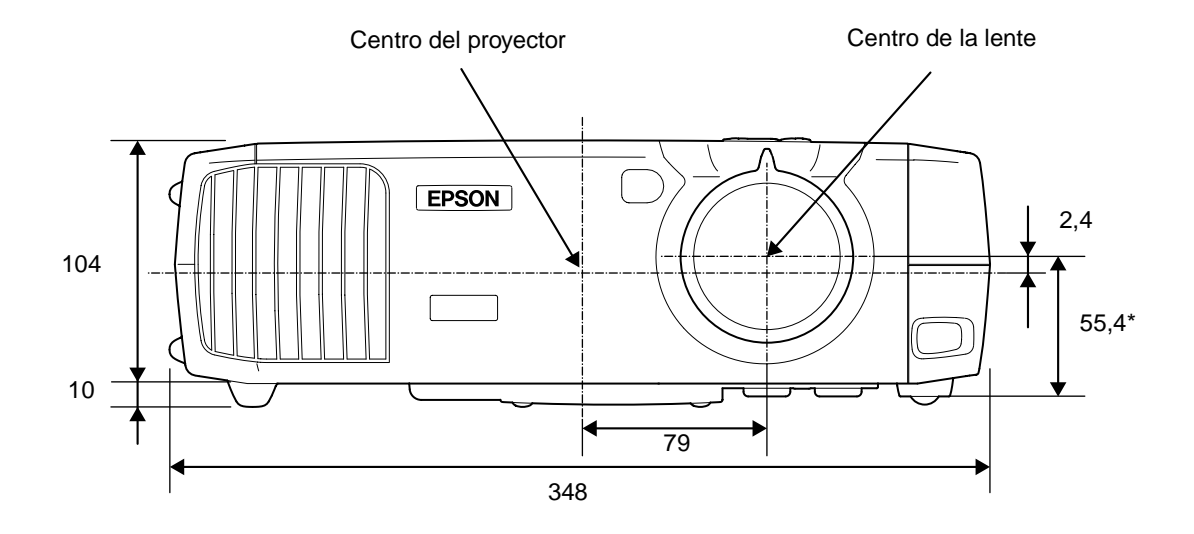

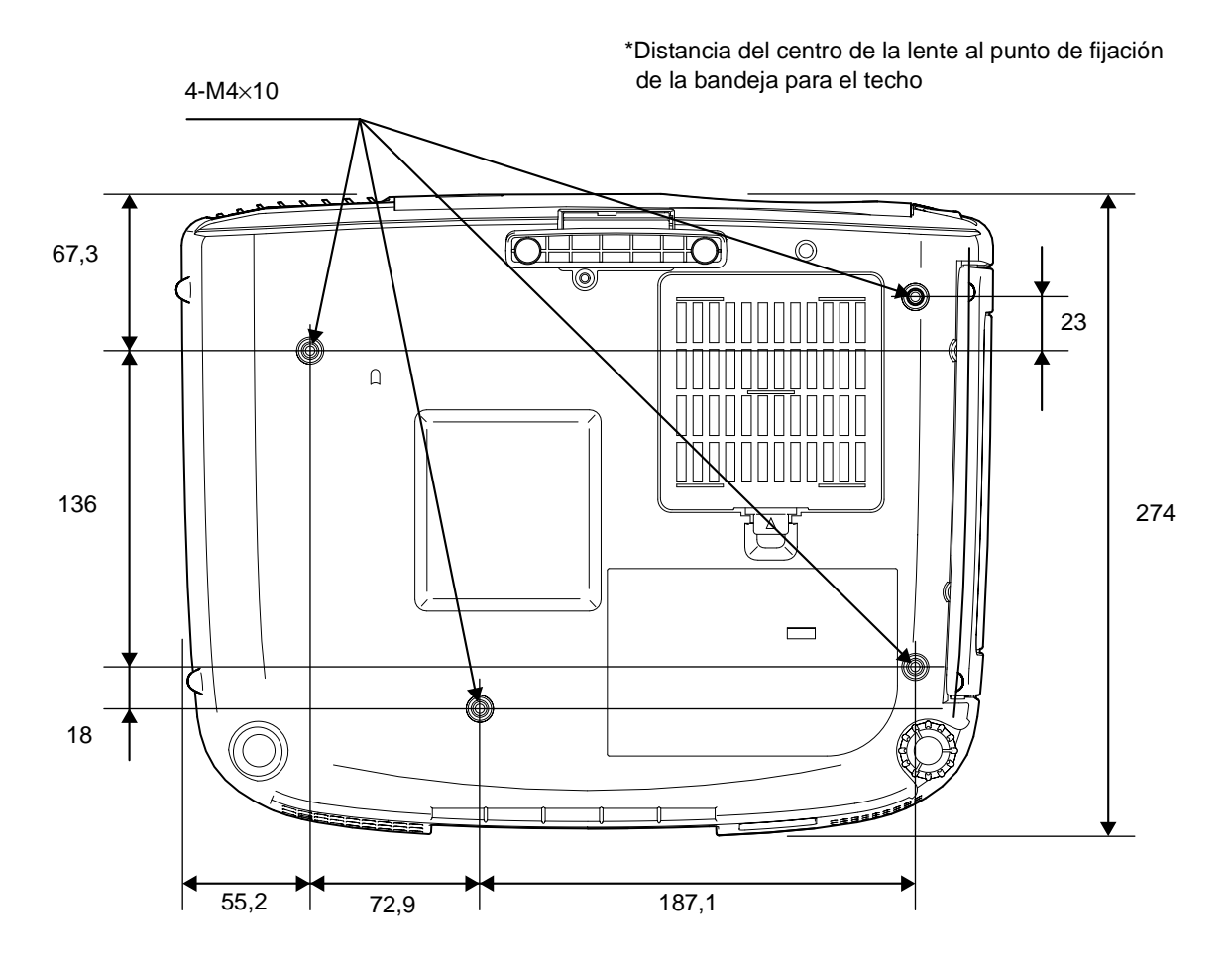

Unidades: mm

| Frontal/ Superior |
|-------------------|
|                   |
| Panel de Control  |

Posterior Base

# Nombres de las partes y funciones

### **Frontal/ Superior**

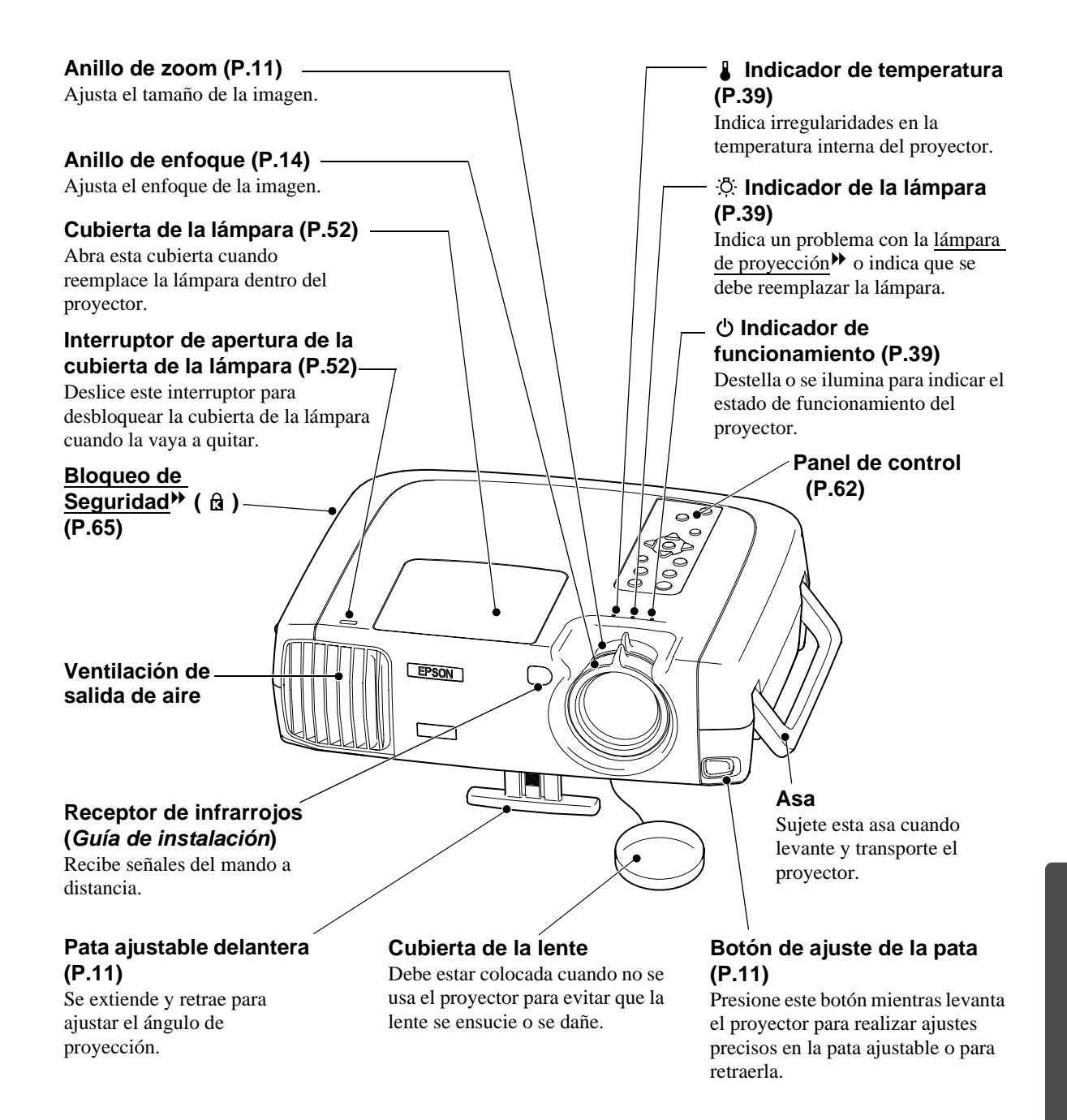

#### Panel de Control

**Botón [Power] (P.7)** - Presione para conectar y desconectar el proyector.

#### Botón [Source] (P.7)

Cambia la fuente de entrada entre Entrada A  $\rightarrow$  Entrada B  $\rightarrow$  S-Video  $\rightarrow$  Video  $\rightarrow$ D-RGB  $\rightarrow$  A-RGB cada vez que se presiona el botón.

#### Botón [Menu] (P.20)

Los menúes de ajuste del ambiente se activan y desactivan cada vez que se presiona el botón [Menu].

#### Botones [Keystone] (P.12)

Presione para seleccionar un ítem en un menú de ajuste de ambiente o el menú de ayuda. Mantenga presionado el botón [Shift] mientras presiona éstos botones para corregir la distorsión trapezoidal de las imágenes.

#### Botón [Shift] (P.12, 17)

Este botón no funciona solo. Mantenga presionado este botón mientras presiona el botón [Keystone +] o el botón [Keystone -] para corregir la distorsión trapezoidal de las imágenes.

También, si mantiene presionado este botón y luego presiona el botón [Aspect] durante el modo Modo 4/3 real o Modo 16/9 real, la posición de visualización de la imagen puede cambiar a una de las tres posiciones.

#### / Botón [Help] (P.38)

Visualiza el menú de ayuda en línea para asistirle si tiene algún problema.

#### Botón [Aspect] (P.15)

Selecciona la <u>relación de</u> <u>pantalla</u> de las imágenes proyectadas entre 5 ajustes posibles.

La relación de pantalla cambia entre Modo Normal  $\rightarrow$  Modo Comprimir  $\rightarrow$  Modo Zoom  $\rightarrow$ Modo 4/3 real  $\rightarrow$  Modo 16/9 real cada vez que se presiona el botón.

#### Botón [Esc] (P.21, 38)

Si presiona [Esc] mientras está viendo un menú o la ayuda en línea se visualiza la pantalla o menú anterior.

#### Botón [Select] (P.20, 22, 38)

?

Esc

( )

evstone

Colortune

**Botón** [Colortune]

Cambia el modo de color

entre Dinámico  $\rightarrow$ Teatro  $\rightarrow$ 

Natural  $\rightarrow$  Entretenimiento

 $\rightarrow$  PC  $\rightarrow$  sRGB  $\blacktriangleright$  cada vez

que se presiona el botón.

(P.14)

Visualiza el menú de línea. Al presionar el botón [Select] mientras está viendo un menú o la ayuda en línea se selecciona el elemento de menú y se procede a la siguiente visualización.

#### y ▷ Botones (P.21)

Estos botones seleccionan los valores de ajuste en los menú y en la ayuda en línea.

#### Botón [Pattern] (P.13)

Proyecta un patrón de prueba para el ajuste de las imágenes. El patrón de prueba cambia entre Cuadrícula  $\rightarrow$  Patrón de escala de grises  $\rightarrow$  Apagado cada vez que se presiona botón.

| Frontal/ Superior | Posterior | Mando a distancia |
|-------------------|-----------|-------------------|
| Panel de Control  | Base      |                   |

### Posterior

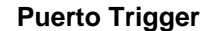

Cuando desconecta la alimentación del proyector, se emiten 12 V de CC desde este puerto. Cuando se desconecta la alimentación del proyector, la salida pasa a ser 0 V para comunicar el estado ON/ OFF de la alimentación del proyector a un dispositivo externo.

#### Receptor de infrarrojos (Guía de instalación)

Recibe señales del mando a distancia.

#### Interruptor principal (P.6)

Presione el interruptor principal para conectarlo y desconectarlo. Cuando está desconectada la alimentación, el consumo es de 0 W.

#### Pata ajustable trasera

Se extiende y retrae para ajustar el ángulo de proyección horizontal.

Entrada de alimentación (P.6) Para conectar el cable de alimentación.

#### Puerto RS-232C

Conecta el proyector a un ordenador usando un cable RS-232C. Este puerto es para realizar el servicio, y normalmente no debe ser usado.

#### Puerto InputB (Guía de instalación)

A través de este conector entran señales de vídeo RGB analógicas de un ordenador y señales de vídeo componente 🅨 de otras fuentes de vídeo.

#### Puerto A-RGB/ D-RGB DVI-I (Guía de instalación)

A través de este conector entran señales de vídeo RGB digital/ análogico de un ordenador

#### **Puerto S-Video** (Guía de instalación)

A través de este conector entra una señal S-Video al proyector desde otras fuentes de vídeo.

#### **Puerto InputA** (Guía de instalación)

A través de este conector entran señales de vídeo componente desde otras fuentes de vídeo.

#### Base

# Pata ajustable Filtro de aire (entrada de aire) (P.50, 54) delantera Evita que el polvo y otras partículas extrañas entren al proyector. Cuando reemplace la lámpara, reemplace también el filtro de aire. 0 Pata ajustable trasera

(C

000

**Puerto Video** 

instalación)

<u>compuesto</u> → al

fuentes de vídeo.

A través de este conector

entran señales de vídeo

proyector desde otras

(Guía de

Puntos de fijación del soporte de suspensión (4 puntos) (P.55, 60, Guía de instalación)

Instale aquí el soporte opcional para montaje en el techo cuando desee colocar el proyector en el techo.

### Mando a distancia

#### (\*) Botón de alimentación Transmisor infrarrojo (Guía de instalación)

Los botones [Power], [Pattern], [Menu], [Esc], [Aspect] y [Colortune] se iluminan durante 10 segundos cada vez que se presiona este botón.

#### Botón [Menu] (P.20)

Los menúes de ajuste del ambiente se activan y desactivan cada vez que se presiona el botón [Menu].

#### Botón [Aspect] (P.15)

Selecciona la relación de pantalla de las imágenes proyectadas entre 5 ajustes posibles. La relación de pantalla cambia entre Modo Normal  $\rightarrow$  Modo  $Comprimir \rightarrow Modo Zoom \rightarrow$ Modo 4/3 real  $\rightarrow$  Modo 16/9 real, cada vez que se presiona el botón.

#### Botón [Auto] (P.17)

Ajusta automáticamente las imágenes del ordenador a imágenes óptimas.

#### Botón [Still]

La reproducción de imágenes en la pantalla hace una pausa y continúa cada vez que se presiona el botón [Still]. Sin embargo, la reproducción de vídeo y audio continuará mientras las imágenes en movimiento hacen una pausa, de manera que la reproducción de imágenes no continuará exactamente desde el punto donde se hizo la pausa de reproducción.

#### Botón [Input] (P.7)

- [S-Video] : Cambia la entrada de vídeo a una fuente conectada al puerto S-Video.
- [Video] : Cambia la entrada de vídeo a la fuente conectada al puerto Vídeo.
- [A] : Cambia la entrada de vídeo a la fuente conectada al puerto InputA.
- [B] : Cambia la entrada de vídeo a la fuente conectada al puerto InputB.
- [D-RGB] : Cambia la entrada de vídeo a la fuente conectada al puerto D-RGB.
- [A-RGB] : Cambia la entrada de vídeo a la fuente conectada al puerto A-RGB.

# (Guía de instalación)

Emite señales infrarrojas de mando a distancia.

\*

Aspect

(Ptn)

Select

(Auto) (Still) (Blank)

(B) (A-RO

2 1

EPSON

4 5

A D-RGB

3

0

Esc

Colortu

#### Botón [Pattern] (P.13)

Proyecta un patrón de prueba para el ajuste de las imágenes. El patrón de prueba cambia entre Cuadrícula  $\rightarrow$  Patrón de escala de grises  $\rightarrow$  Apagado cada vez que se presiona botón.

#### Botón [Power] (P.7)

Presione para conectar y desconectar el proyector.

#### Botón [Esc] (P.21, 38)

Al presionar [Esc] mientras se está viendo un menú o la ayuda en línea se visualiza la pantalla o el menú anterior.

#### Botón [Select] (P.20, 22, 38)

Presione para exhibir el menú de línea.

Cuando vea un menú de ajuste de ambiente o menú de ayuda en línea, incline el botón [Select] hacia arriba, abajo o la izquierda y derecha para seleccionar los ítems del menú, y presione el botón [Select] para seleccionar el ítem del menú y continúe con la siguiente pantalla.

#### Botón [Colortune] (P.14)

Cambia el modo de color entre  $Dinámico \rightarrow Theatre \rightarrow Natural \rightarrow$  $PC \rightarrow sRGB^{}$  cada vez que se presiona el botón.

#### Botón [Blank] (P.33)

Se conecta y desconectan las imágenes proyectadas y el audio cada vez se presiona el botón [Blank]. Cuando se desconectan las imágenes y el audio, la pantalla aparecerá de acuerdo con el ajuste realizado usando el comando En blanco en el menú Configuración. Sin embargo, la reproducción de vídeo y audio continuará mientras las imágenes en movimiento hacen una pausa, de manera que la reproducción de imágenes no continuará exactamente desde el punto donde se

### hizo la pausa de reproducción. Botones [Memory] (P.25)

Recupera los ajustes que han sido guardados usando el comando Memoria en el menú de ajuste de ambiente Vídeo y ajusta las imágenes proyectadas.

#### Botón [Help] (P.38)

Visualiza el menú de ayuda en línea para asistirle si tiene algún problema.

## Glosario

A continuación se brinda una explicación de algunos de los términos usados en este manual que quizás no sean familiares. Se puede obtener más información consultando otras publicaciones disponibles en librerías especializadas.

| Alineación<br>(Tracking)                | Las señales emitidas por los ordenadores tienen una frecuencia específica. Si la frecuencia del proyector no coincide con esta frecuencia, las imágenes resultantes no serán de buena calidad. Al proceso de hacer coincidir la frecuencia de estas señales (el número de picos en la señal) se le llama "alineación". Si la alineación no se realiza correctamente, aparecerán bandas verticales anchas en las imágenes proyectadas.                                                                                                    |
|-----------------------------------------|----------------------------------------------------------------------------------------------------|
| Aumento                                 | Ajuste de pequeños cambios en el color que ocurren como resultado de factores como diferencias en el equipo usado para visualizar imágenes. Ajusta la coloración en rangos más brillantes separadamente para los componentes R, G y B.                                                                                                    |
| Bloqueo de<br>seguridad                 | Un dispositivo consistente en un estuche protector con un agujero por el cual se puede<br>pasar un cable de prevención de robos disponible comercialmente de manera de asegurar<br>el dispositivo a una mesa o pilar. Este proyector es compatible con el sistema de<br>seguridad Microsaver fabricado por Kensington.                                                                                                    |
| Contraste                               | El brillo relativo de las áreas luminosas y oscuras de una imagen se puede aumentar o disminuir a fin de hacer que el texto y los gráficos se destaquen más claramente, o para suavizarlos.                                                                                                    |
| Descentramiento                         | Ajuste de pequeños cambios de color que ocurren como resultado de factores como diferencias en el equipo usado para exhibición de imágenes. Ajusta la coloración en rangos más oscuros separadamente para componentes R, G y B.                                                                                                    |
| DFP                                     | Abreviatura de panel plano digital. Se refiere a un método estándar para transmisión digital de señales de vídeo.                                                                                                    |
| Dolby Digital                           | Un formato de sonido propio desarrollado por Dolby Laboratories. Normal stereo es un formato de 2 canales que usa dos altavoces. Dolby Digital es un formato de 6 canales (5,1 canales) que agrega a este un altavoz central, dos altavoces traseros y un sub-woofer.                                                                                                    |
| DVI                                     | Abreviatura de interface visual digital. Se refiere a un método estándar para transmisión digital de señales de vídeo.<br>DVI es un estándar que también puede ser aplicado a equipos digitales de electrónica del hogar diferentes de ordenadores. Permite que las imágenes sean transmitidas a resoluciones más altas que DFP.                                                                                                    |
| Enfriamiento                            | Este es el proceso mediante el cual la lámpara del proyector se enfría después que se ha calentado durante el uso. Se realiza automáticamente cuando se presiona el botón [Power] en el mando a distancia o en el panel de control del proyector para apagar el proyector. No desconecte el cable de alimentación mientras se está enfriando, de lo contrario el proceso de enfriamiento no funcionará correctamente. Si no se permite terminar normalmente el proceso de enfriamiento, la lámpara del proyector y los componentes internos permanecerán a alta temperatura, y esto podría acortar la vida útil de la lámpara o causar problemas con el funcionamiento del proyector. El tiempo real variará dependiendo de la temperatura del ambiente. |
| Exploración<br>entrelazado              | Es un método de escaneo de imagen por medio del cual el ancho de banda de señal<br>usado es aproximadamente la mitad que el necesario para el escaneo secuencial cuando<br>se transmiten imágenes con la misma resolución de imagen fija.                                                                                                    |
| Exploración<br>progresiva               | Un método de escaneo de imagen mediante el cual los datos de imagen de una imagen<br>única serán escaneados secuencialmente desde arriba hacia abajo para crear una imagen<br>única.                                                                                                    |
| Función DCDi                            | Abreviatura de Desentrelazado corelacional direccional. Se refiere a una función que suaviza los bordes de las imágenes que han sido convertidas a video entrelazado, de manera de proveer imágenes más naturales.                                                                                                    |
| Función de<br>estimación de<br>película | Esta función determina si la fuente de vídeo es una fuente de película progresiva de 24<br>Hz o no.                                                                                                    |

| Función<br>desplegable 3-2                     | Esta función convierte directamente fuentes de imágenes que fueron grabadas en el mismo formato de 24 cuadros usando para películas en señales progresivas de 60 cuadros. Esto permite que datos como programas DVD que han sido grabados en formato de 24 cuadros puedan ser reproducidos en pantallas grandes con una reproducción más natural y precisa, sin ninguna pérdida de calidad de imagen de la película original.                                                      |
|------------------------------------------------|----------------------------------------------------------------------------------------------------|
| Gamma                                          | Ajuste de pequeños cambios de color que ocurren como resultado de factores como diferencias en el equipo usado para visualización de imágenes. Ajusta la coloración en rangos intermedios separadamente para los componentes R, G y B.                                                                                                    |
| HDTV                                           | <ul> <li>Es la abreviatura inglesa de televisión de alta definición. Se refiere a los sistemas de alta definición que satisfacen las siguientes condiciones.</li> <li>Resolución vertical de 750p o 1125i o mayor (p = exploración progresiva<sup>III</sup>, i = exploración entrelazada<sup>III</sup>)</li> <li>Relación de pantalla de 16:9</li> <li>Recepción y reproducción (o salida) de audio <u>Dolby Digital<sup>III</sup></u></li> </ul>                                  |
| Imágenes<br>S-Video                            | Es una señal de vídeo que tiene una componente de luminancia y componente de color<br>separada para proporcionar una calidad de imagen mejor.<br>Se refiere a imágenes que consisten de dos señales independientes: Y (señal de<br>luminancia), y C (señal de color).                                                                                                    |
| Indice de<br>regeneración<br>(Veloc. refresco) | El elemento emisor de luz de una pantalla mantiene la misma luminosidad y color<br>durante un tiempo extremadamente corto de tiempo. Debido a eso, la imagen debe ser<br>explorada varias veces por segundo de manera de regenerar el elemento emisor de luz. El<br>número de regeneraciones por segundo es llamado "índice de regeneración", y se<br>expresa en hertz (Hz).                                                                                                    |
| Relación de<br>pantalla                        | Es la relación entre el largo y la altura de su imagen. Las imágenes de HDTV tiene una relación de pantalla de 16:9 y aparecen alargadas. La relación de pantalla para las imágenes estándar es 4:3.                                                                                                    |
| SDTV                                           | Es la abreviatura inglesa de televisión de definición estándar. Se refiere a los sistemas e televisión que no satisfacen las condiciones de la televisión de alta definición.                                                                                                    |
| Separación Y/C<br>tridimensional               | Un término dado a la reducción de la distorsión fina de imágenes como las rayas y asperezas de contornos de imágenes que pueden ocurrir como resultado del procesamiento digital separado de los componentes Y (luminancia) y C (croma) de señales de imágenes.                                                                                                    |
| Sincronización<br>(Sync)                       | Las señales emitidas por los ordenadores tienen una frecuencia específica. Si la frecuencia del proyector no coincide con esta frecuencia, las imágenes resultantes no serán de buena calidad. Al proceso de hacer coincidir las fases de estas señales (la posición relativa de los máximos y los mínimos de la señal) se le llama "sincronización". Si las señales no están sincronizadas, podrían ocurrir problemas tales como parpadeo, borrosidad e interferencia horizontal. |
| sRGB                                           | Un estándar internacional para intervalos de color que fueron formulados de manera que<br>los colores que son reproducidos por equipos de video puedan ser usados fácilmente por<br>sistemas operativos de computadoras (OS) e Internet.                                                                                                    |
| SVGA                                           | Un tipo de señal de vídeo con una resolución de 800 puntos (horizontales) por 600 (verticales) usada por ordenadores compatibles IBM PC/ AT.                                                                                                    |
| SXGA                                           | Un tipo de señal de vídeo con una resolución de 1.280 puntos (horizontales) por 1.024 (verticales) usada por ordenadores compatibles IBM PC/ AT.                                                                                                    |
| Temperatura                                    | La temperatura de un objeto que emite luz. Si la temperatura del color es alta, los colores                                                                                                    |
| (Temp. Color)                                  | tomar un tinte rojizo.                                                                                                    |
| UXGA                                           | Un tipo de señal de vídeo con una resolución de 1.600 puntos (horizontales) por 1.200 (verticales) usada por ordenadores compatibles IBM PC/ AT.                                                                                                    |
| VGA                                            | Un tipo de señal de vídeo con una resolución de 640 puntos (horizontales) por 480 (verticales) usada por ordenadores compatibles IBM PC/ AT.                                                                                                    |
| Vídeo componente                               | Señales de vídeo que tienen señales de brillo de vídeo y señales de color separadas, de manera de poder obtener imágenes de mejor calidad.<br>En TV de alta definición (HDTV), se refiere a las imágenes que consisten de tres señales independientes: Y (señal de luminancia), y Pb y Pr (señales de diferencia de color).                                                                                                    |

| Vídeo compuesto | Señales de vídeo que tienen las señales de brillo de vídeo y señales de color mezcladas.<br>Es el tipo de señales comunmente usadas por los equipos de vídeo para el hogar<br>(formatos NTSC, PAL y SECAM).<br>Las señales de vídeo consisten en una señal portadora Y (señal de luminancia) dentro de<br>la señal de barra de color , y una señal de croma o señal de color (CbCr). |
|-----------------|----------------------------------------------------------------------------------------------------|
| XGA             | Un tipo de señal de vídeo con una resolución de 1.024 puntos (horizontales) por 768 (verticales) usada por ordenadores compatibles IBM PC/ AT.                                                                                                    |
| YCbCr           | Es la señal portadora que es contenida en la señal de barra de color usada en las transmisiones de TV modernas. El nombre proviene de la señal Y (luminancia) y las señales CbCr (croma [color]).                                                                                                    |
| YPbPr           | Es la señal portadora que es contenida en la señal de barra de color usada en las transmisiones de TV de alta definición. El nombre proviene de señal Y (luminancia) y las señales PbPr (diferencia de color).                                                                                                    |

### **General Terms**

### Α

| Accesorios opcionales                         | 51             |
|-----------------------------------------------|----------------|
| Ajustar de Color                              | 24, 25, 28, 30 |
| Ajuste automático de las imágenes de ordenado | r17, 64        |
| Ajuste de compensación                        |                |
| Ajuste de la pata                             | 11             |
| Ajuste del nivel de blanco                    | 20, 23, 28, 30 |
| Ajuste del nivel de negro                     | 20, 23, 28, 30 |
| Ajuste RGB                                    | 29, 31         |
| Alineación                                    | 17, 30         |
| Ángulo de proyección                          | 11             |
| Anillo de enfoque                             | 14, 61         |
| Anillo de zoom                                | 11, 61         |
| Apagado                                       | 9              |
| Apariencia                                    | 60             |
| Asa                                           | 61             |
| Aumento                                       |                |
|                                               |                |

### В

| Bloqueo de seguridad       | 61     |
|----------------------------|--------|
| Botón de ajuste de la pata | 11, 61 |

### С

| Cable de alimentación                      | 6                   |
|--------------------------------------------|---------------------|
| Color                                      |                     |
| Color carne                                |                     |
| Comprimir a través                         | 15, 56              |
| Conectores                                 |                     |
| Conexión a un ordenador                    | Guía de instalación |
| Conexión a una fuente de vídeo             | Guía de instalación |
| Contraste                                  |                     |
| Corrección de la distorsión trapezoidal    |                     |
| Cuadrícula                                 |                     |
| Cubierta de la lámpara                     |                     |
| Cubierta de la lente                       | 61                  |
| Cubierta del compartimiento de las pilas ( | Mando a distancia)  |
|                                            | Guía de instalación |

### D

| Detec. movimiento       |                     |
|-------------------------|---------------------|
| DFP                     |                     |
| Distancia de proyección | Guía de instalación |
| DVI-D                   |                     |
| DVI-I                   |                     |

### Ε

| Enfoque                 | 14    |
|-------------------------|-------|
| Enfriamiento            |       |
| Entrada de alimentación | 6, 63 |
| Escalas de grises       |       |
| Especificaciones        |       |
| •                       |       |

### F

| Frecuencia      |    |
|-----------------|----|
| Fuente de vídeo | 35 |
|                 |    |

### G

| Gamma    | 29, 31 |
|----------|--------|
| Glosario | 65     |

# 

| HDTV1 | 5, | 56, | 57 | 7 |
|-------|----|-----|----|---|
|-------|----|-----|----|---|

### 

| Idioma                                     |                     |
|--------------------------------------------|---------------------|
| Indicador de funcionamiento                |                     |
| Indicador de la lámpara                    |                     |
| Indicador de temperatura                   |                     |
| Indicadores                                |                     |
| Inserción de las pilas (Mando a distancia) | Guía de instalación |
| Instalación                                | Guía de instalación |
| Interruptor principal                      |                     |
|                                            |                     |

### L

| Lámpara                     | 35, 53 |
|-----------------------------|--------|
| Limpieza                    |        |
| Limpieza de la lente        |        |
| Limpieza del filtro de aire |        |
| -                           |        |

### Μ

| Mando a distancia64, 0                                  | Guía de instalación                   |
|---------------------------------------------------------|---------------------------------------|
| Margen de funcionamiento del mando a dist<br>distancia) | ancia (Mando a<br>Guía de instalación |
| Memoria                                                 |                                       |
| Menú Acerca                                             |                                       |
| Menú Avanzado                                           |                                       |
| Menú de ajuste                                          |                                       |
| Menú de vídeo                                           |                                       |
| Menú principal                                          |                                       |
| Menú Reset Completo                                     |                                       |
| Menúes                                                  |                                       |
| Menúes completos                                        |                                       |
| Modo de color                                           |                                       |
| Modo SYNC                                               |                                       |
| Modo zoom                                               |                                       |

### Ν

| N. de ajustar                     |    |
|-----------------------------------|----|
| Nitidez                           |    |
| No señal                          |    |
| Nombres de las partes y funciones | 61 |
| Normal a través                   |    |

### Ρ

| Panel de control                 |                            |
|----------------------------------|----------------------------|
| Pantalla de inicio               |                            |
| Pata ajustable delantera         |                            |
| Pata ajustable trasera           |                            |
| Patrón de prueba                 |                            |
| Período de reemplazo de la lámpa | ara51                      |
| Polaridad SYNC                   |                            |
| Posición                         |                            |
| Progresivo                       |                            |
| Proyección                       |                            |
| Puerto DVI-I/ A-RGB/ D-RGB       | 7, 63, Guía de instalación |
| Puerto INPUT A                   | 7, 63, Guía de instalación |
| Puerto INPUT B                   | 7, 63, Guía de instalación |
| Puerto S-Video                   | 7, 63, Guía de instalación |
| Puerto Trigger                   |                            |
| Puerto Video                     | 7, 63, Guía de instalación |
|                                  |                            |

# R

| Receptor de infrarrojos 61, 63   | , Guía de instalación |
|----------------------------------|-----------------------|
| Reducción de ruidos              |                       |
| Reemplazo de la lámpara          |                       |
| Reemplazo del filtro de aire     |                       |
| Reiniciar temp. lámpara          |                       |
| Relación de pantalla             |                       |
| Resolución                       |                       |
| Resoluciones de señal soportadas |                       |

# S

| S-Video               | 54, Guía de instalación |
|-----------------------|-------------------------|
| SDTV                  |                         |
| Señal de entrada      |                         |
| Señal de vídeo        |                         |
| Sincronización (sync) |                         |
| Sobrecalentamiento    |                         |
| sRGB                  |                         |
| Submenú               |                         |

# Т

| Tamaño de la imagen           | Guía de instalación           |
|-------------------------------|-------------------------------|
| Tamaño de la pantalla         | Guía de instalación           |
| Techo                         | , 55, 63, Guía de instalación |
| Temp. Color                   |                               |
| Temperatura de almacenamiento |                               |
| Temperatura de funcionamiento |                               |
| Tinte                         |                               |
| Transmisor infrarrojo         | 64, Guía de instalación       |

# U

| Uso de la ayuda                         | 38 |
|-----------------------------------------|----|
| Uso de las funciones de menú            | 27 |
| Uso de los menúes de ajuste de ambiente | 20 |

# V

| 56, 63, Guía de instalación |
|-----------------------------|
| 56, 63, Guía de instalación |
| Guía de instalación         |
|                             |

# Y

| YCbCr | . 28, | 35 |
|-------|-------|----|
| YPbPr | . 28, | 35 |
## **DECLARATION of CONFORMITY**

According to 47CFR, Part 2 and 15 Class B Personal Computers and Peripherals; and/or CPU Boards and Power Supplies used with Class B Personal Computers

| We         | : EPSON AMERICA, INC.     |
|------------|---------------------------|
| Located at | : 3840 Kilroy Airport Way |
|            | MS: 3-13                  |
|            | Long Beach, CA 90806      |
| Tel        | : 562 - 290- 5254         |

Declare under sole responsibility that the product identified herein, complies with 47CFR Part 2 and 15 of the FCC rules as a Class B digital device. Each product marketed, is identical to the representative unit tested and found to be compliant with the standards. Records maintained continue to reflect the equipment being produced can be expected to be within the variation accepted, due to quantity production and testing on a statistical basis as required by 47CFR 2.909. Operation is subject to the following two conditions : (1) this device may not cause harmful interference, and (2) this device must accept any interference received, including interference that may cause undesired operation.

| Trade Name      | : EPSON                  |
|-----------------|--------------------------|
| Type of Product | : Projector              |
| Model           | : EMP-TW100 / ELP-TW100H |

## FCC Compliance Statement For United States Users

This equipment has been tested and found to comply with the limits for a Class B digital device, pursuant to Part 15 of the FCC Rules. These limits are designed to provide reasonable protection against harmful interference in a residential installation. This equipment generates, uses, and can radiate radio frequency energy and, if not installed and used in accordance with the instructions, may cause harmful interference to radio or television reception. However, there is no guarantee that interference will not occur in a particular installation. If this equipment does cause interference to radio and television reception, which can be determined by turning the equipment off and on, the user is encouraged to try to correct the interference by one or more of the following measures.

- Reorient or relocate the receiving antenna.
- Increase the separation between the equipment and receiver.
- Connect the equipment into an outlet on a circuit different from that to which the receiver is connected.
- Consult the dealer or an experienced radio/TV technician for help.

## WARNING

The connection of a non-shielded equipment interface cable to this equipment will invalidate the FCC Certification or Declaration of this device and may cause interference levels which exceed the limits established by the FCC for this equipment. It is the responsibility of the user to obtain and use a shielded equipment interface cable with this device. If this equipment has more than one interface connector, do not leave cables connected to unused interfaces. Changes or modifications not expressly approved by the manufacturer could void the user's authority to operate the equipment.

Todos los derechos reservados. Ninguna parte de esta publicación puede ser reproducida, almacenada en un sistema de recuperación, o transmitida de cualquier forma o por cualquier medio, electrónico, mecánico, de fotocopia, registro, o de otra forma, sin el permiso previo por escrito de SEIKO EPSON CORPORATION. No se asume responsabilidad de patente con respecto al uso de la información contenida aquí. Tampoco se asume responsabilidad por los daños resultantes del uso de la información contenida aquí.

Ni SEIKO EPSON CORPORATION ni sus afiliados serán responsables ante el comprador de este producto o terceras partes por los daños, pérdidas, costos, o gastos incurridos por el comprador o terceras partes como resultado de: accidentes, uso incorrecto, o abuso de este producto o modificaciones no autorizadas, reparaciones o alteraciones a este producto, o (excluyendo los EE.UU.) fallo en cumplir estrictamente con las instrucciones de mantenimiento y operacionales de SEIKO EPSON CORPORATION.

SEIKO EPSON CORPORATION no será responsable contra los daños o problemas que surjan del uso de cualquier opción o cualquier producto consumible diferente de los designados como Productos Originales EPSON o Productos homologados por SEIKO EPSON CORPORATION.

## Noticia general:

EPSON es una marca registrada de SEIKO EPSON CORPORATION.

Macintosh, Mac, y iMac son marcas registradas de Apple Computer, Inc.

IBM es una marca registrada de International Business Machines Corporation.

Windows y Windows NT son marcas registradas de Microsoft Corporation en los Estados Unidos de América.

© 2001 Sage Inc. Todos los derechos reservados. DCDi es una marca registrada de la división de negocios Faroudja de Sage Inc.

Dolby es una marca registrada de Dolby Laboratories.

Otros nombres de productos utilizados aquí también son para propósitos de identificación y pueden ser marcas comerciales de sus respectivos dueños. EPSON deniega cualquiera y todos los derechos sobre esas marcas.

S

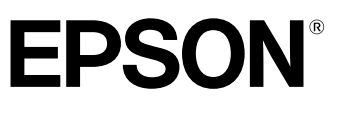

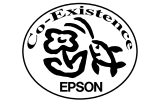

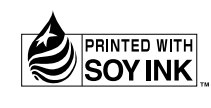

Printed in Japan 404068500 02.10-.3A(C05)

Impreso en papel 100% reciclado.